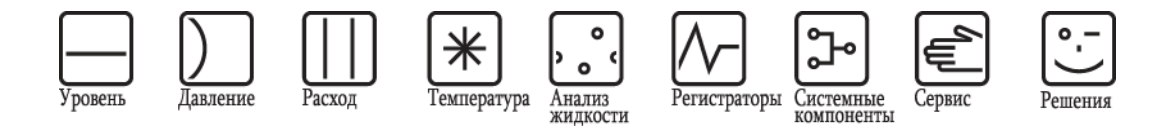

## Инструкция по эксплуатации

# Levelflex FMP50

Микроимпульсный радарный уровнемер Измерение уровня жидкостей

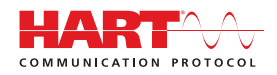

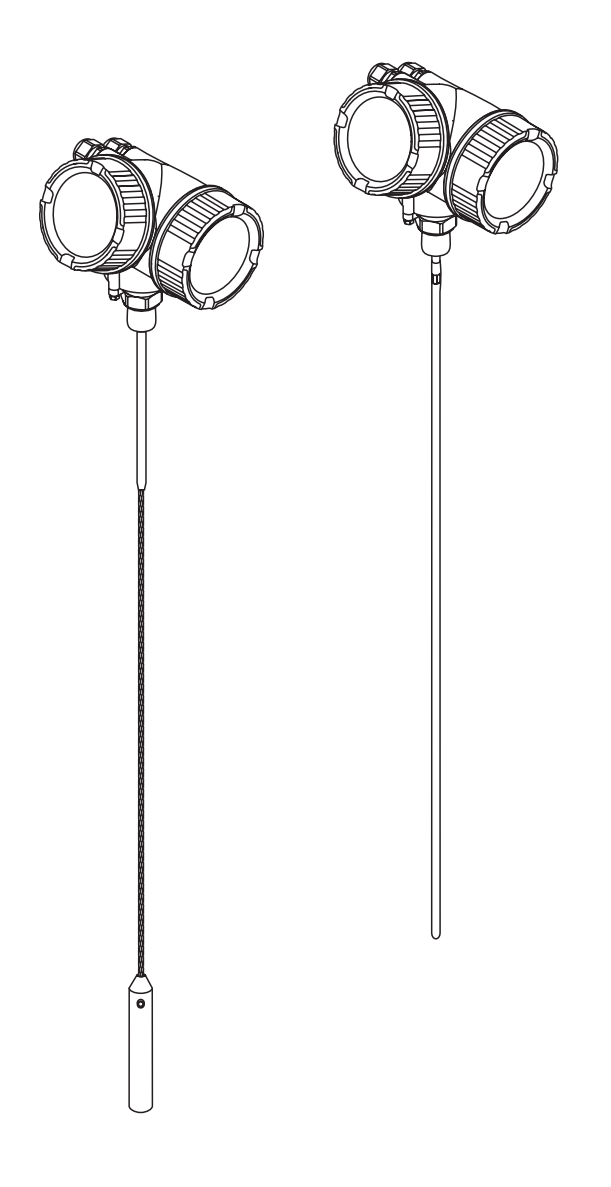

ВА01000F/00/RU/05.10 71113605 Для версии 01.00.zz

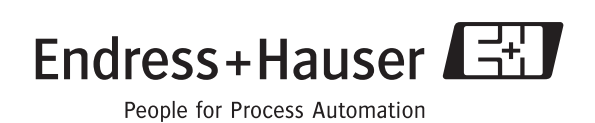

# Содержание

| 1     | Важная информация о документе5                 |
|-------|------------------------------------------------|
| 1.1   | Об этом документе5                             |
|       | 1.1.1 Назначение документа5                    |
|       | 1.1.2 Дополнительная стандартная               |
|       | документация о приборе                         |
|       | 1.1.3 Правила техники безопасности (ХА)        |
| 10    | для уровнемера Levelflex FMP50                 |
| 1.2   | условные обозначения, используемые             |
|       | 1 2 1 Симропы безопасности                     |
|       | 122 Символы электрических схем                 |
|       | 1.2.3 Символы инструментов                     |
|       | 1.2.4 Символы и обозначения различных          |
|       | типов информации7                              |
|       | 1.2.5 Символы и обозначения на рисунках7       |
| 2     | Основные правила техники безопасности8         |
| 2.1   | Требования к персоналу 8                       |
| 2.2   | Назначение                                     |
| 2.3   | Безопасность расочего места                    |
| 2.4   | Безопасность изделия                           |
| 2.5   | Везопасноств изделия 9                         |
| 3     | Описание изделия                               |
| U III |                                                |
| 3.1   | Конструкция изделия                            |
|       | 3.1.1 Компактный микроимпульсный               |
|       | ypoBhemep Levelfiex                            |
| 32    | Зарегистрированные товарные знаки              |
| 3.3   | Патенты                                        |
| 0.0   |                                                |
| 4     | Приемка и идентификация изделия13              |
| 11    | Приомка 13                                     |
| 4.1   | Приемка 13                                     |
| 4.2   | 4 2 1 Заволская шильла                         |
|       | 4.2.2 Комплектация изделия FMP5015             |
|       |                                                |
| 5     | Хранение, транспортировка19                    |
| 51    | Усповия хранения                               |
| 5.2   | Транспортировка изделия к месту измерения … 19 |
|       |                                                |
| 6     | Монтаж                                         |
| 61    | Требования к монтажу                           |
| 0.1   | 6.1.1 Монтажные размеры                        |
|       | 6.1.2 Выбор монтажной позиции                  |
|       | 6.1.3 Дополнительные советы по монтажу23       |
| 6.2   | Монтаж прибора                                 |
|       | 6.2.1 Необходимые монтажные инструменты 30     |
|       | 6.2.2 Подготовка прибора к монтажу             |
|       | 6.2.3 Монтаж прибора                           |
|       | 6.2.4 Вращение корпуса трансмиттера            |
| 6.2   | 6.2.5 Вращение модуля дисплея                  |
| 0.3   | проверка установки                             |
| 7     | Эпектрическое полкпючение                      |
| -     |                                                |
| 1.1   | Зарианты подключения                           |
|       | / 2-проводный ПАКТ 420 МА (FIVIP5X – **A)      |
|       | 7.1.2 2-проводный 4. 20 мА НАРТ 4. 20 мА36     |
|       |                                                |

| Содержани | ıe |
|-----------|----|
|-----------|----|

|                                                                                                    | 7.1.3 4-проводный HART 420 мА (FMP5х –                                                                                                    |
|----------------------------------------------------------------------------------------------------|----------------------------------------------------------------------------------------------------|
| 7.2                                                                                                    | А)<br>Условия подключения ······37                                                                                                    |
|                                                                                                    | 7.2.1 Спецификация кабеля                                                                                                    |
|                                                                                                    | жил                                                                                                    |
|                                                                                                    | 7.2.3 Защита от избыточного напряжения                                                                                                    |
| 7.3                                                                                                    | Данные подключения                                                                                                    |
|                                                                                                    | пассивный                                                                                                    |
|                                                                                                    | 7.3.2 4-проводный, 420 мА НАRT,                                                                                                    |
|                                                                                                    | 7.3.3 Максимальная нагрузка                                                                                                    |
| 7.4                                                                                                    | Подключение измерительного прибора 40                                                                                                    |
| 7.5                                                                                                    | Проверка после подключения 41                                                                                                    |
| 8                                                                                                    | Варианты управления43                                                                                                    |
| 8.1                                                                                                    | Обзор                                                                                                    |
|                                                                                                    | <ul><li>8.1.1 Управление на месте эксплуатации</li></ul>                                                                                                    |
| 0 7                                                                                                    | посредством HART 44                                                                                                    |
| 0.2                                                                                                    | 8.2.1 Структура45                                                                                                    |
|                                                                                                    | 8.2.2 Подменю и роли пользователей                                                                                                    |
| 83                                                                                                    | 8.2.3 Блокировка меню 46                                                                                                    |
| 0.0                                                                                                    | 8.3.1 Вид дисплея — 48                                                                                                    |
|                                                                                                    | 8.3.2 Навигация и выбор из списка                                                                                                    |
|                                                                                                    | 8.3.3 Ввод цифр 53                                                                                                    |
|                                                                                                    | 8.3.5 Огибающая кривая на дисплее с                                                                                                    |
|                                                                                                    |                                                                                                    |
|                                                                                                    | модулем управления55                                                                                                    |
| 9                                                                                                    | модулем управления                                                                                                    |
| <b>9</b><br>9.1                                                                                                    | модулем управления 55<br>Интеграция приборов с помощью протокола<br>HART 56<br>Обзор файлов описания приборов (Device                                                                                                    |
| <b>9</b><br>9.1                                                                                                    | модулем управления 55<br>Интеграция приборов с помощью протокола<br>HART 56<br>Обзор файлов описания приборов (Device<br>Description, DD) 56                                                                                                    |
| <b>9</b><br>9.1<br>9.2                                                                                                    | модулем управления 55<br>Интеграция приборов с помощью протокола<br>HART 56<br>Обзор файлов описания приборов (Device<br>Description, DD) 56<br>Переменные прибора и значения измеряемых<br>величин по протокопу НАВТ 56                                                                                                    |
| <b>9</b><br>9.1<br>9.2                                                                                                    | модулем управления 55<br>Интеграция приборов с помощью протокола<br>HART 56<br>Обзор файлов описания приборов (Device<br>Description, DD) 56<br>Переменные прибора и значения измеряемых<br>величин по протоколу HART 56                                                                                                    |
| <b>9</b><br>9.1<br>9.2<br><b>10</b>                                                                                                    | модулем управления 55<br>Интеграция приборов с помощью протокола<br>HART 56<br>Обзор файлов описания приборов (Device<br>Description, DD) 56<br>Переменные прибора и значения измеряемых<br>величин по протоколу HART 56<br>Ввод в эксплуатацию 57                                                                                                    |
| <b>9</b><br>9.1<br>9.2<br><b>10</b><br>10.1                                                                                                    | модулем управления 55<br>Интеграция приборов с помощью протокола<br>HART 56<br>Обзор файлов описания приборов (Device<br>Description, DD) 56<br>Переменные прибора и значения измеряемых<br>величин по протоколу HART 56<br>Ввод в эксплуатацию 57<br>Монтаж и функциональная проверка 57                                                                                                    |
| <ul> <li>9</li> <li>9.1</li> <li>9.2</li> <li>10</li> <li>10.1</li> <li>10.2</li> <li>10.3</li> </ul>                                                         | модулем управления 55<br>Интеграция приборов с помощью протокола<br>HART 56<br>Обзор файлов описания приборов (Device<br>Description, DD) 56<br>Переменные прибора и значения измеряемых<br>величин по протоколу HART 56<br>Ввод в эксплуатацию 57<br>Монтаж и функциональная проверка 57<br>Настройка контрастности дисплея 57<br>Снятие блокировки прибора 57                                                                                                    |
| <ul> <li>9</li> <li>9.1</li> <li>9.2</li> <li>10</li> <li>10.1</li> <li>10.2</li> <li>10.3</li> </ul>                                                         | модулем управления       55         Интеграция приборов с помощью протокола         HART       56         Обзор файлов описания приборов (Device         Description, DD)       56         Переменные прибора и значения измеряемых         величин по протоколу HART       56         Ввод в эксплуатацию       57         Монтаж и функциональная проверка       57         Настройка контрастности дисплея       57         10.3.1 Снятие аппаратной блокировки       57                                                                                                    |
| <ul> <li>9</li> <li>9.1</li> <li>9.2</li> <li>10</li> <li>10.1</li> <li>10.2</li> <li>10.3</li> </ul>                                                         | модулем управления       55         Интеграция приборов с помощью протокола         HART       56         Обзор файлов описания приборов (Device         Description, DD)       56         Переменные прибора и значения измеряемых         величин по протоколу HART       56         Ввод в эксплуатацию       57         Монтаж и функциональная проверка       57         Настройка контрастности дисплея       57         10.3.1 Снятие аппаратной блокировки       57         10.3.2 Снятие программной блокировки       57                                                                                                    |
| <ul> <li>9</li> <li>9.1</li> <li>9.2</li> <li>10</li> <li>10.1</li> <li>10.2</li> <li>10.3</li> <li>10.4</li> </ul>                                           | модулем управления       55         Интеграция приборов с помощью протокола         HART       56         Обзор файлов описания приборов (Device         Description, DD)       56         Переменные прибора и значения измеряемых         величин по протоколу HART       56         Ввод в эксплуатацию       57         Монтаж и функциональная проверка       57         Настройка контрастности дисплея       57         10.3.1 Снятие аппаратной блокировки       57         10.3.2 Снятие программной блокировки       57         Установка языка управления       58                                                                                                    |
| <ul> <li>9</li> <li>9.1</li> <li>9.2</li> <li>10</li> <li>10.1</li> <li>10.2</li> <li>10.3</li> <li>10.4</li> </ul>                                           | модулем управления       55         Интеграция приборов с помощью протокола         HART       56         Обзор файлов описания приборов (Device         Description, DD)       56         Переменные прибора и значения измеряемых         величин по протоколу HART       56         Ввод в эксплуатацию       57         Монтаж и функциональная проверка       57         Настройка контрастности дисплея       57         10.3.1 Снятие аппаратной блокировки       57         10.3.2 Снятие программной блокировки       57         Установка языка управления       58         10.4.1 Установка языка управления       58                                                                                                    |
| <ul> <li>9</li> <li>9.1</li> <li>9.2</li> <li>10</li> <li>10.1</li> <li>10.2</li> <li>10.3</li> <li>10.4</li> </ul>                                           | модулем управления         55           Интеграция приборов с помощью протокола<br>HART         56           Обзор файлов описания приборов (Device<br>Description, DD)         56           Переменные прибора и значения измеряемых<br>величин по протоколу HART         56           Ввод в эксплуатацию         57           Монтаж и функциональная проверка         57           Настройка контрастности дисплея         57           10.3.1 Снятие аппаратной блокировки         57           10.3.2 Снятие программной блокировки         57           Установка языка управления         58           10.4.1 Установка языка управления         58           10.4.2 Установка языка с помощью         58                                                                                                    |
| <ul> <li>9</li> <li>9.1</li> <li>9.2</li> <li>10</li> <li>10.1</li> <li>10.2</li> <li>10.3</li> <li>10.4</li> <li>10.5</li> </ul>                             | модулем управления 55<br>Интеграция приборов с помощью протокола<br>HART 56<br>Обзор файлов описания приборов (Device<br>Description, DD) 56<br>Переменные прибора и значения измеряемых<br>величин по протоколу HART 56<br>Ввод в эксплуатацию 57<br>Монтаж и функциональная проверка 57<br>Настройка контрастности дисплея 57<br>Снятие блокировки прибора 57<br>10.3.1 Снятие аппаратной блокировки 57<br>10.3.2 Снятие программной блокировки 57<br>Установка языка управления 58<br>10.4.1 Установка языка управления 58<br>10.4.2 Установка языка с помощью управляющей программы (FieldCare) 58<br>Настройка измерения уровня 559                                                                                                    |
| <ul> <li>9</li> <li>9.1</li> <li>9.2</li> <li>10</li> <li>10.1</li> <li>10.2</li> <li>10.3</li> <li>10.4</li> <li>10.5</li> <li>10.6</li> </ul>               | модулем управления       55         Интеграция приборов с помощью протокола         HART       56         Обзор файлов описания приборов (Device         Description, DD)       56         Переменные прибора и значения измеряемых         величин по протоколу HART       56         Ввод в эксплуатацию       57         Монтаж и функциональная проверка       57         Настройка контрастности дисплея       57         10.3.1 Снятие аппаратной блокировки       57         10.3.2 Снятие программной блокировки       57         Установка языка управления       58         10.4.1 Установка языка управления       58         10.4.2 Установка языка с помощью       58         Частройка токовых выходов       59         Настройка токовых выходов       60                                                                                                    |
| <ul> <li>9</li> <li>9.1</li> <li>9.2</li> <li>10</li> <li>10.1</li> <li>10.2</li> <li>10.3</li> <li>10.4</li> <li>10.5</li> <li>10.6</li> </ul>               | модулем управления 55<br>Интеграция приборов с помощью протокола<br>HART 56<br>Обзор файлов описания приборов (Device<br>Description, DD) 56<br>Переменные прибора и значения измеряемых<br>величин по протоколу HART 56<br>Ввод в эксплуатацию 57<br>Монтаж и функциональная проверка 57<br>Настройка контрастности дисплея 57<br>Снятие блокировки прибора 57<br>10.3.1 Снятие аппаратной блокировки 57<br>10.3.2 Снятие программной блокировки 57<br>Установка языка управления 58<br>10.4.1 Установка языка управления 58<br>10.4.2 Установка языка с помощью 57<br>Настройка измерения уровня 59<br>Настройка токовых выходов 60<br>10.6.1 Заводская установка параметров                                                                                                    |
| <ul> <li>9</li> <li>9.1</li> <li>9.2</li> <li>10</li> <li>10.1</li> <li>10.2</li> <li>10.3</li> <li>10.4</li> <li>10.5</li> <li>10.6</li> </ul>               | модулем управления 55<br>Интеграция приборов с помощью протокола<br>HART 56<br>Обзор файлов описания приборов (Device<br>Description, DD) 56<br>Переменные прибора и значения измеряемых<br>величин по протоколу HART 56<br>Ввод в эксплуатацию 57<br>Монтаж и функциональная проверка 57<br>Настройка контрастности дисплея 57<br>Снятие блокировки прибора 57<br>10.3.1 Снятие аппаратной блокировки 57<br>10.3.2 Снятие программной блокировки 57<br>10.3.2 Снятие программной блокировки 57<br>Установка языка управления 58<br>10.4.1 Установка языка управления 58<br>10.4.2 Установка языка с помощью 58<br>10.4.2 Установка языка с помощью 58<br>Настройка измерения уровня 59<br>Настройка токовых выходов 60<br>10.6.1 Заводская установка параметров 56                                                                                                    |
| <ul> <li>9</li> <li>9.1</li> <li>9.2</li> <li>10</li> <li>10.1</li> <li>10.2</li> <li>10.3</li> <li>10.4</li> <li>10.5</li> <li>10.6</li> </ul>               | модулем управления 55<br>Интеграция приборов с помощью протокола<br>HART 56<br>Обзор файлов описания приборов (Device<br>Description, DD) 56<br>Переменные прибора и значения измеряемых<br>величин по протоколу HART 56<br>Ввод в эксплуатацию 57<br>Монтаж и функциональная проверка 57<br>Настройка контрастности дисплея 57<br>Снятие блокировки прибора 57<br>10.3.1 Снятие аппаратной блокировки 57<br>10.3.2 Снятие программной блокировки 57<br>Установка языка управления 58<br>10.4.1 Установка языка управления 58<br>10.4.2 Установка языка с помощью управляющей программы (FieldCare) 58<br>Настройка токовых выходов 60<br>10.6.1 Заводская установка параметров токовых выходов для измерения 90<br>10.6.2 Коррекция токовых выходов 60                                                                                                    |
| <ul> <li>9</li> <li>9.1</li> <li>9.2</li> <li>10</li> <li>10.1</li> <li>10.2</li> <li>10.3</li> <li>10.4</li> <li>10.5</li> <li>10.6</li> <li>10.7</li> </ul> | модулем управления       55         Интеграция приборов с помощью протокола       нАRT         HART       56         Обзор файлов описания приборов (Device       56         Description, DD)       56         Переменные прибора и значения измеряемых       57         величин по протоколу HART       56         Ввод в эксплуатацию       57         Монтаж и функциональная проверка       57         Настройка контрастности дисплея       57         Облокировки прибора       57         10.3.1 Снятие аппаратной блокировки       57         10.3.2 Снятие программной блокировки       57         10.3.2 Снятие программной блокировки       57         10.4.1 Установка языка управления       58         10.4.2 Установка языка управления       58         10.4.2 Установка языка управления       58         10.4.2 Установка языка управления       59         настройка токовых выходов       60         10.6.1 Заводская установка параметров       60         10.6.2 Коррекция токовых выходов для измерения       60         10.6.2 Коррекция токовых выходов       60         10.7.1 Заводская установка параметров       60         10.7.1 Заводская установка параметров       60         10.7.1                             |
| <ul> <li>9</li> <li>9.1</li> <li>9.2</li> <li>10</li> <li>10.1</li> <li>10.2</li> <li>10.3</li> <li>10.4</li> <li>10.5</li> <li>10.6</li> <li>10.7</li> </ul> | модулем управления       55         Интеграция приборов с помощью протокола       нАRT         НАRT       56         Обзор файлов описания приборов (Device       56         Description, DD)       56         Переменные прибора и значения измеряемых       57         Величин по протоколу HART       56         Ввод в эксплуатацию       57         Монтаж и функциональная проверка       57         Настройка контрастности дисплея       57         10.3.1 Снятие аппаратной блокировки       57         10.3.2 Снятие программной блокировки       57         10.4.1 Установка языка управления       58         10.4.1 Установка языка управления       58         10.4.2 Установка языка с помощью       59         настройка токовых выходов       60         10.6.1 Заводская установка параметров       60         10.6.2 Коррекция токовых выходов       60         10.7.1 Заводская установка параметров       60         10.7.1 Заводская установка параметров       60         10.7.1 Заводская установка параметров       60         10.7.1 Заводская установка параметров       60         10.7.1 Заводская установка параметров       60         10.7.1 Заводская установка параметров       60                               |
| <ul> <li>9</li> <li>9.1</li> <li>9.2</li> <li>10</li> <li>10.1</li> <li>10.2</li> <li>10.3</li> <li>10.4</li> <li>10.5</li> <li>10.6</li> <li>10.7</li> </ul> | модулем управления       55         Интеграция приборов с помощью протокола       HART         HART       56         Обзор файлов описания приборов (Device       Description, DD)         Description, DD)       56         Переменные прибора и значения измеряемых       величин по протоколу HART         величин по протоколу HART       56         Ввод в эксплуатацию       57         Монтаж и функциональная проверка       57         Настройка контрастности дисплея       57         Пол.1 Снятие аппаратной блокировки       57         10.3.1 Снятие аппаратной блокировки       57         Установка языка управления       58         10.4.1 Установка языка управления       58         10.4.2 Установка языка управления       58         10.4.2 Установка языка управления       59         настройка токовых выходов       60         10.6.1 Заводская установка параметров       60         10.6.2 Коррекция токовых выходов для измерения       60         10.7.1 Заводская установка параметров       60         10.7.1 Заводская установка параметров       60         10.7.1 Заводская установка параметров       60         10.7.1 Заводская установка параметров       60         10.7.1 Заводская установка параметров |

| 10.8         | Защита настроек от несанкционировнаного изменения                                                                                                    |
|--------------|----------------------------------------------------------------------------------------------------|
| 11           | Поиск и устранение неисправностей 61                                                                                                    |
| 11.1         | Инструкции по поиску и устранению                                                                                                    |
| 11.2         | неисправностей 61<br>Диагностические события 63<br>11.2.1 Индикация диагностических событий 63                                                               |
|              | 11.2.2 Категории сооытии         63           11.2.3 Поведение при появлении ошибки         63           11.2.4 Индикация диагностических событий         64 |
| 12           | Ремонт 67                                                                                                    |
| 12.1         | Общая информация о ремонте                                                                                                    |
| 12.2         | Запасные части 68                                                                                                    |
| 13           | Техническое обслуживание 69                                                                                                    |
| 13.1         | Наружная очистка 69                                                                                                    |
| 14           | Аксессуары                                                                                                    |
| 14.1         | Аксессуары к прибору                                                                                                    |
| 14.Z<br>14.3 | Аксессуары для связи 70                                                                                                    |
| 14.4         | Компоненты системы                                                                                                    |
| 15           | Возврат 73                                                                                                    |
| 16           | Утилизация                                                                                                    |
| 17           | Обзор меню управления 75                                                                                                    |
| 18           | Описание параметров прибора 80                                                                                                    |
| 18.1         | Меню "Display/operation" (Дисплей/управление) 81                                                                                                    |
| 18.2         | Меню "Setup" (Настройка) 85<br>18.2.1 Последовательность "Mapping"                                                                                           |
|              | (Отображение)·····89<br>18.2.2 Подменю "Advanced setup"                                                                                                    |
|              | (Дополнительно) 91                                                                                                    |
| 18.3         | Meню "Diagnostics" (Диагностика)<br>18.3.1 Подменю "Diagnostics list"                                                                                        |
|              | (Контрольный список)                                                                                                    |
|              | событии) 121<br>18.3.3 Подменю "Device information"                                                                                                    |
|              | (Информация о приборе)                                                                                                    |
|              | ИЗМЕРЯЕМОИ ВЕЛИЧИНЫ) 120                                                                                                    |
|              | данных) 127                                                                                                    |
|              | 18.3.6 Подменю "Simulation" (Моделирование) 130                                                                                                    |
|              | 18.3.7 Полменю "Device check" (Проверка                                                                                                    |
|              |                                                                                                    |
|              | прибора) 132<br>18.3.8 Подменю "Device reset" (Сброс                                                                                                    |
|              | прибора)                                                                                                    |

# 1 Важная информация о документе

### 1.1 Об этом документе

### 1.1.1 Назначение документа

В настоящей инструкции по эксплуатации приведена информация, необходимая на различных стадиях жизненного цикла прибора: начиная с идентификации изделия, приемки и хранения, и до монтажа, подключения, ввода в эксплуатацию, эксплуатации, поиска и устранения неисправностей, технического обслуживания и утилизации.

### 1.1.2 Дополнительная стандартная документация о приборе

| Документ                                         | Назначение и содержание документа                                                                                                    |
|--------------------------------------------------|----------------------------------------------------------------------------------------------------|
| Техническое описание<br>(TI01000F)               | Пособие по расширению прибора<br>В документе содержатся технические характеристики прибора<br>и обзор аксессуаров и других изделий, которые можно<br>заказать в дополнение к прибору.                                                              |
| Краткая инструкция по<br>эксплуатации (KA01053F) | Руководство. Как получить первое значение измеряемой<br>величины<br>В краткой инструкции по эксплуатации содержится важная<br>информация: от приемки до первичного ввода<br>в эксплуатацию.                                                        |
| Описание параметров<br>прибора (GP01000F)        | Справочник по параметрам<br>В этом документе приведено подробное описание всех<br>параметров меню управления. Описание предназначено для<br>лиц, работающих с прибором на протяжении всего срока<br>службы и выполняющих его конкретную настройку. |

Доступны следующие типы документов:

- На компакт-диске, входящем в комплект поставки прибора.
- В разделе "Download" на веб-сайте Endress+Hauser: <u>www.endress.com</u> → Download

# 1.1.3 Правила техники безопасности (ХА) для уровнемера Levelflex FMP50

В зависимости от соответствующего сертификата с прибором поставляются следующие документы "Правила техники безопасности (ХА)". Они являются неотъемлемой частью инструкции по эксплуатации.

| Позиция<br>010 | Сертификаты                                                                  | Правила техники<br>безопасности |
|----------------|------------------------------------------------------------------------------|---------------------------------|
| BA             | ATEX II 1 G Ex ia IIC T6 Ga                                                  | XA496F-A                        |
| BB             | ATEX II 1/2 G Ex ia IIC T6 Ga/Gb                                             | XA496F-A                        |
| BC             | ATEX II 1/2 G Ex d[ia] IIC T6 Ga/Gb                                          | XA499F-A                        |
| BD             | ATEX II 1/3 G Ex ic[a] IIC T6 Ga/Gc                                          | XA497F-A                        |
| BG             | ATEX II 3 G Ex nA IIC T6 Gc                                                  | XA498F-A                        |
| BH             | ATEX II 3 G Ex ic IIC T6 Gc                                                  | XA498F-A                        |
| B2             | ATEX II 1/2 G Ex ia IIC T6 Ga/Gb, II 1/2 D Ex t[ia] IIIC Txx°C Da/Db IP6x    | XA502F-A                        |
| B3             | ATEX II 1/2 G Ex d[ia] IIC T6 Ga/Gb, II 1/2 D Ex t[ia] IIIC Txx°C Da/Db IP6x | XA503F-A                        |
| B4             | ATEX II 1/2 G Ex ia IIC T6 Ga/Gb, Ex d[ia] IIC T6 Ga/Gb                      | XA500F-A                        |
| IA             | IECEx Zone 0 Ex ia IIC T6 Ga                                                 | XA496F-A                        |
| IB             | IECEx Zone 0/1 Ex ia IIC T6 Ga/Gb                                            | XA496F-A                        |
| IC             | IECEx Zone 0/1 Ex d[ia] IIC T6 Ga/Gb                                         | XA499F-A                        |
| ID             | IECEx Zone 0/2 Ex ic[ia] IIC T6 Ga/Gc                                        | XA497F-A                        |
| IG             | IECEx Zone 2 Ex nA IIC T6 Gc                                                 | XA498F-A                        |

| Позиция<br>010 | Сертификаты                                                                     | Правила техники<br>безопасности |
|----------------|---------------------------------------------------------------------------------|---------------------------------|
| IH             | IECEx Zone 2 Ex ic IIC T6 Gc                                                    | XA498F-A                        |
| 12             | IECEx Zone 0/1 Ex ia IIC T6 Ga/Gb, Zone 20/21 Ex t[ia] IIIC Txx°C Da/Db IP6x    | XA502F-A                        |
| 13             | IECEx Zone 0/1 Ex d[ia] IIC T6 Ga/Gb, Zone 20/21 Ex t[ia] IIIC Txx°C Da/Db IP6x | XA503F-A                        |

Код соответствующего документа "Правила техники безопасности (ХА)" для сертифицированных приборов приведен на заводской шильде.

# 1.2 Условные обозначения, используемые в документе

### 1.2.1 Символы безопасности

| Символ           | Значение                                                                                                    |
|------------------|----------------------------------------------------------------------------------------------------|
| A DANGER         | ОПАСНОСТЬ!<br>Этот символ предупреждает о наличии опасности. Отказ от<br>предотвращения этой ситуации приведет к серьезной или<br>смертельной травме.                   |
| <b>A</b> WARNING | <b>ПРЕДУПРЕЖДЕНИЕ!</b><br>Этот символ предупреждает о наличии опасности. Отказ от<br>предотвращения этой ситуации может привести к серьезной или<br>смертельной травме. |
|                  | ВНИМАНИЕ!<br>Этот символ предупреждает о наличии опасности. Отказ от<br>предотвращения этой ситуации может привести к травме легкой или<br>средней степени тяжести.     |
| NOTICE           | <b>ПРИМЕЧАНИЕ!</b><br>Этот символ обозначает информацию о процедурах и прочих<br>фактах, которые не приводят к травмам.                                                 |

### 1.2.2 Символы электрических схем

| Символ   | Значение                                                                                                    |
|----------|----------------------------------------------------------------------------------------------------|
|          | Постоянный ток<br>Клемма, на которую подается напряжение постоянного тока или через которую<br>проходит постоянный ток.                                                                                                    |
| ~        | Переменный ток<br>Клемма, на которую подается или через которую проходит переменный ток<br>(синусоидальный).                                                                                                    |
| <u> </u> | Заземление<br>Клемма заземления, которая уже заземлена посредством системы заземления.                                                                                                    |
|          | Клемма защитного заземления<br>Клемма, которую перед подключением любого другого оборудования следует<br>подключить к системе заземления.                                                                                                |
| 4        | Эквипотенциальная клемма<br>Клемма, которая должна быть подключена к системе заземления предприятия.<br>Это может быть линейное заземление или заземление звездой, в зависимости от<br>норм и правил, принятых в государстве и компании. |

### 1.2.3 Символы инструментов

| Символ | Значение            |
|--------|---------------------|
| 0      | Звездообразный ключ |
| 00     | Плоская отвертка    |

| •                       | Крестовая отвертка        |
|-------------------------|---------------------------|
| $\bigcirc \not \Subset$ | Шестигранный ключ         |
| Ŕ                       | Шестигранный гаечный ключ |

### 1.2.4 Символы и обозначения различных типов информации

| Символ       | Значение                                                                                |
|--------------|-----------------------------------------------------------------------------------------|
|              | Разрешено<br>Этим символом отмечены разрешенные процедуры, процессы или операции.       |
|              | Рекомендовано<br>Этим символом отмечены рекомендуемые процедуры, процессы или операции. |
| $\mathbf{X}$ | Запрещено<br>Этим символом отмечены запрещенные процедуры, процессы или операции.       |
| i            | Рекомендация<br>Обозначает дополнительную информацию.                                   |
|              | Ссылка на документацию<br>Ссылка на соответствующую документацию по прибору.            |
|              | Ссылка на страницу<br>Ссылка на страницу с соответствующим номером.                     |
|              | Ссылка на рисунок<br>Ссылка на рисунок с соответствующим номером и номер страницы.      |
| 1., 2., 3.   | Ряд шагов                                                                               |
| 1            | Результат последовательности действий                                                   |
| ?            | Помощь при возникновении проблемы                                                       |

### 1.2.5 Символы и обозначения на рисунках

| Символ         | Значение                                                       |  |
|----------------|----------------------------------------------------------------|--|
| 1,2,3          | Номер позиции                                                  |  |
| A, B, C,       | Вид                                                            |  |
| A-A, B-B, C-C, | Разрез                                                         |  |
| ÆX             | <b>Взрывоопасная зона</b><br>Означает взрывоопасную зону.      |  |
| ×              | Безопасная (невзрывоопасная) зона<br>Означает безопасную зону. |  |

### 2 Основные правила техники безопасности

### 2.1 Требования к персоналу

Требования к персоналу, выполняющему монтаж, ввод в эксплуатацию, диагностику и обслуживание:

- Соответствие квалификации допущенных к работе обученных специалистов конкретной функции и задачи
- Наличие разрешения, выданного собственником предприятия/управляющим
- Знание федеральных/государственных нормативных требований
- Знание инструкций, приведенных в инструкции по эксплуатации и дополнительной
- документации, а также нормативных требований (соответствующих области применения) ► Соблюдение требований инструкций и базовых условий

Требования к операторам:

- Прохождение инструктажа и наличие разрешения собственника
- предприятия/управляющего в соответствии с требованиями к задаче
- Соблюдение настоящей инструкции по эксплуатации

### 2.2 Назначение

### Область применения и измеряемые материалы

Измерительный прибор, описанный в настоящей инструкции по эксплуатации, предназначен только для измерения уровня жидкостей. Также, в зависимости от заказанного исполнения, прибор можно использовать для измерения потенциально взрывоопасных, горючих, ядовитых материалов и окислителей.

При условии соблюдения предельных значений, указанных в технических данных, а также в инструкции по эксплуатации и дополнительной документации, измерительный прибор может быть использован только для следующих измерений:

- Измеряемая переменная процесса: уровень
- Расчетная переменная процесса: объем или масса в резервуарах произвольной формы (рассчитывается по уровню с помощью функции линеаризации)

Поддержание надлежащего состояния измерительного прибора во время эксплуатации:

- Используйте измерительный прибор только в измеряемых материалах, в отношении
- которых смачиваемые в процессе материалы обладают достаточной степенью стойкости.
- Обеспечьте соблюдение предельных значений, указанных в технических данных.

#### Несоблюдение условий эксплуатации

Изготовитель не несет ответственности за повреждения, вызванные неправильной эксплуатацией прибора.

Проверка пограничных случаев:

 В отношении специальных измеряемых материалов и моющих средств Endress+Hauser обеспечивает содействие при проверке коррозионной стойкости смачиваемых материалов, однако гарантии не предоставляются.

### Остаточный риск

Во время работы корпус электронной вставки и встроенные электронные компоненты, в т.ч. модуль дисплея, модуль основной платы и модуль ввода-вывода электронной вставки, могут нагреваться до 80°С (176°F) вследствие теплопередачи от процесса, а также рассеивания мощности в электронных компонентах. Во время работы температура сенсора может достигать температуры измеряемого материала.

Опасность ожогов вследствие нагревания поверхностей!

 При высоких значениях температуры процесса: Для предотвращения ожогов установите соответствующую защиту.

### 2.3 Безопасность рабочего места

Во время работы с прибором:

 Используйте личные средства защиты в соответствии с федеральными/ государственными нормативными требованиями.

### 2.4 Безопасность при эксплуатации

### Опасность травмирования.

- При эксплуатации прибор должен находиться в технически исправном и отказоустойчивом состоянии.
- Ответственность за отсутствие помех при эксплуатации прибора несет оператор.

### Модификация прибора

Несанкционированная модификация прибора запрещена и может привести к непредвиденным рискам.

▶ Если несмотря на это, требуется модификация, обратитесь в Endress+Hauser.

#### Ремонт

Условия непрерывной безопасности и надежности при эксплуатации:

- Проведение ремонта прибора только при наличии специального разрешения.
- Соблюдение федеральных/государственных нормативных требований в отношении ремонта электрического прибора.
- Использование только оригинальных запасных частей и аксессуаров Endress+Hauser.

### Взрывоопасная зона

Предотвращение опасности для персонала и помещения при использовании прибора во взрывоопасной зоне (например, взрывозащита, безопасность камеры высокого давления):

- В соответствии с заводской шильдой, убедитесь, что заказанный прибор разрешено использовать в взрывоопасной зоне.
- Обеспечьте соблюдение технических требований, приведенных в прочих дополнительных документах, являющихся неотъемлемой частью настоящей инструкции.

### 2.5 Безопасность изделия

Благодаря тому, что прибор разработан в соответствии с передовой инженерно-технической практикой, он удовлетворяет современным требованиям безопасности, прошел испытания и поставляется с завода в состоянии, безопасном для эксплуатации.

Он соответствует общим требованиям безопасности и законодательным требованиям. Также он соответствует директивам EC, указанным в декларации соответствия EC, относящейся к прибору. Компания Endress+Hauser подтверждает соответствие нанесением маркировки CE.

#### 3 Описание изделия

#### Конструкция изделия 3.1

#### Компактный микроимпульсный уровнемер Levelflex 3.1.1

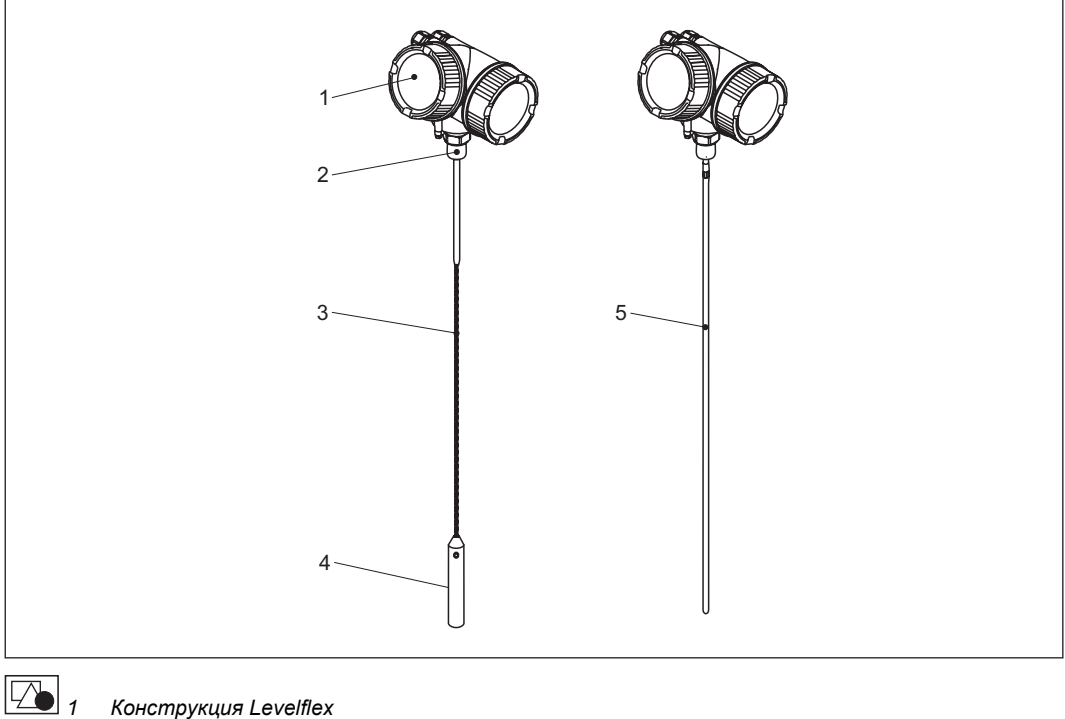

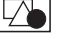

Конструкция Levelflex

- Корпус электронной вставки
- Присоединение к процессу (резьба)
- Тросовый зонд
- 1 2 3 4 5
- Груз зонда Стержневой зонд

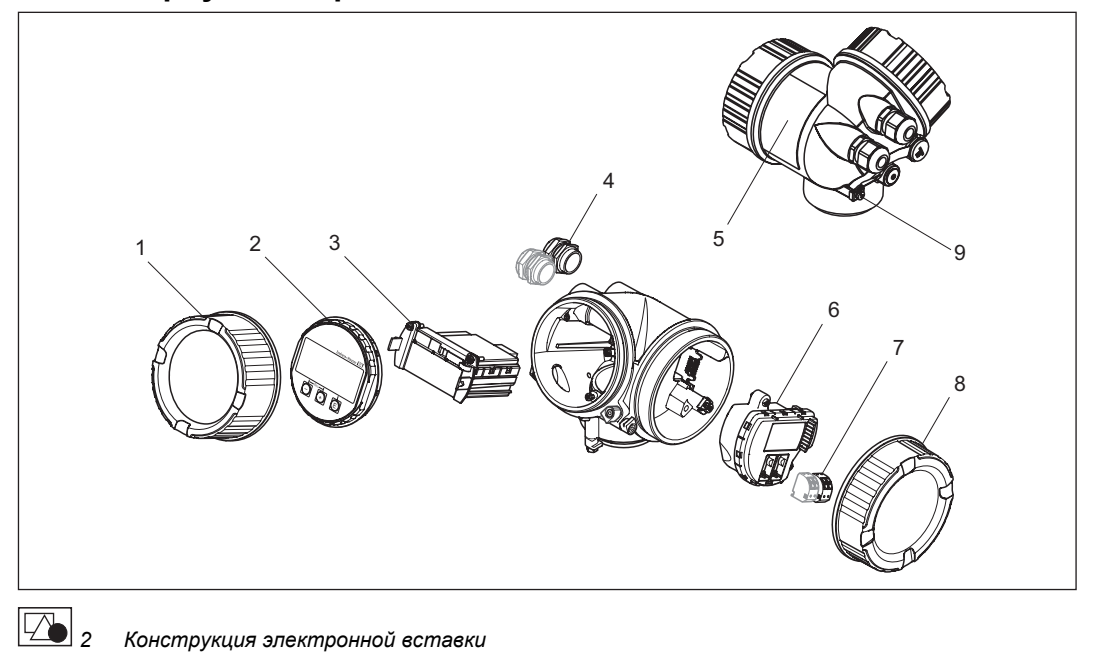

#### 3.1.2 Корпус электронной вставки

- Крышка отсека электронной вставки
- 1 Модуль дисплея
- 2 3 Модуль основной платы
- 4 5 Кабельные уплотнители (1 или 2 в зависимости от модели прибора)
- Заводская шильда
- 6 Модуль ввода/вывода электронной вставки
- 7 Клеммы (пружинные клеммы с разъемами)
- 8 Крышка клеммного отсека
- 9 Клемма заземления

#### 3.2 Зарегистрированные товарные знаки

### HART®

Зарегистрированный товарный знак HART Communication Foundation, Остин, США.

#### KALREZ®, VITON®

Зарегистрированный товарный знак DuPont Performance Elastomers L.L.C., Уилмингтон, США

#### **TEFLON®**

Зарегистрированный товарный знак E.I. DuPont de Nemours & Co., Уилмингтон, США

#### **TRI CLAMP®**

Зарегистрированный товарный знак Alfa Laval Inc., Кеноша, США

#### 3.3 Патенты

Права на данный прибор защищены, как минимум, одним из перечисленных ниже патентов.

Остальные патенты находятся на рассмотрении.

| Патенты США | Патенты Европейского патентного бюро |
|-------------|--------------------------------------|
| 5.827.985   | Ι                                    |
| 5.884.231   | -                                    |
| 5.973.637   | -                                    |
| 6.087.978   | 955 527                              |
| 6.140.940   | —                                    |

| Патенты США | Патенты Европейского патентного бюро |
|-------------|--------------------------------------|
| 6.481.276   | —                                    |
| 6.512.358   | 1 301 914                            |
| 6.559.657   | 1 020 735                            |
| 6.640.628   | —                                    |
| 6.691.570   | —                                    |
| 6.847.214   | —                                    |
| 7.441.454   | —                                    |
| 7.477.059   | —                                    |
| _           | 1 389 337                            |

# 4 Приемка и идентификация изделия

# 4.1 Приемка

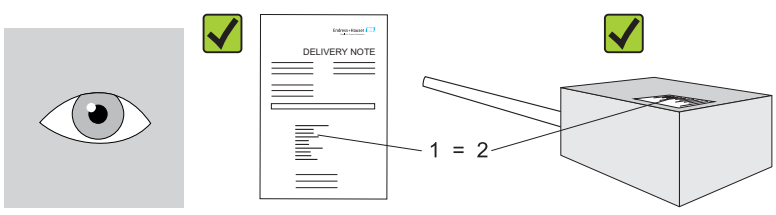

Код заказа в транспортной накладной (1) совпадает с кодом заказа на наклейке изделия (2)?

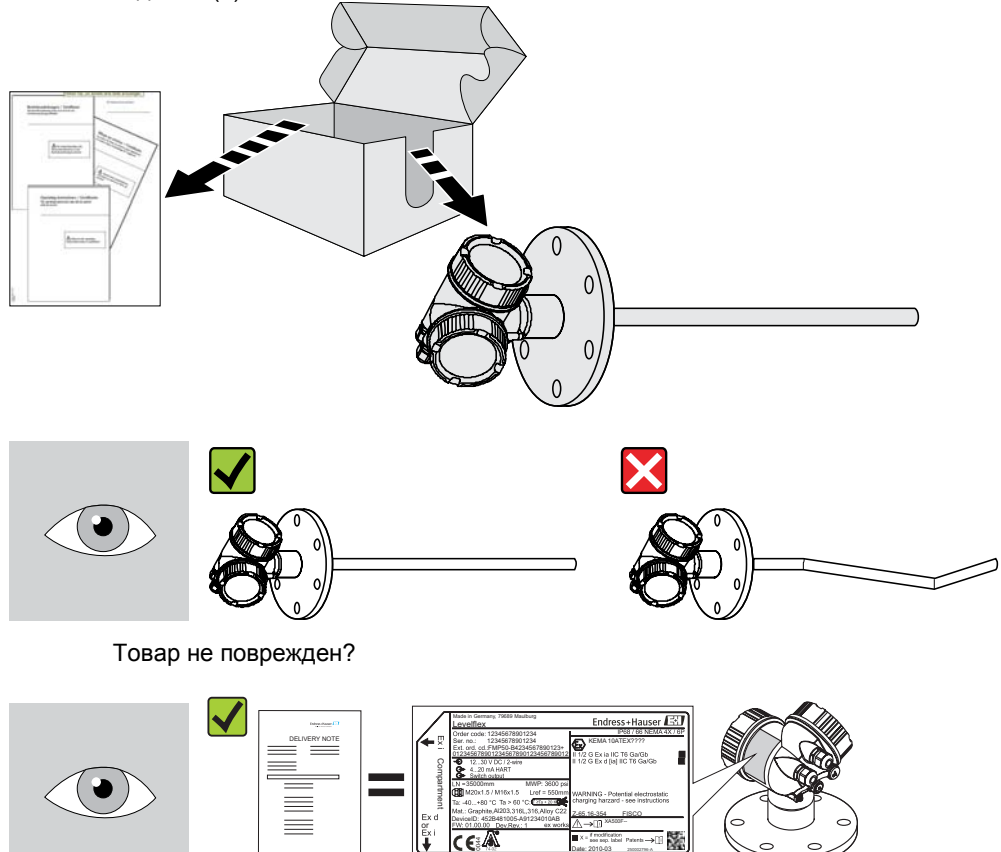

Данные заводской шильды совпадают с информацией заказа в транспортной накладной?

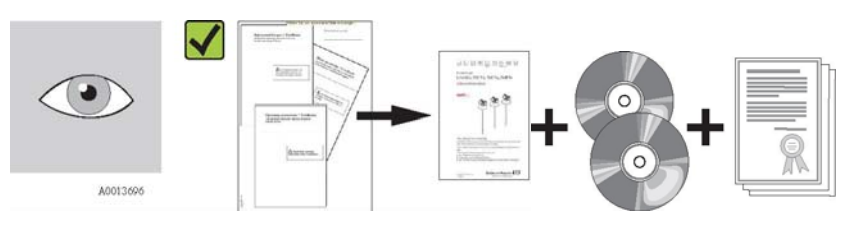

Компакт-диски (документация изделия, управляющая программа) и документация в наличии?

При необходимости (см. данные заводской шильды): Правила техники безопасности (ХА) в наличии?

F

При невыполнении одного из условий обратитесь к дистрибьютору Endress+Hauser.

### 4.2 Идентификация изделия

Идентификация измерительного прибора может быть выполнена одним из следующих способов:

- Данные заводской шильды
- Код заказа и описание позиций прибора в транспортной накладной.
- Введите указанные на шильде серийные номера в W@M Device Viewer (www.endress.com/deviceviewer): Будет представлена вся информация об этом измерительном приборе.

Для получения списка поставляемой технической документации см. пункт "Введите указанные на шильде серийные номера в W@M Device Viewer (www.endress.com/deviceviewer)".

#### 92 (3,62) 2 3 4 5 6 8 9 10 7 Endress+Hauser Order code: Ser. no Ext. ord. cd. Ð (1, 85)26 25 24 23 **0** MWP: 47 Lref = 22 21 K Ta: C Mat. 20 DeviceID: 11 ⚠→ії FW: Dev.Rev.: X = if modification see sep. label Patents -> 12 Date: мм (дюймы) 19 18 17 16 15 13 14 3 Заводская шильда Levelflex 1 Название прибора 2 3 Адрес изготовителя Код заказа 4 5 Серийный номер (Ser. по.) Расширенный код заказа (Ext. ord. cd.) 6 7 Рабочее давление Компенсация газообразной фазы: нормальная длина 8 Символ сертификата 9 Данные сертификата и нормативов 10 Класс защиты: например IP, NEMA Номер документа правил техники безопасности: например, XA, ZD, ZE 11 12 Код по матрице данных

### 4.2.1 Заводская шильда

- Отметка о модификации
   Дата изготовления: год-месяц
- 15 Допустимый диапазон температур для кабеля
- 16 Версия прибора (Dev.Rev.)
- 17 Дополнительная информация о версии прибора (сертификаты, нормативы, контакты): например, SIL, PROFIBUS
- 18 Версия микропрограммного обеспечения (FW)
- 19 Маркировка СЕ, С-Тіск
- 20 Идентификатор прибора
- 21 Материал в контакте с процессом
- 22 Допустимая температура окружающей среды (T<sub>a</sub>)
- 23 Тип кабельных уплотнителей
- 24 Длина зонда
- 25 Выходные сигналы
- 26 Рабочее напряжение питания

### 4.2.2 Комплектация изделия FMP50

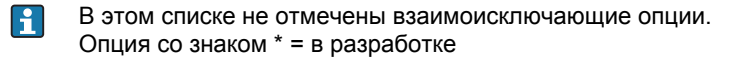

| 010 | Сертификат:                  |
|-----|------------------------------|
| AA  | Невзрывоопасная зона         |
| BA  | ATEX II 1G Ex ia IIC T6      |
| BB  | ATEX II 1/2G Ex ia IIC T6    |
| BC  | ATEX II 1/2G Ex d(ia) IIC T6 |

| 010                                                                                                    | Сертификат:                                                                                                    |
|----------------------------------------------------------------------------------------------------|----------------------------------------------------------------------------------------------------|
| BD                                                                                                    | ATEX II 1/3G Ex ic(ia) IIC T6                                                                                                    |
| BG                                                                                                    | ATEX II 3G Ex nA IIC T6                                                                                                    |
| BH                                                                                                    | ATEX II 3G Ex ic IIC T6                                                                                                    |
| B2                                                                                                    | ATEX II 1/2G Ex ia IIC T6, 1/2D Ex tD IIIC IP6x                                                                                                    |
| B3                                                                                                    | ATEX II 1/2G Ex d(ia) IIC T6, 1/2D Ex tD IIIC IP6x                                                                                                    |
| B4                                                                                                    | ATEX II 1/2G Ex ia IIC T6, Ex d(ia) IIC T6                                                                                                    |
| *CA                                                                                                    | CSA общего назначения                                                                                                    |
| СВ                                                                                                    | CSA C/US IS CI.I Div.1 Gr.A-D                                                                                                    |
| CC                                                                                                    | CSA C/US XP CI.I Div.1 Gr.A-D                                                                                                    |
| C2                                                                                                    | CSA C/US IS CI.I,II,III Div.1 Gr.A-G, NI CI.1 Div.2, Ex ia                                                                                                    |
| C3                                                                                                    | CSA C/US XP CI.I,II,III Div.1 Gr.A-G, NI CI.1 Div.2, Ex d                                                                                                    |
| *FA                                                                                                    | FM IS CI.I Div.1 Gr.A-D                                                                                                    |
| *FB                                                                                                    | FM IS CI.I,II,III Div.1 Gr.A-G, AEx ia, NI CI.1 Div.2                                                                                                    |
| *FC                                                                                                    | FM XP CI.I Div.1 Gr.A-D                                                                                                    |
| *FD                                                                                                    | FM XP CI.I,II,III Div.1 Gr.A-G, AEx d, NI CI.1 Div.2                                                                                                    |
| IA                                                                                                    | IEC Ex Zone 0 Ex ia IIC T6 Ga                                                                                                    |
| IB                                                                                                    | IEC Ex Zone 0/1 Ex ia IIC T6 Ga/Gb                                                                                                    |
| IC                                                                                                    | IEC Ex Zone 0/1 Ex d(ia) IIC T6 Ga/Gb                                                                                                    |
| ID                                                                                                    | IEC Ex Zone 0/2 Ex ic(ia) IIC T6 Ga/Gc                                                                                                    |
| IG                                                                                                    | IEC Ex Zone 2 Ex nA IIC T6 Gc                                                                                                    |
| IH                                                                                                    | IEC Ex Zone 2 Ex ic IIC T6 Gc                                                                                                    |
| 12                                                                                                    | IEC Ex Zone 0/1 Ex ia IIC T6 Ga/Gb, Zone 20/21 Ex tD IIIC A20/21 IP6x Da/Db                                                                                                    |
| 13                                                                                                    | IEC Ex Zone 0/1 Ex d(ia) IIC T6 Ga/Gb, Zone 20/21 Ex tD IIIC A20/21 IP6x Da/Db                                                                                                    |
| *8A                                                                                                    | FM/CSA IS+XP CI.I,II,III Div.1 Gr.A-G                                                                                                    |
|                                                                                                    |                                                                                                    |
| 99                                                                                                    | Специальное исполнение, указать номер TSP                                                                                                    |
| 99<br>020                                                                                                   | Специальное исполнение, указать номер TSP<br>Питание, выход:                                                                                                    |
| 99<br>020<br>A                                                                                              | Специальное исполнение, указать номер TSP<br>Питание, выход:<br>2-проводный; HART 420 мА                                                                                                    |
| 99<br>020<br>A<br>C                                                                                         | Специальное исполнение, указать номер TSP<br><b>Питание, выход:</b><br>2-проводный; HART 420 мА<br>2-проводный; HART 420 мА, 420 мА                                                                                                    |
| 99<br>020<br>A<br>C<br>*G                                                                                   | Специальное исполнение, указать номер TSP<br><b>Питание, выход:</b><br>2-проводный; HART 420 мА<br>2-проводный; HART 420 мА, 420 мА<br>2-проводный; PROFIBUS PA, переключающий выход                                                                                                    |
| 99<br>020<br>A<br>C<br>*G<br>K                                                                              | Специальное исполнение, указать номер TSP<br><b>Питание, выход:</b><br>2-проводный; HART 420 мА<br>2-проводный; HART 420 мА, 420 мА<br>2-проводный; PROFIBUS PA, переключающий выход<br>4-проводный 90253 В пер. тока; HART 420 мА                                                                                                    |
| 99<br><b>020</b><br>A<br><b>C</b><br>*G<br>K<br>L                                                           | Специальное исполнение, указать номер TSP<br><b>Питание, выход:</b><br>2-проводный; HART 420 мА<br>2-проводный; HART 420 мА, 420 мА<br>2-проводный; PROFIBUS PA, переключающий выход<br>4-проводный 90253 В пер. тока; HART 420 мА<br>4-проводный 10,448 В пост. тока; HART 420 мА                                                                                                    |
| 99<br><b>020</b><br>A<br><b>C</b><br>*G<br>K<br>L<br>Y                                                      | Специальное исполнение, указать номер TSP<br><b>Питание, выход:</b><br>2-проводный; HART 420 мА<br>2-проводный; HART 420 мА, 420 мА<br>2-проводный; PROFIBUS PA, переключающий выход<br>4-проводный 90253 В пер. тока; HART 420 мА<br>4-проводный 10,448 В пост. тока; HART 420 мА<br>Специальное исполнение, указать номер TSP                                                                                                    |
| 99<br><b>020</b><br>A<br><b>C</b><br>*G<br>K<br>L<br>Y<br><b>030</b>                                        | Специальное исполнение, указать номер TSP<br><b>Питание, выход:</b><br>2-проводный; HART 420 мА<br>2-проводный; HART 420 мА, 420 мА<br>2-проводный; PROFIBUS PA, переключающий выход<br>4-проводный 90253 В пер. тока; HART 420 мА<br>4-проводный 10,448 В пост. тока; HART 420 мА<br>Специальное исполнение, указать номер TSP<br><b>Дисплей, управление:</b>                                                                                                    |
| 99<br>020<br>A<br>C<br>*G<br>K<br>L<br>Y<br>030<br>A                                                        | Специальное исполнение, указать номер TSP<br><b>Питание, выход:</b><br>2-проводный; HART 420 мА<br>2-проводный; HART 420 мА, 420 мА<br>2-проводный; PROFIBUS PA, переключающий выход<br>4-проводный 90253 В пер. тока; HART 420 мА<br>4-проводный 10,448 В пост. тока; HART 420 мА<br>Специальное исполнение, указать номер TSP<br><b>Дисплей, управление:</b><br>Без дисплея, по протоколу связи                                                                                                    |
| 99<br><b>020</b><br>A<br><b>C</b><br>*G<br>K<br>L<br>Y<br><b>030</b><br>A<br>C                              | Специальное исполнение, указать номер TSP<br><b>Питание, выход:</b><br>2-проводный; HART 420 мА<br>2-проводный; HART 420 мА, 420 мА<br>2-проводный; PROFIBUS PA, переключающий выход<br>4-проводный 90253 В пер. тока; HART 420 мА<br>4-проводный 10,448 В пост. тока; HART 420 мА<br>Специальное исполнение, указать номер TSP<br><b>Дисплей, управление:</b><br>Без дисплея, по протоколу связи<br>SD02 4-строчный, кнопки + функция резервного копирования данных                                                                                         |
| 99<br><b>020</b><br>A<br><b>C</b><br>*G<br>K<br>L<br>Y<br><b>030</b><br>A<br>C<br>Y                         | Специальное исполнение, указать номер TSP<br><b>Питание, выход:</b><br>2-проводный; HART 420 мА<br>2-проводный; HART 420 мА, 420 мА<br>2-проводный; PROFIBUS PA, переключающий выход<br>4-проводный 90253 В пер. тока; HART 420 мА<br>4-проводный 10,448 В пост. тока; HART 420 мА<br>Специальное исполнение, указать номер TSP<br><b>Дисплей, управление:</b><br>Без дисплея, по протоколу связи<br>SD02 4-строчный, кнопки + функция резервного копирования данных<br>Специальное исполнение, указать номер TSP                                            |
| 99<br><b>020</b><br>A<br>C<br>*G<br>K<br>L<br>Y<br><b>030</b><br>A<br>C<br>Y<br><b>040</b>                  | Специальное исполнение, указать номер TSP Питание, выход: 2-проводный; HART 420 мА 2-проводный; HART 420 мА, 420 мА 2-проводный; PROFIBUS PA, переключающий выход 4-проводный 90253 В пер. тока; HART 420 мА 4-проводный 10,448 В пост. тока; HART 420 мА Специальное исполнение, указать номер TSP Дисплей, управление: Без дисплея, по протоколу связи SD02 4-строчный, кнопки + функция резервного копирования данных Специальное исполнение, указать номер TSP                                                                                           |
| 99<br>020<br>A<br>C<br>*G<br>K<br>L<br>Y<br>030<br>A<br>C<br>Y<br>040<br>A                                  | Специальное исполнение, указать номер TSP Литание, выход: 2-проводный; HART 420 мА 2-проводный; HART 420 мА, 420 мА 2-проводный; PROFIBUS PA, переключающий выход 4-проводный 90253 В пер. тока; HART 420 мА 4-проводный 10,448 В пост. тока; HART 420 мА Специальное исполнение, указать номер TSP Дисплей, управление: Без дисплея, по протоколу связи SD02 4-строчный, кнопки + функция резервного копирования данных Cпециальное исполнение, указать номер TSP Корпус: GT19 с двумя отсеками, пластмасса ПБТ                                             |
| 99<br><b>020</b><br>A<br><b>C</b><br>*G<br>K<br>L<br>Y<br><b>030</b><br>A<br>C<br>Y<br><b>040</b><br>A<br>C | Специальное исполнение, указать номер TSP Литание, выход: 2-проводный; HART 420 мА 2-проводный; HART 420 мА, 420 мА 2-проводный; PROFIBUS PA, переключающий выход 4-проводный 90253 В пер. тока; HART 420 мА 4-проводный 10,448 В пост. тока; HART 420 мА Специальное исполнение, указать номер TSP Дисплей, управление: Без дисплея, по протоколу связи SD02 4-строчный, кнопки + функция резервного копирования данных Специальное исполнение, указать номер TSP Корпус: GT19 с двумя отсеками, пластмасса ПБТ GT20 с двумя отсеками, алюминий с покрытием |

| 050 | Электрическое подключение:                           |
|-----|------------------------------------------------------|
| А   | Кабельный уплотнитель M20, IP66/68 NEMA4X/6P         |
| В   | Резьба М20, IP66/68 NEMA4X/6P                        |
| С   | Резьба G1/2, IP66/68 NEMA4X/6P                       |
| D   | Резьба NPT1/2, IP66/68 NEMA4X/6P                     |
| Ι   | Разъем M12, IP66/68 NEMA4X/6P                        |
| М   | Разъем 7/8", IP66/68 NEMA4X/6P                       |
| Y   | Специальное исполнение, указать номер TSP            |
| 060 | Зонд:                                                |
| AA  | мм, стержневой 8мм 316L                              |
| AB  | дюймов, стержневой 1/3" 316L                         |
| LA  | мм, тросовый 4 мм 316                                |
| LB  | дюймов, тросовый 1/6" 316                            |
| ΥY  | Специальное исполнение, указать номер TSP            |
| 090 | Уплотнение:                                          |
| A1  | Вайтон, -2080°С                                      |
| Y9  | Специальное исполнение, указать номер TSP            |
| 100 | Присоединение к процессу:                            |
| GDI | Резьба ISO228 G3/4, 316L                             |
| RDI | Резьба ANSI MNPT3/4, 316L                            |
| YYY | Специальное исполнение, указать номер TSP            |
| 500 | Дополнительный язык управления:                      |
| AA  | Английский                                           |
| AB  | Немецкий                                             |
| AC  | Французский                                          |
| AD  | Испанский                                            |
| AE  | Итальянский                                          |
| AF  | Голландский                                          |
| AL  | Японский                                             |
| 550 | Калибровка:                                          |
| *F4 | Принцип линеаризации по 5 точкам                     |
| F9  | Специальное исполнение, указать номер TSP            |
| 570 | Обслуживание: (возможен выбор нескольких опций)      |
| IJ  | Установка параметров HART по требованию пользователя |
| IK  | Установка параметров РА по требованию пользователя   |
| IW  | Без DVD-диска с системным ПО (настройка FieldCare)   |
| 19  | Специальное исполнение, указать номер TSP            |

| 580              | Проверка, сертификат: (возможен выбор нескольких опций)                                                                             |
|------------------|----------------------------------------------------------------------------------------------------|
| JA               | Материал смачиваемых частей 316/316L по EN10204-3.1, сертификат проверки                                                            |
| K9               | Специальное исполнение, указать номер TSP                                                                                           |
| 590              | Дополнительный сертификат: (возможен выбор нескольких опций)                                                                        |
| *LA              | SIL                                                                                                    |
| L9               | Специальное исполнение, указать номер TSP                                                                                           |
| 600              | Конструкция зонда: (возможен выбор нескольких опций)                                                                                |
| MB               | Сенсор в раздельном исполнении, кабель 3 м/9 футов, съемный+монтажный кронштейн                                                     |
| M9               | Специальное исполнение, указать номер TSP                                                                                           |
| 620              | Прилагаемые аксессуары: (возможен выбор нескольких опций)                                                                           |
| PG               | Монтажный комплект, изолированный, для тросового зонда                                                                              |
| RC               | Фланец UNI 2"/DN50/50, 316L, макс. абсолютное давление 3 бар (44 фунт/кв. дюйм), соответствует 2" 150 фунтов/DN50 PN16/10K 50       |
| RF               | Фланец UNI 3" /DN80/80, 316L, макс. абсолютное давление 3 бар (44 фунт/кв. дюйм), соответствует 3" 150 фунтов/DN80 PN16/10K 80      |
| RI               | Фланец UNI 4" /DN100/100, 316L, макс. абсолютное давление<br>3 бар/44 фунт/кв. дюйм, соответствует 4" 150 фунтов/DN100 PN16/10K 100 |
| DO               |                                                                                                    |
| R9               | Chequalishoe viciolihenvie, ykasalis nomep 151                                                                                      |
| R9               | Специальное исполнение, указать номер тог                                                                                           |
| 850              | Версия микропрограммного обеспечения:                                                                                               |
| <b>850</b><br>77 | Версия микропрограммного обеспечения:<br>01.00.zz, PROFIBUS PA, DevRev01                                                            |

| 895 | Маркировка: (возможен выбор нескольких опций)              |  |
|-----|------------------------------------------------------------|--|
| Z1  | Обозначение прибора (TAG), см. дополнительную спецификацию |  |
| Z2  | Адрес системной шины, см. дополнительную спецификацию      |  |

# 5 Хранение, транспортировка

### 5.1 Условия хранения

- Допустимая температура хранения: -40...+80 °С (-40...+176 °F)
- Используйте оригинальную упаковку.

### 5.2 Транспортировка изделия к месту измерения

### **WARNING**

### Повреждение корпуса может стать причиной травм.

- Во время транспортировки к месту измерения измерительный прибор должен находиться в оригинальной упаковке или быть присоединенным к процессу.
- Обеспечьте соблюдение правил техники безопасности и условий транспортировки для приборов весом свыше 18 кг (39,6 фунтов).

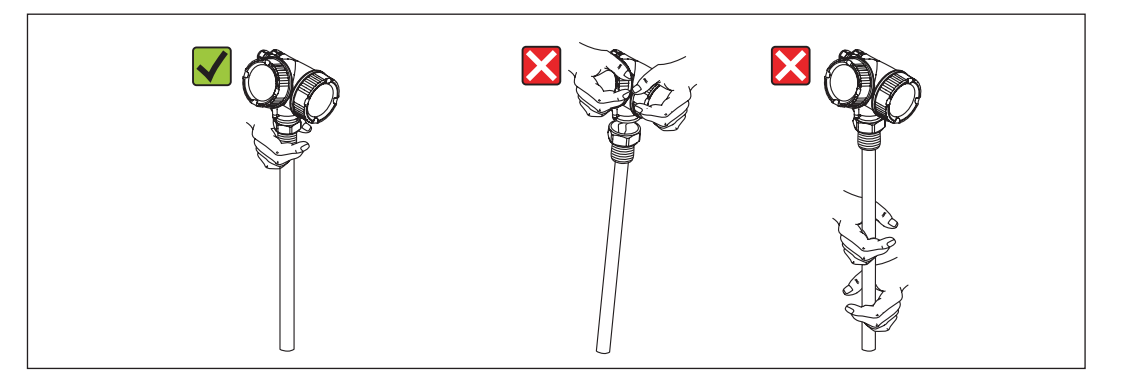

### 6 Монтаж

# 6.1 Требования к монтажу

### 6.1.1 Монтажные размеры

Размеры корпуса электронной вставки

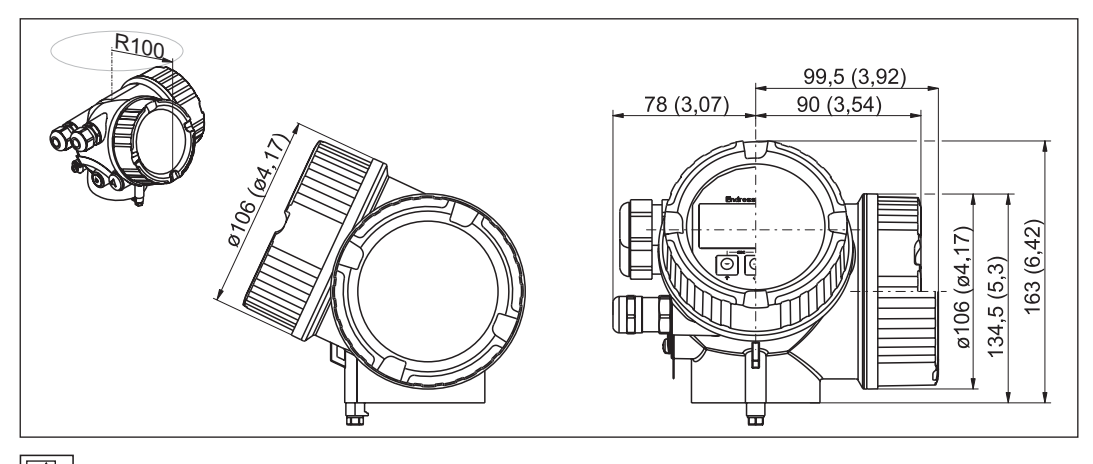

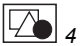

Корпус GT19 (пластмасса ПБТ); размеры в мм (дюймах)

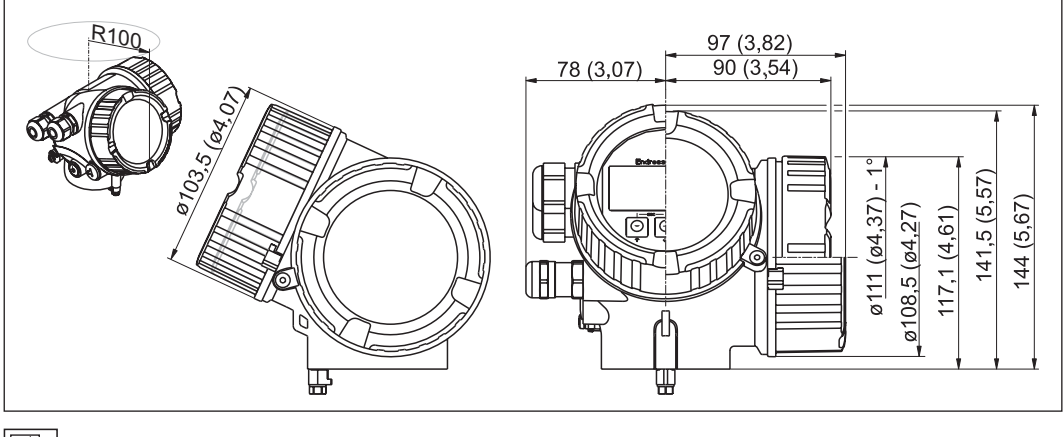

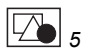

Корпус GT20 (алюминий с покрытием); размеры в мм (дюймах)

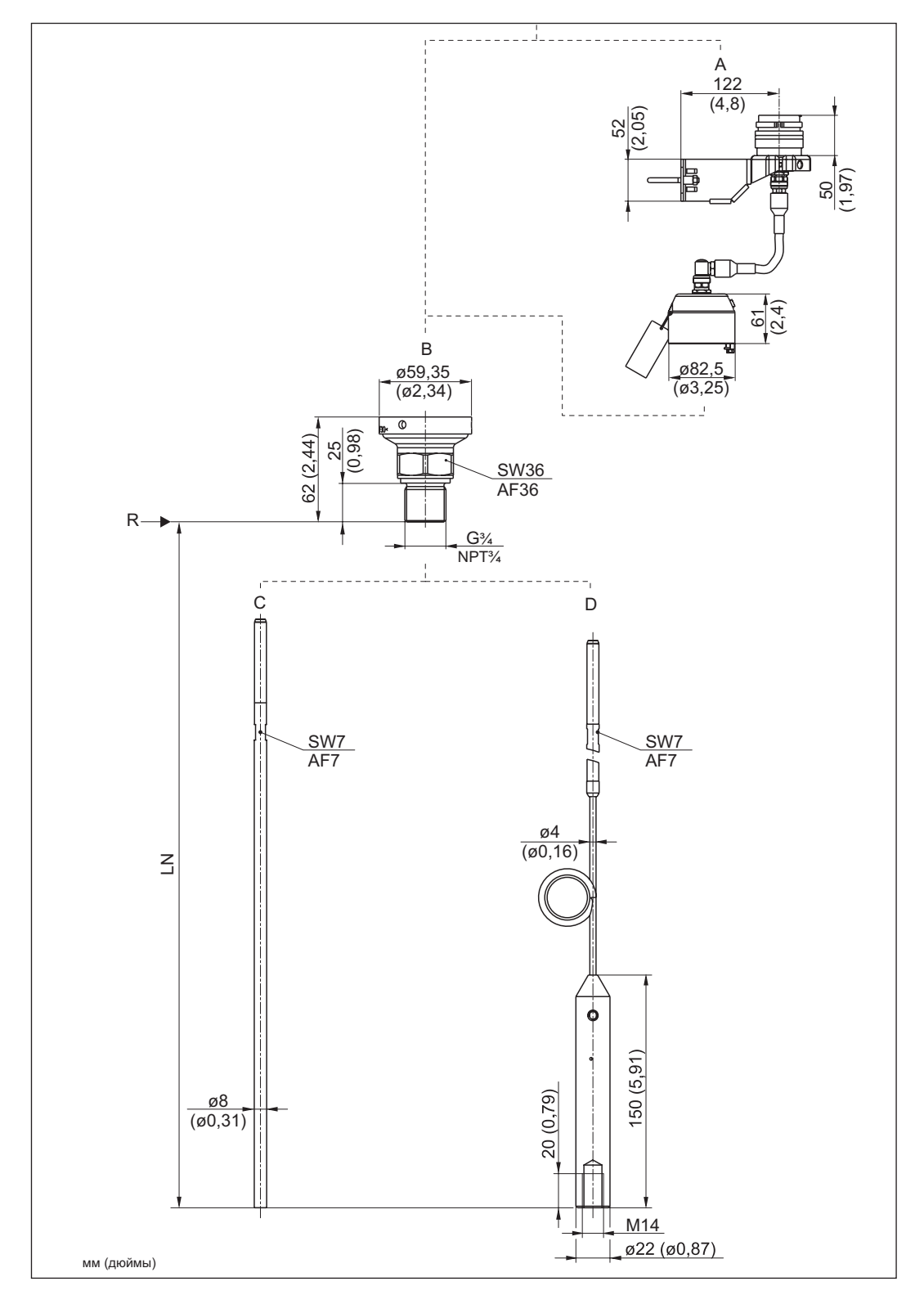

### FMP50: размеры присоединения к процессу и зонда

- Монтажный кронштейн для зонда в исполнении "Сенсор, раздельное исполнение" (позиция 600)
   Резьба ISO228 G3/4 или ANSI MNPT3/4 (позиция 100)
- с Стержневой зонд диаметром 8 мм или 1/3 дюйма (позиция 060)
- Спержневои зоно оиаметром в мм или 1/3 оюима (позиция 0 Тросовый зонд диаметром 4 мм или 1/6 дюйма (позиция 060) N Длина зонда
- А Монтажи В Резьба IS С Стержне D Тросовыи LN Длина зо R Контрол
  - Контрольная точка измерения

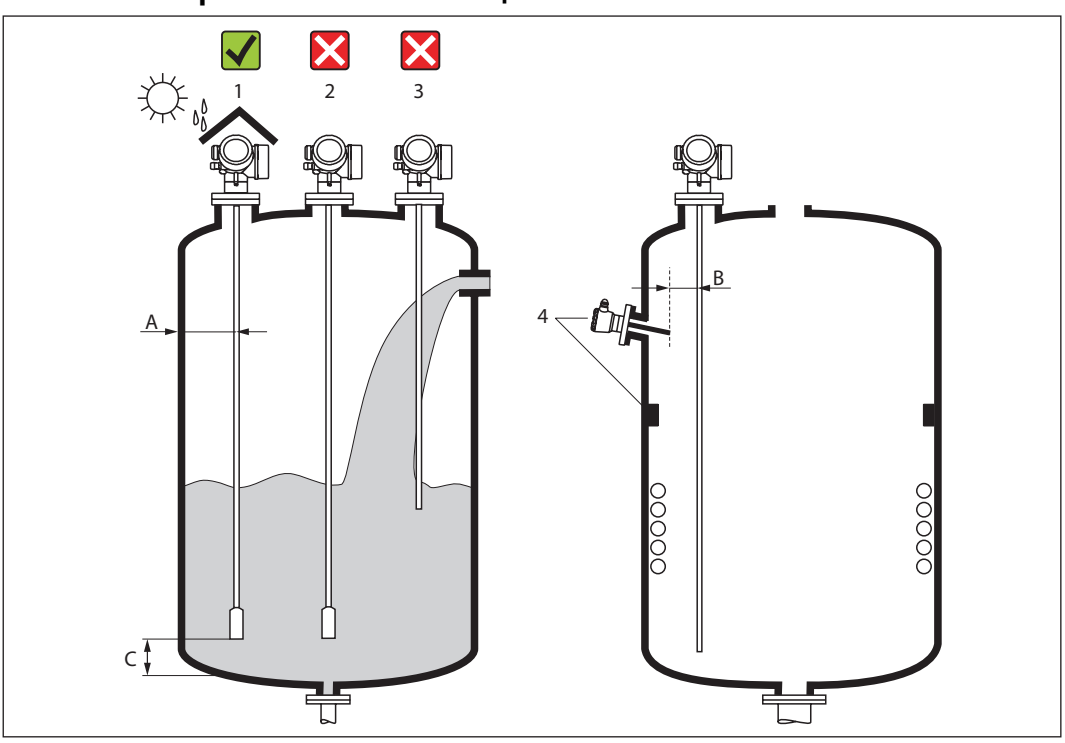

### 6.1.2 Выбор монтажной позиции

#### Монтажные расстояния

- Расстояние (А) между стеной резервуара и стержневым или тросовым зондом:
  - для гладких металлических стен: > 50 мм (2 дюйма)
     для пластиковых стен: > 300 мм (12 дюймов) от металли
  - для пластиковых стен: > 300 мм (12 дюймов) от металлических частей, находящихся снаружи резервуара
  - для бетонных стен: > 500 мм (20 дюймов), в противном случае допустимый диапазон измерения может сократиться.
- Расстояние (В) между стержневым или тросовым зондом и внутренними конструкциями резервуара: > 300 мм (12 дюймов)
- Расстояние (С) от конца зонда до дна резервуара: > 10 мм (0,4 дюйма)

### Дополнительные условия

- Монтаж вне помещения: Используйте защитный козырек от непогоды (1).
- В металлических резервуарах: Не следует устанавливать зонд в центре резервуара (2).
- Не следует устанавливать зонд в области потока загружаемого продукта (3).
- Следует избегать изгиба тросового зонда во время установки или работы (например, при движении продукта к стене бункера), путем выбора подходящего места установки.
- При использовании подвесных тросовых зондов (если конец зонда не зафиксирован на дне резервуара) расстояние между тросом зонда и внутренними конструкциями резервуара должно превышать 300 мм (12 дюймов) в любой момент процесса. Однако случайный контакт груза зонда и конуса резервуара оказывает влияние на результаты измерения только в том случае, если значение диэлектрической проницаемости продукта составляет менее ДП = 1,8.
- При монтаже электронной вставки в углублении (например, в кровле бетонного силоса), расстояние между крышкой клеммного отсека и стеной должно составлять как минимум 100 мм (4 дюйма).

#### Монтаж на стене/трубе

В комплект поставки Endress+Hauser входит монтажный кронштейн для установки прибора на трубе или стене.

Размещение заказа: Позиция 600 "Конструкция зонда", опция МВ "Сенсор, раздельное исполнение, кабель 3 м/9 футов" (— стр. 18) (— стр. 21).

### 6.1.3 Дополнительные советы по монтажу

### Предельная растягивающая нагрузка для тросовых зондов

| Сенсор | Позиция 060 | Зонд                              | Предельная растягивающая<br>нагрузка [кН] |
|--------|-------------|-----------------------------------|-------------------------------------------|
| FMP50  | LA, LB      | Тросовый, 4 мм (1/6 дюйма)<br>316 | 2                                         |

#### Предел прочности стержневых зондов на изгиб

| Сенсор | Позиция 060 | Зонд                                  | Предел прочности на изгиб [Нм] |
|--------|-------------|---------------------------------------|--------------------------------|
| FMP50  | AA, AB      | Стержневой, 8 мм (1/3<br>дюйма), 316L | 10                             |

### Тип монтажа зонда

- Установка зондов в присоединение к процессу осуществляется посредством резьбового соединения или с помощью фланцев, которые, как правило, также крепятся к зонду. Если в процессе установки возникает риск смещения зонда на такое расстояние, что в результате конец зонда будет касаться пола или купола резервуара, зонд следует соответствующим образом укоротить и закрепить. Самый простой способ фиксации тросового зонда его ввинчивание во внутреннюю резьбу в нижнем конце груза (— стр. 24).
- Идеальная установка монтаж в резьбовом соединении/муфте, установленной заподлицо к крыше резервуара.
- Альтернативный вариант: установка в патрубке.

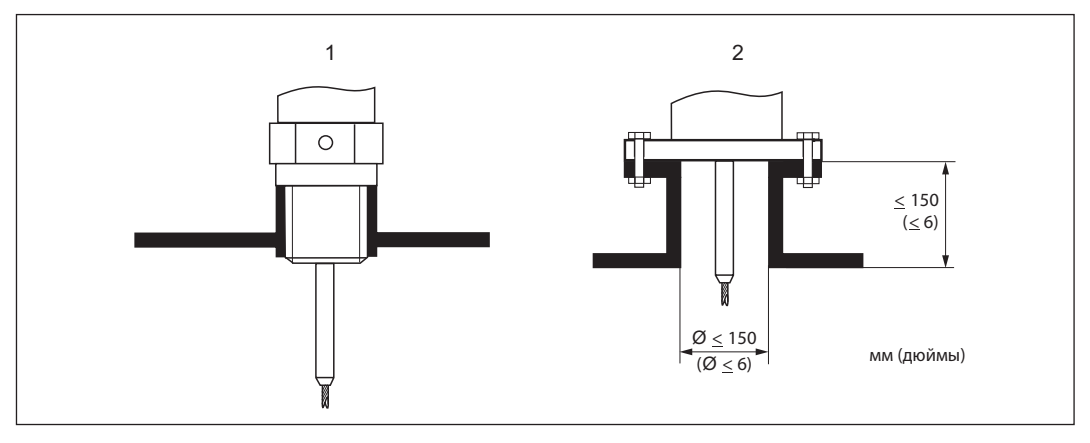

1 Монтаж в резьбовом соединении заподлицо к внутренней поверхности кровли резервуара

- 2 Установка в патрубке
- Допустимый диаметр монтажного патрубка: ≤ 150 мм (6 дюймов). Для больших значений диаметра возможный диапазон измерения может сократиться.
- Допустимая высота монтажного патрубка: ≤ 150 мм (6 дюймов). Для больших значений высоты возможный диапазон измерения может сократиться.

#### Закрепление стержневых зондов

- Стержневые зонды рекомендуется зафиксировать при наличии потока в горизонтальном направлении (например, вызванного мешалкой) или сильных вибраций.
- Единственным допустимым видом фиксации стержневых зондов является их крепление за нижний конец.

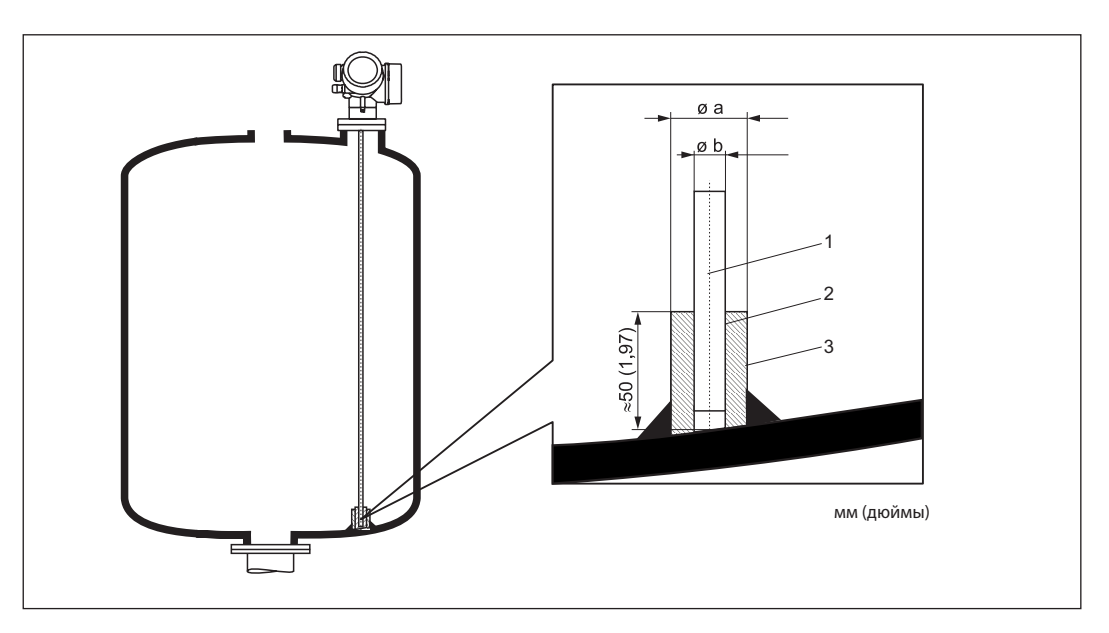

- Стержень зонда 1
- 2 Плотно высверленная муфты для обеспечения электрического контакта между стержнем и муфтой!
- 3 Короткая металлическая труба, например приваренная на месте

| Ø зонда          | Ø а [мм (дюймы)] | Ø b [мм (дюймы)] |
|------------------|------------------|------------------|
| 8 мм (1/3 дюйма) | < 14 (0,55)      | 8,5 (0,34)       |

### NOTICE

Ненадежное заземление конца зонда может стать причиной некорректного измерения.

• Используйте узкую муфту, обеспечивающую стабильный электрический контакт с зондом.

### NOTICE

- Возможно повреждение электронной вставки в процессе сварки.
- Перед сваркой: заземлите зонд и демонтируйте электронную вставку.

#### Закрепление тросовых зондов

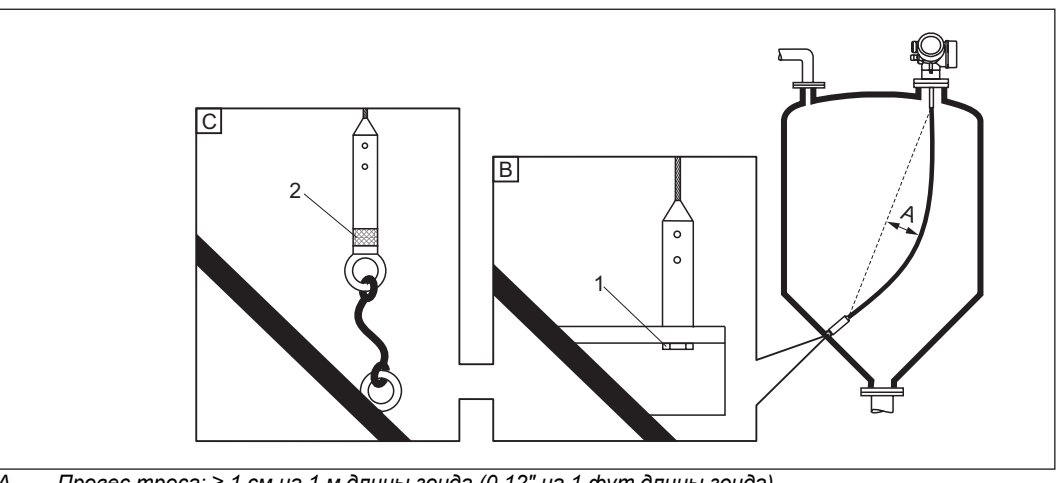

- Провес троса: ≥ 1 см на 1 м длины зонда (0,12" на 1 фут длины зонда)
- Монтаж и обеспечение контакта с помощью болта
- Изолированный монтажный комплект (→ cmp. 69) Надежное заземление конца зонда
- A B: C 1 2

- Конец зонда необходимо закрепить в следующих случаях: если незакрепленный зонд соприкасается со стенкой резервуара, выпускным конусом, внутренними конструкциями и другими частями установки.
- Конец зонда можно закрепить с использованием внутренней резьбы для троса 4 мм (1/6 дюйма): М 14
- Крепление должно быть или надежно заземлено или надежно изолировано. Если установить груз зонда с обеспечением надежной изоляции соединения невозможно, то зонд можно закрепить с использованием изолированной проушины, которая поставляется как аксессуар (— стр. 69).

### Монтаж в байпасах и измерительных трубах

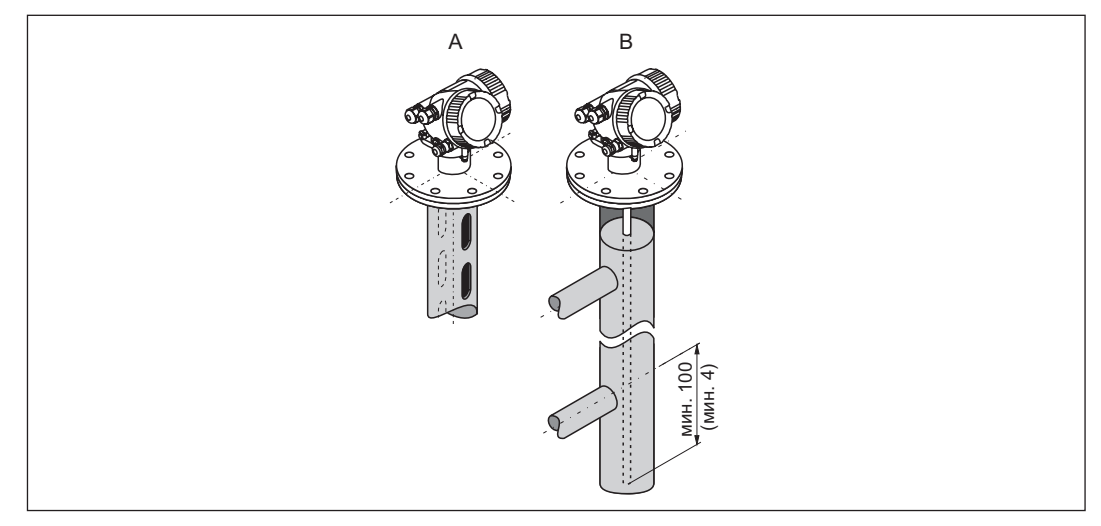

- А Монтаж в измерительной трубе
- В Монтаж в байпасе
- Диаметр трубы: > 40 мм (1,6 дюйма) для стержневых зондов
- Стержневой зонд можно устанавливать в трубах диаметром до 100 мм. В случае больших диаметров рекомендуется коаксиальный зонд.
- Грязь на стенках, отверстия, прорези и сварные соединения, выступающие внутрь на расстояние до 5 мм (0,2 дюйма), не оказывают влияния на результаты измерения.
- Труба должна иметь постоянный диаметр.
- Длина зонда должна быть на 100 мм больше расстояния до нижней точки слива.
- В пределах диапазона измерения зонд не должен соприкасаться со стенкой. При необходимости используйте центрирующую шайбу (см. позицию 610 в комплектации изделия).

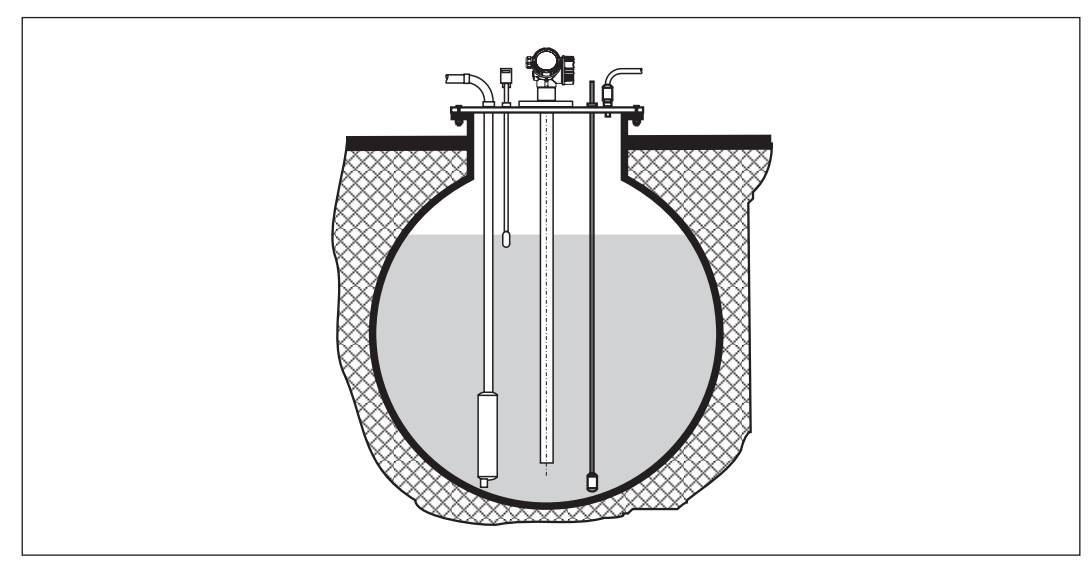

### Установка в заглубленных резервуарах

В случае установки в патрубке с большим диаметром рекомендуется использовать коаксиальный зонд во избежание отражения сигнала от стенки патрубка.

# Установка в неметаллических резервуарах

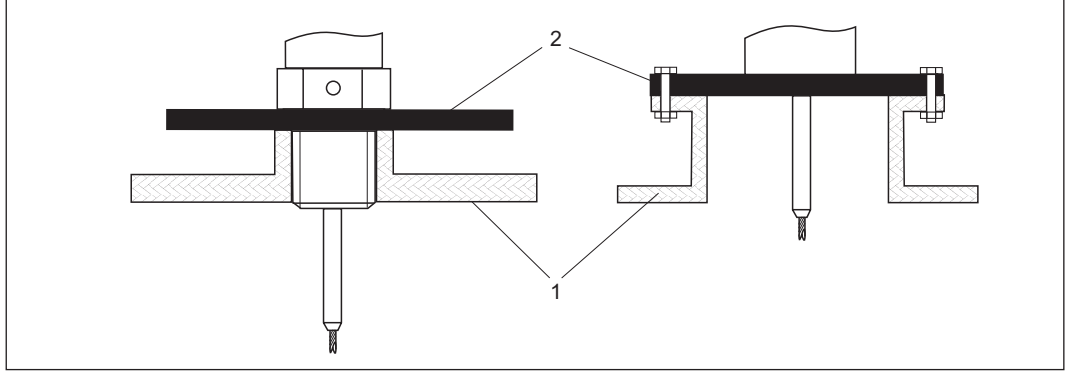

1 Неметаллический резервуар

2 Металлический лист или металлический фланец

Для выполнения измерений с использованием прибора Levelflex со стержневым зондом необходимо обеспечить металлическую поверхность в месте присоединения к процессу. Принимая во внимание вышесказанное:

установите лист металла диаметром не менее 200 мм (8 дюймов) на зонд в месте присоединения к процессу. Он должен быть установлен перпендикулярно зонду.

### Установка зонда снаружи на стене пластмассовых или стеклянных резервуаров

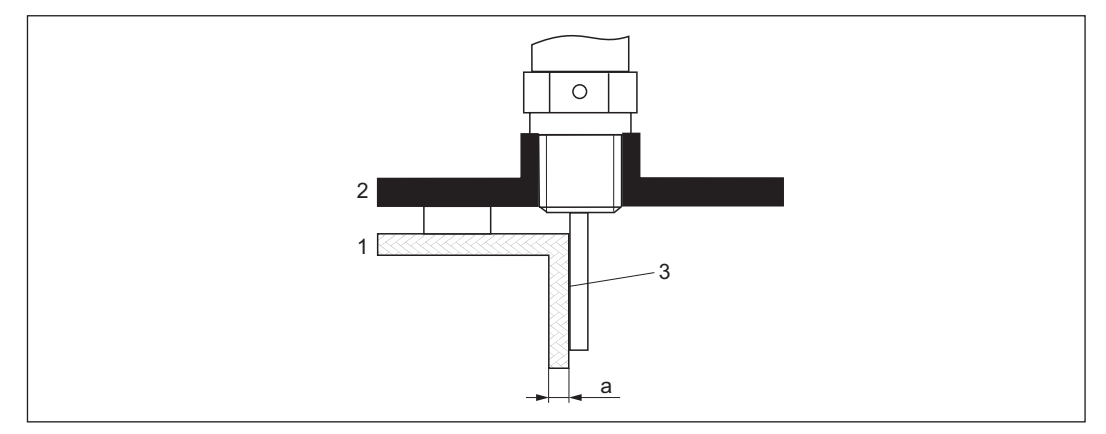

- 1 Пластмассовый или стеклянный резервуар
- 2 Лист металла с резьбовой муфтой
- 3 Отсутствие зазора между стенкой и зондом!

### Требования

- Диэлектрическая проницаемость продукта должна превышать значение ДП > 7.
- Стены резервуара должны быть непроводящими.
- Максимальная толщина стен (а):
  - Пластик: < 15 мм (0,6 дюйма)</li>
  - Стекло: < 10 мм (0,4 дюйма)</li>
- Наличие металлической арматуры на резервуаре не обязательно.

#### Условия монтажа:

- Зонд должен быть установлен непосредственно на стену резервуара (наличие свободного пространства не допускается).
- Для предотвращения возможного влияния на результаты измерения необходимо установить зонд в половину пластиковой трубы диаметром приблизительно 200 мм (8 дюймов") или другое защитное приспособление.
- Если диаметр резервуара меньше 300 мм (12 дюймов): на противоположной стороне резервуара должен быть установлен лист металла для заземления. Необходимо обеспечить проводимость между листом и присоединением к процессу, при этом лист должен покрывать примерно половину длины окружности резервуара.
- Если диаметр резервуара превышает 300 мм (12 дюймов): на зонд в месте присоединения к процессу должен быть установлен лист металла диаметром не менее 200 мм (8 дюймов). Он должен располагаться перпендикулярно к зонду (см. выше).

#### Установка с теплоизоляцией

- При высоких рабочих температурах прибор следует изолировать так же, как и резервуар, для предотвращения перегрева электронной вставки под воздействием теплового излучения или конвекции.
- Изоляция не должна выходить за пределы точек, отмеченных на чертежах с использованием обозначения "МАКС.".

### Резьбовое присоединение к процессу

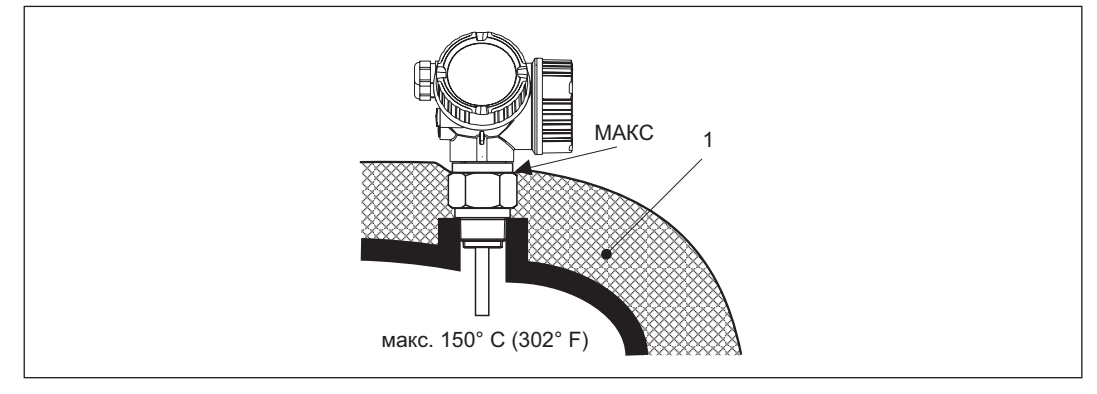

### 1 Изоляция резервуара

Фланцевое присоединение к процессу

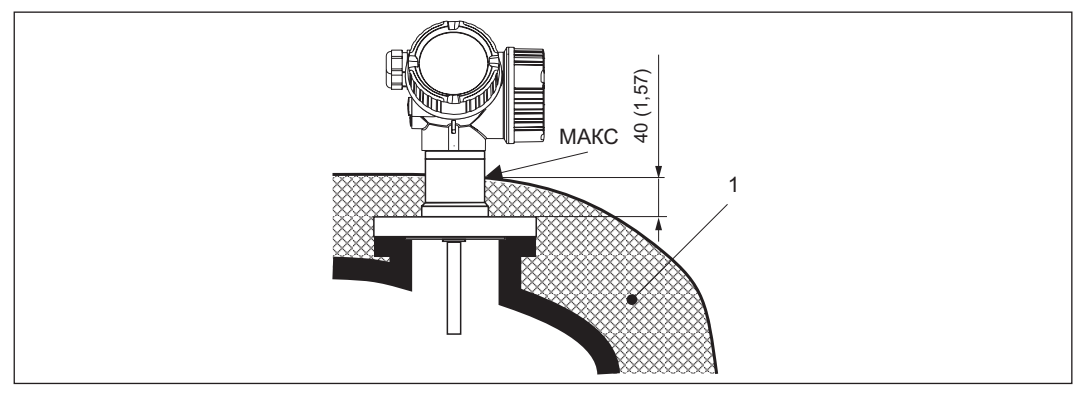

### 1 Изоляция резервуара

### Монтаж под углом

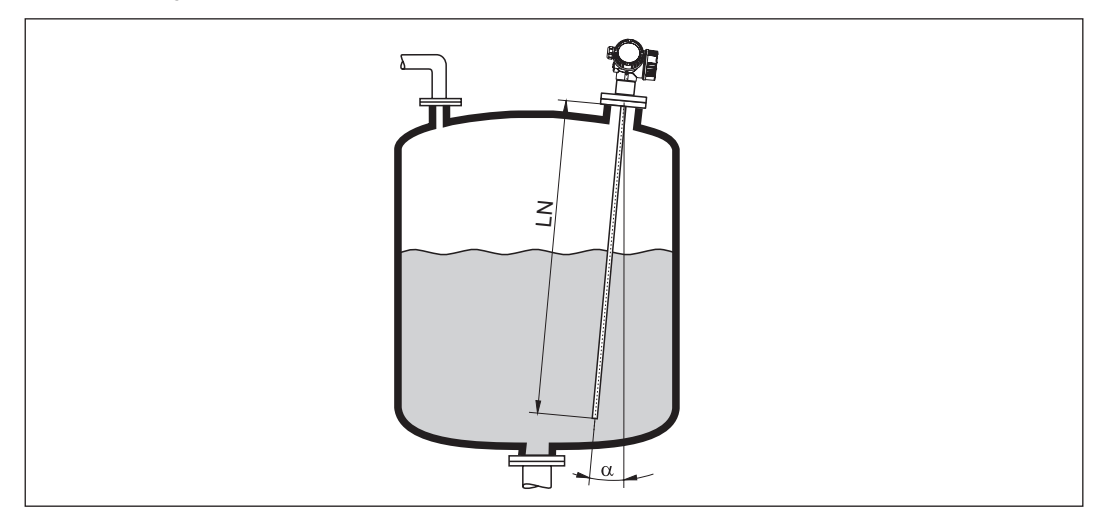

- По механическим причинам зонд следует установить, по возможности, вертикально. При монтаже под углом длину зонда необходимо скорректировать в соответствии с этим углом.
  - LN до 1 м (3,3 футов): α = 30° LN до 2 м (6,6 футов): α = 10° LN до 4 м (13,1 футов): α = 5° \_ \_ \_

### 6.2 Монтаж прибора

### 6.2.1 Необходимые монтажные инструменты

- Для крепежной резьбы 3/4": шестигранный гаечный ключ 36 мм
- Для укорачивания стержневых или коаксиальных зондов: Пила
- Для укорачивания тросовых зондов:
  - шестигранный ключ АF 3 мм
  - термофен, при необходимости
  - пила или болторезный инструмент
  - герметик (рекомендуется Loctite, тип 243)
- Для фланцев и прочих присоединений к процессу: соответствующие монтажные инструменты
- Для вращения корпуса: шестигранный гаечный ключ 8 мм

### 6.2.2 Подготовка прибора к монтажу

Если зонд укорачивается: укажите новую длину зонда в быстрой настройке, расположенной в корпусе электронной вставки за модулем дисплея.

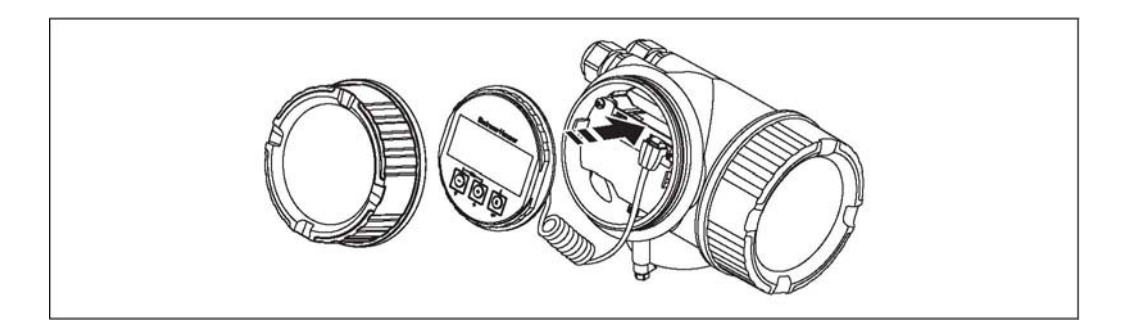

### Укорачивание стержневых зондов

Стержневые зонды необходимо укоротить, если расстояние до дна резервуара или выпускного конуса меньше 10 мм (0,4 дюйма). Для укорачивания стержней стержневого зонда отпилите их нижние концы.

f

Стержневые зонды FMP52 невозможно укоротить из-за наличия покрытия.

### Укорачивание тросовых зондов

Тросовые зонды необходимо укоротить, если расстояние до дна резервуара или выпускного конуса меньше 10 мм (0,4 дюйма).

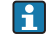

Тросовые зонды FMP52 невозможно укоротить из-за наличия покрытия.

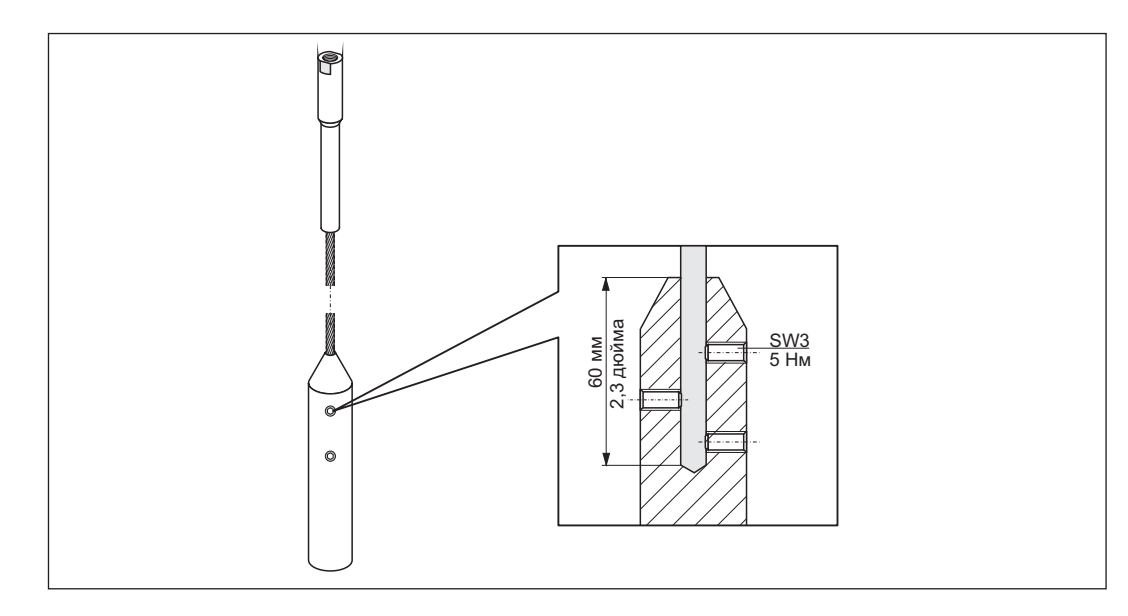

- Ослабьте 3 шестигранных установочных винта с помощью шестигранного ключа AF3. Примечание. На винты нанесен Loctite. Сначала может потребоваться размягчить их термофеном.
- 2. Извлеките трос из груза.
- 3. Отмерьте новую длину троса.
- 4. Оберните трос клейкой лентой в месте обрезания для предотвращения его расшивки.
- 5. Отпилите трос под требуемым углом или обрежьте с помощью болторезного
  - инструмента.
- 6. Вставьте трос в груз на глубину 60 мм (2,4 дюйма).
- Нанесите герметик на установочные винты и закрепите их. Момент затяжки: 5 Нм (3,7 фунт-сила на фут).

### 6.2.3 Монтаж прибора

### Монтаж прибора с резьбой

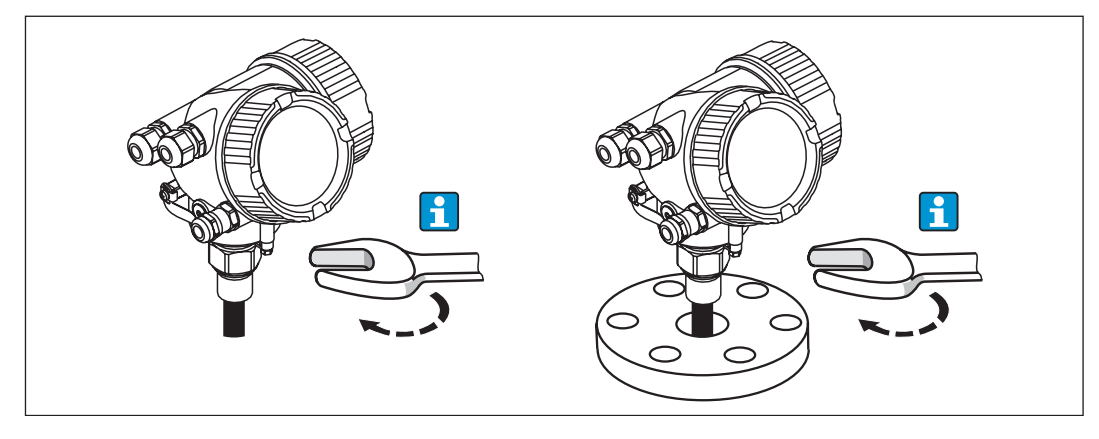

Приборы с крепежной резьбой ввинчиваются в приварную бобышку или фланец, которыми они и крепятся.

- Допускается затягивать только шестигранную гайку.
  - Резьба 3/4": шестигранный гаечный ключ 36 мм
     Резьба 1-1/2": шестигранный гаечный ключ 55 мм

  - Максимальный допустимый момент затяжки:
    - Резьба 3/4": 45 Нм Резьба 1-1/2": 450 Нм

i

- Рекомендуемый момент затяжки в случае использования уплотнения из арамидного волокна и при рабочем давлении 40 бар (500 фунт/кв. дюйм): – Резьба 3/4": 25 Нм
  - Резьба 1-1/2": 140 Нм
- В случае установки прибора в металлическом силосе важно обеспечить надежный электрический контакт между присоединением к процессу и силосом.

Монтаж тросовых зондов

### NOTICE

В результате электростатических разрядов возможно повреждение электронной вставки.

• Перед погружением троса в резервуар заземлите корпус.

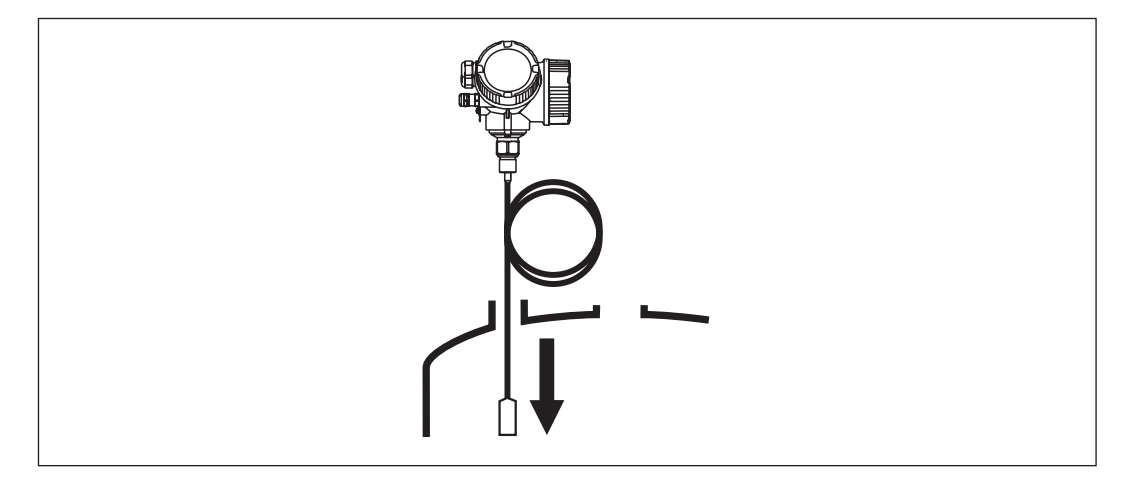

При погружении тросового зонда в резервуар соблюдайте следующие предосторожности:

- Разверните трос и медленно и осторожно опустите зонд в резервуар.
- Не допускайте перегиба троса.
- Не допускайте захлеста, поскольку это может повредить зонд или фитинги резервуара.

### 6.2.4 Вращение корпуса трансмиттера

Для обеспечения доступа к клеммному отсеку или модулю дисплея корпус трансмиттера можно повернуть.

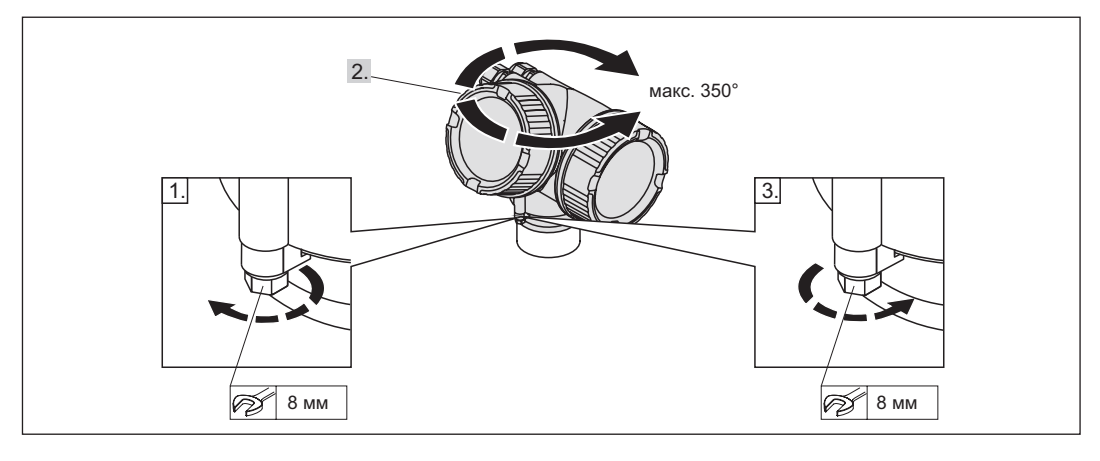

- 1. Отвинтите крепежный винт с помощью рожкового гаечного ключа.
- 2. Поверните корпус в требуемом направлении.
- Плотно затяните крепежный винт. (1,5 Нм для пластикового корпуса; 2,5 Нм для алюминиевого корпуса или корпуса из нержавеющей стали).

### 6.2.5 Вращение модуля дисплея

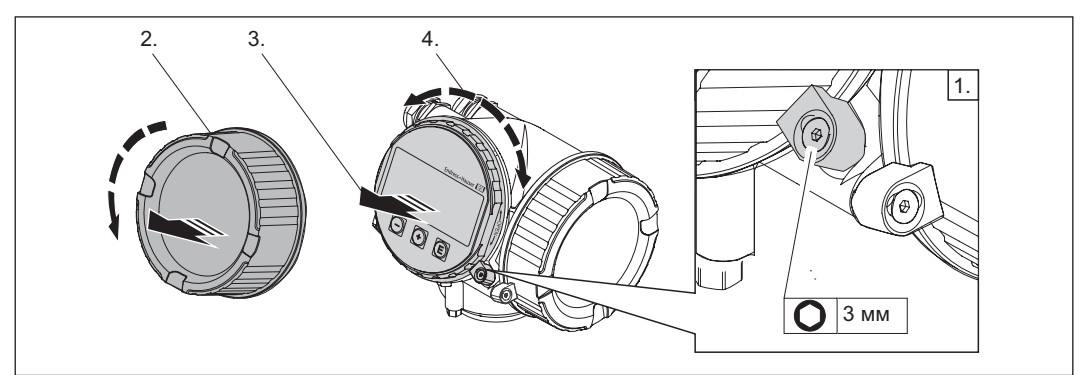

- 1. Ослабьте зажим крышки отсека электронной вставки с помощью шестигранного ключа.
- 2. Снимите крышку отсека электронной вставки на корпусе трансмиттера.
- 3. Необязательно: извлеките модуль дисплея легким вращательным движением.
- 4. Поверните модуль дисплея в требуемое положение. Макс. 8 × 45° в каждом направлении.
- Если модуль дисплея не извлечен: закрепите модуль дисплея в требуемом положении.
   Если модуль дисплея извлечен:
  - в зазор между корпусом и модулем основной платы вставьте скрученный кабель и установите модуль дисплея в отсек электронной вставки до его фиксации.
- 7. Плотно привинтите крышку отсека электронной вставки к корпусу трансмиттера.
- 8. Затяните зажим с помощью шестигранного ключа.

### 6.3 Проверка установки

| О | Прибор поврежден (визуальная проверка)?                                                                                                    |  |
|---|----------------------------------------------------------------------------------------------------|--|
| О | Прибор соответствует техническим характеристикам точки измерения?<br>Например:<br>Рабочая температура<br>Рабочее давление (см. главу "Кривые нагрузок на материал" документа<br>"Техническое описание")<br>Диапазон температуры окружающей среды<br>Диапазон измерения |  |
| 0 | Данные точки измерения и маркировка правильные (визуальная проверка)?                                                                                                    |  |
| 0 | Измерительный прибор должным образом защищен от осадков и попадания прямых солнечных лучей?                                                                                                    |  |
| 0 | Крепежные винты и зажим затянуты?                                                                                                    |  |

#### 7 Электрическое подключение

#### 7.1 Варианты подключения

#### 2-проводный HART 4...20 мА (FMP5х - \*\*А...) 7.1.1

Без встроенной защиты от избыточного напряжения

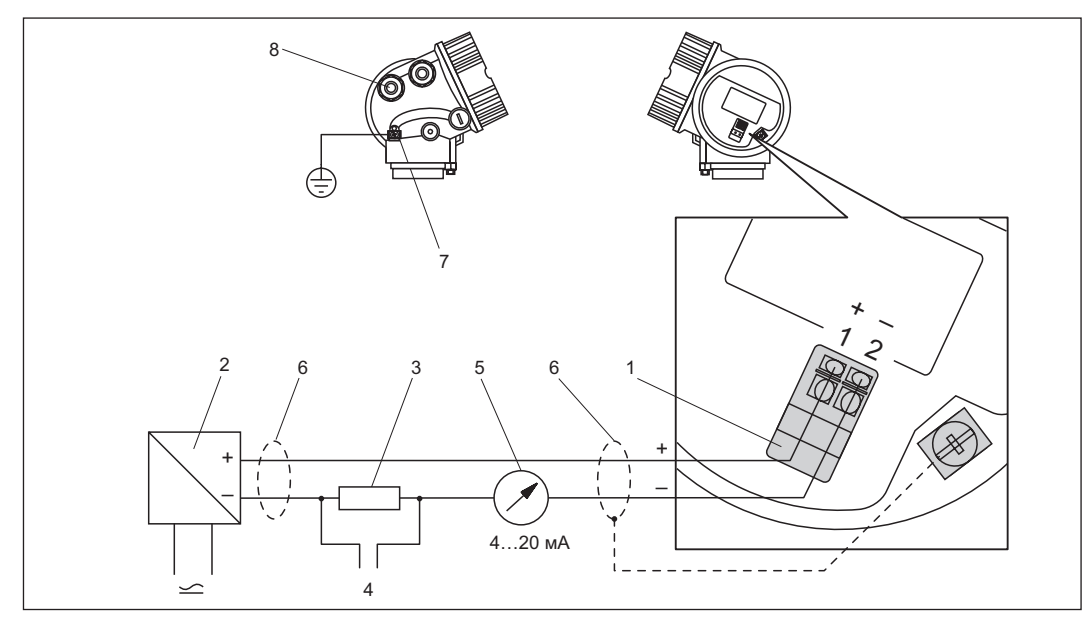

- Клемма 4...20 мА НАRT, пассивный 1
- Активный барьер с блоком питания (например, RN221N): соблюдайте напряжение на клеммах 2 (→ cmp. 38)
- 3 Резистор связи HART (>250 Ом): не допускайте превышения максимальной нагрузки (→*cmp*. 39)
- 4 Подключение программатора Field Communicator 375/475 или Commubox FXA195
- 5 Аналоговый блок индикации: не допускайте превышения максимальной нагрузки (→стр. 39)
- Соблюдайте спецификацию кабелей (--> cmp. 37)
- 6 7 8 Заземление
- Кабельный ввод

### 7.1.2 2-проводный, 4...20 мА НАКТ, 4...20 мА

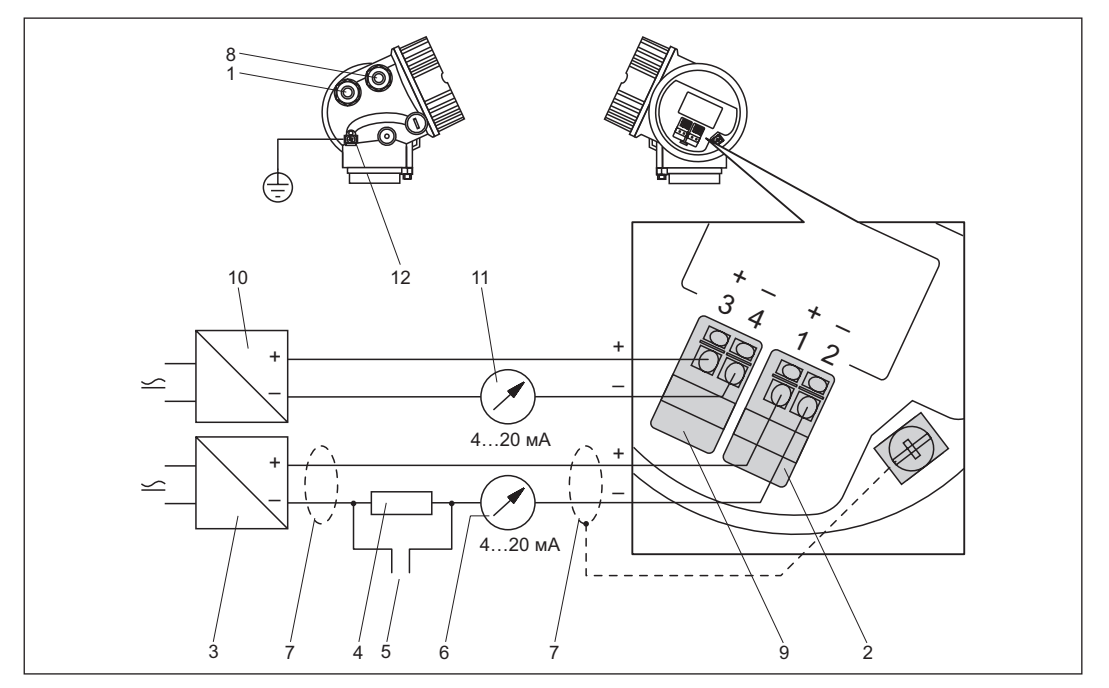

Без встроенной защиты от избыточного напряжения

- 1 Кабельный ввод для токового выхода 1
- 2 Клемма для токового выхода 1
- 3 Источник напряжения питания для токового выхода 1 (например, RN221N); соблюдайте напряжение на клеммах (→ стр. 38)
- 4 Резистор связи НАRT (≥ 250 Ом): не допускайте превышения максимальной нагрузки (→стр. 39)
- 5 Подключение программатора Field Communicator 375/475 или Commubox FXA195
- 6 Аналоговый блок индикации; не допускайте превышения максимальной нагрузки (→ стр. 39)
- 7 Соблюдайте спецификацию кабелей (→ стр. 37)
- 8 Кабельный ввод для токового выхода 2
- 9 Клемма для токового выхода 2
- 10 Источник напряжения питания для токового выхода 2 (например, RN221N); соблюдайте напряжение на клеммах (→ стр. 38)
- 11 Аналоговый блок индикации; не допускайте превышения максимальной нагрузки
- 12 Клемма для кабеля заземления

i

Данная версия также подходит для эксплуатации с одним измерительным каналом. В этом случае следует использовать токовый выход 1.
#### 4-проводный HART 4...20 мА (FMP5x - \*\*А...) 7.1.3

Без встроенной защиты от избыточного напряжения

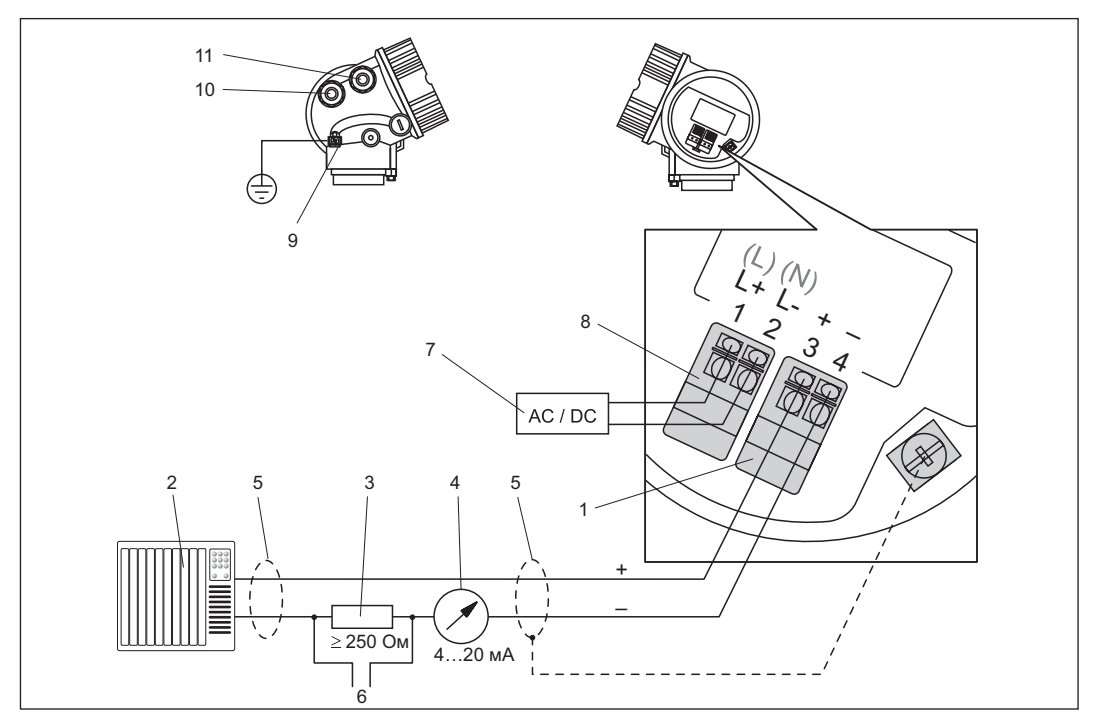

- Клемма 4...20 мА НАRT. пассивный 1
- 2 Блок анализа, например PLC
- 3 Резистор связи HART (≥ 250 Ом): не допускайте превышения максимальной нагрузки (→ стр. 39)
- Аналоговый блок индикации: не допускайте превышения максимальной нагрузки (-> стр. 39) 4 5 6 Соблюдайте спецификацию кабелей (→ стр. 37)
- Подключение программатора Field Communicator 375/475 или Commubox FXA195
- 7 Напряжение питания соблюдайте напряжение на клеммах (→стр. 38)
- 8 Напряжение питания клемм
- 9 Заземление или зашитное заземление
- 10 Кабельный ввод для кабеля питания
- 11 Кабельный ввод для сигнального кабеля
- Перед подключением прибора соедините эквипотенциальное соединение или H защитное заземление с внутренней (5) или внешней (9) клеммой заземления трансмиттера.
- Для обеспечения электромагнитной совместимости (ЭМС) не заземляйте прибор H посредством заземляющей жилы кабеля питания. Вместо этого, заземлите прибор посредством присоединения к процессу (фланцевое или резьбовое соединение) или внешней клеммы заземления.
- i При подключении к электросети общего пользования вблизи прибора должен быть установлен выносной выключатель питания. Выключатель питания должен иметь маркировку выключателя для прибора (IEC/EN61010).

#### 7.2 Условия подключения

#### 7.2.1 Спецификация кабеля

- При температуре окружающей среды T<sub>U</sub> ≥ 60°C (140°F): необходимо использовать кабель для температуры T<sub>U</sub> +20К.
- Если используется только аналоговый сигнал, достаточно стандартного кабеля прибора.
- При использовании протокола HART рекомендуется выбрать экранированный кабель. Необходимо соблюдать концепцию заземления, принятую на предприятии.

| Степень защиты |                                                      | Кабельный<br>уплотнитель | Допустимый диаметр<br>кабеля | Допустимое поперечное<br>сечение жил |
|----------------|------------------------------------------------------|--------------------------|------------------------------|--------------------------------------|
| -              | Стандартное<br>исполнение<br>Ex ia<br>Ex ic<br>Ex nA | Пластиковый<br>M20×1,5   | 5…10 мм<br>(0,2…0,39 дюйма)  | 0,52,5 мм <sup>2</sup> (2014 AWG)    |
| •              | Ex tD<br>Сертификат FM<br>Сертификат<br>CSA          | Металлический<br>M20×1,5 | 7…10 мм<br>(0,28…0,39 дюйма) |                                      |

## 7.2.2 Диаметр кабеля и поперечное сечение жил

# 7.2.3 Защита от избыточного напряжения

Если измерительный прибор используется для измерения уровня в легковоспламеняющихся жидкостях, вследствие чего необходимо установить устройство защиты от избыточного напряжения в соответствии со стандартом DIN EN 60079-14 и стандартом для тестовых процедур 60060-1 (10 кА, импульс 8/20 мкс), защита от избыточного напряжения должна быть обеспечена путем реализации одной из следующих мер:

- Встроенная защита от избыточного напряжения (разрабатывается) Комплектация изделия: позиция 610 "Установленные аксессуары", опция NA "Защита от избыточного напряжения".
- Внешнее устройство защиты от избыточного напряжения, например HAW262Z от Endress+Hauser.

# 7.3 Данные подключения

| "Питание, выход" <sup>1)</sup> | Выходы | Напряжение<br>на клеммах | "Сертификаты" <sup>2)</sup>    |
|--------------------------------|--------|--------------------------|--------------------------------|
| А: 2-проводный;                | 1      | 11,535 B <sup>3)</sup>   | Безопасная зона, Ex nA, CSA GP |
| HART 420 мА                    |        | 11,532 B <sup>3)</sup>   | Ex ic                          |
|                                |        | 11,530 B <sup>3)</sup>   | Ex ia/IS                       |
|                                |        | 13,530 B                 | Ex d/XP, Ex ic(ia), Ex tD/DIP  |
| С: 2-проводный;                | 1      | 13,530 B                 | все                            |
| HART 420 мА, 420 мА            | 2      | 1230 B                   | все                            |

## 7.3.1 2-проводный, 4...20 мА НАRT, пассивный

1) Позиция 020 в комплектации изделия

2) Позиция 010 в комплектации изделия

3) Если температура окружающей среды Т<sub>а</sub> ≤ -30°С (-22°F), для запуска прибора при минимальном токе ошибки (3,6 мА) требуется минимальное напряжение 14 В. Пусковой ток можно установить вручную. Если при работе прибора ток ошибки I ≥ 4,5 мА (многоадресный режим HART), то напряжение 10,4 В является достаточным для всего диапазона значений температуры окружающей среды.

Нагрузка (→ стр. 39)

| <i>1.3.2</i> 4-проводпый, 420 МА ПАКТ, активне | 7.3.2 |
|------------------------------------------------|-------|
|------------------------------------------------|-------|

| "Питание, выход" <sup>1)</sup>                  | Напряжение на клеммах         |
|-------------------------------------------------|-------------------------------|
| К: 4-проводный 90253 В пер. тока; НАRT 420 мА   | 90…253 В пер. тока (50…60 Гц) |
| L: 4-проводный 10,448 В пост. тока; HART 420 мА | 10,448 В пост. тока           |

1) Позиция 020 в комплектации изделия

При использовании внешнего устройства защиты от избыточного напряжения НАW562Z во взрывоопасных зонах соблюдайте соответствующие правила техники безопасности XA015R.

# 7.3.3 Максимальная нагрузка

Для обеспечения достаточного напряжения на клеммах прибора сопротивление нагрузки R (в т.ч. сопротивление проводов) не должно превышать значения, определяемого в зависимости от напряжения U<sub>0</sub>, подаваемого с блока питания.

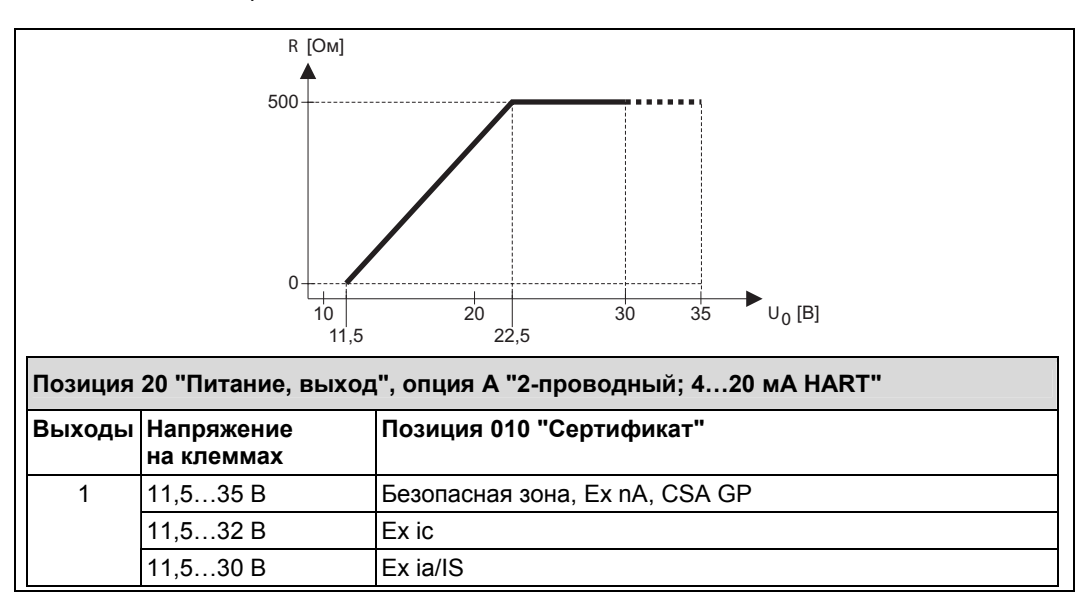

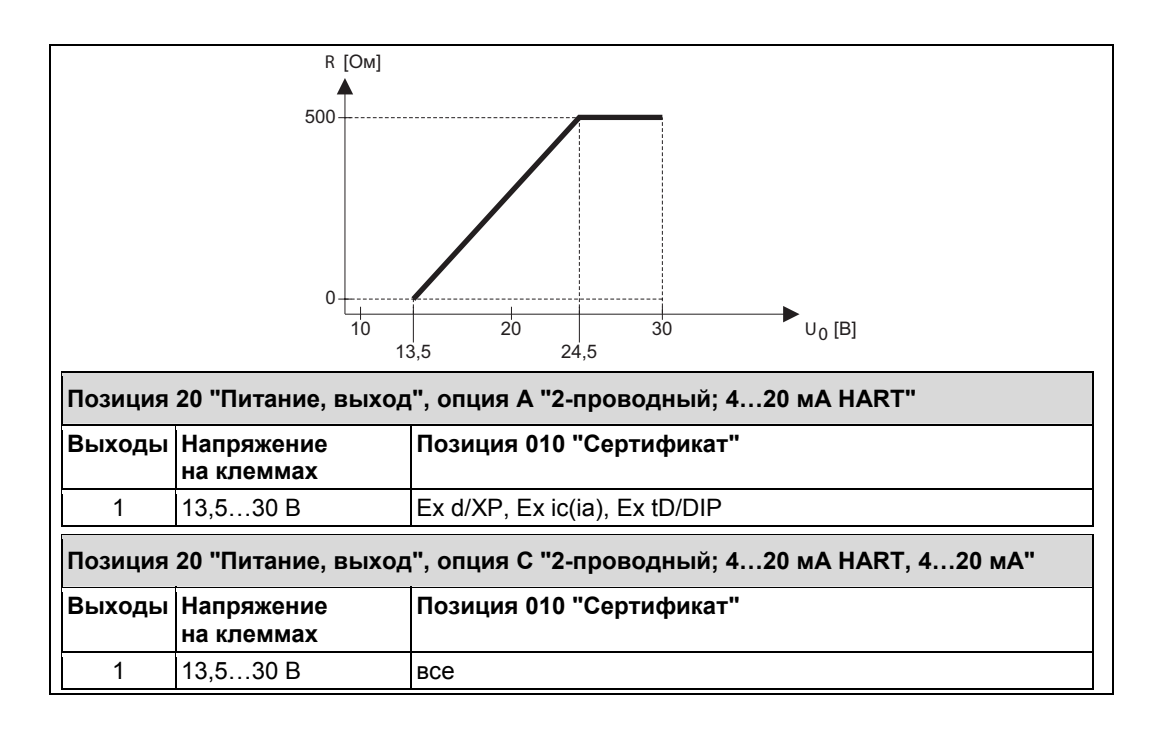

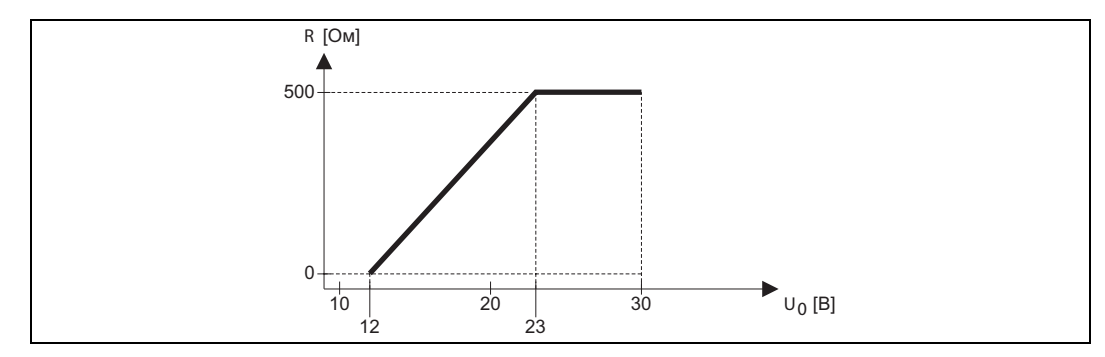

| Позиция | Позиция 20 "Питание, выход", опция С "2-проводный; 4…20 мА HART, 4…20 мА" |                          |  |
|---------|---------------------------------------------------------------------------|--------------------------|--|
| Выходы  | Напряжение<br>на клеммах                                                  | Позиция 010 "Сертификат" |  |
| 2       | 1230 B                                                                    | BCe                      |  |

Для 4-проводных приборов (позиция 020, опции "К" и "L") допустимая нагрузка составляет 0...500 Вт.

# 7.4 Подключение измерительного прибора

### **WARNING**

### Взрывоопасно!

- Обеспечьте соблюдение государственных нормативных требований.
- Обеспечьте соблюдение требований правил техники безопасности (ХА).
- Используйте только указанные кабельные уплотнители.
- Проверьте соответствие питания техническим характеристикам, указанным на заводской шильде?
- Перед подключением прибора: отключите напряжение питания.
- Перед подачей напряжения питания: соедините кабель заземления с внешней клеммой заземления.

#### Необходимые инструменты и аксессуары:

- Для приборов со стопорным болтом на крышке: Шестигранный ключ М3
- Пассатижи для обрезки проводов
- При использовании многожильных проводов: провод и муфты.

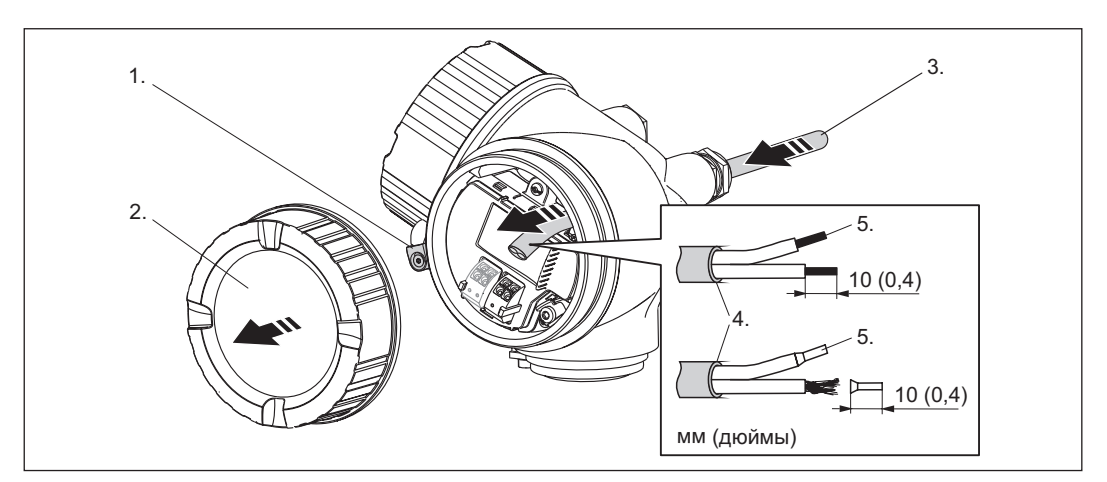

- 1. Освободите зажим крышки клеммного отсека.
- 2. Скрутите крышку клеммного отсека.
- 3. Проложите кабель через кабельный ввод. Для обеспечения плотного прилегания не удаляйте уплотнительное кольцо из кабельного ввода.
- 4. Оголите провода.
- 5. Оголите концы проводов на 10 мм (0,4 дюйма). К многожильным кабелям также присоедините провода и обжимные втулки.
- 6. Плотно затяните кабельные уплотнители.

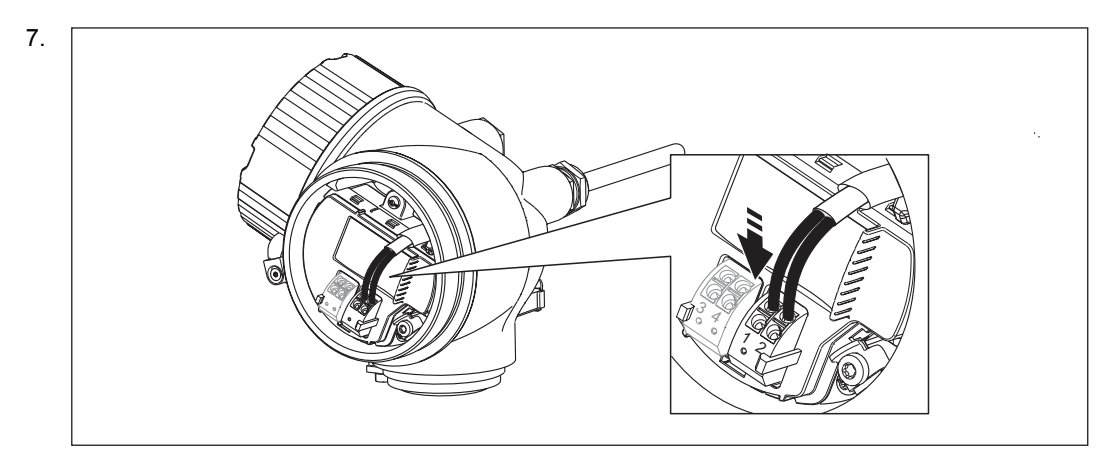

Соедините кабель в соответствии с назначением контактов (→стр. 35).

- 8. При использовании экранированного кабеля: соедините экран кабеля с клеммой заземления.
- 9. Установите крышку клеммного отсека.
- 10. Для приборов со стопорным болтом на крышке: поверните стопорный болт в положение, при котором его край выступает над краем крышки дисплея. Затяните стопорный болт.

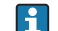

Пружинные клеммы с разъемами

В приборах без встроенной защиты от избыточного напряжения используются пружинные клеммы с разъемами. В разъем можно вставить жесткий проводник или гибкий проводник с кабельной муфтой, которые автоматически замыкаются.

Для извлечения кабелей из клеммы: нажмите плоской отверткой < 3 мм (0,12 дюйма) на паз между клеммами и извлеките кабели из клемм.

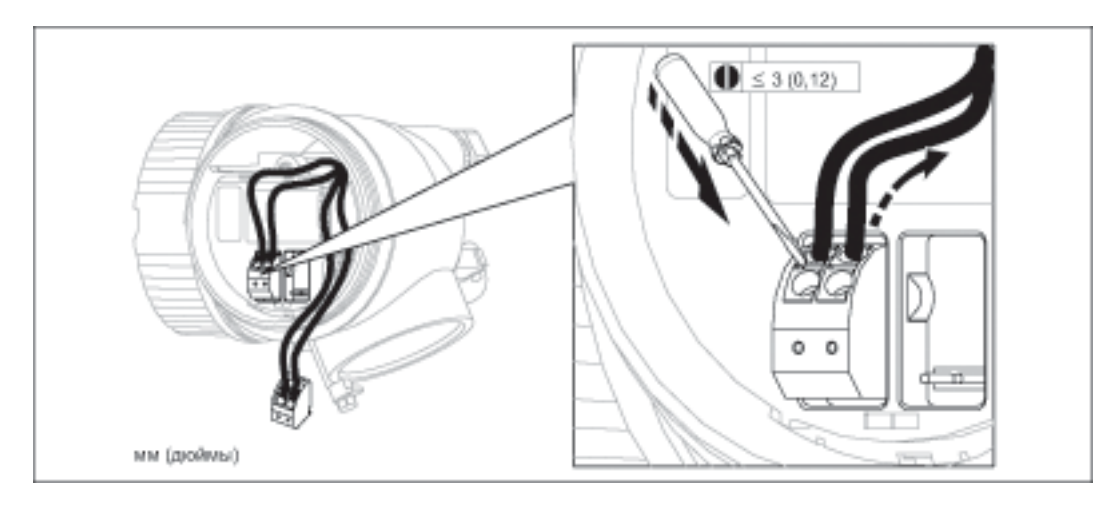

# 7.5 Проверка после подключения

| O | Кабели или прибор повреждены (визуальная проверка)?                                                       |
|---|----------------------------------------------------------------------------------------------------|
| 0 | Кабели соответствуют требованиям?                                                                         |
| 0 | Надлежащая разгрузка натяжения кабелей обеспечена?                                                        |
| 0 | Все кабельные входы установлены, затянуты и уплотнены?                                                    |
| 0 | Напряжение питания соответствует техническим характеристикам, указанным на заводской шильде трансмиттера? |
| 0 | Назначение контактов соответствует схеме (→ стр. 35)?                                                     |
| 0 | При наличии напряжения питания: прибор готов к работе и на модуле дисплея                                 |

|   | отображаются значения?                                     |
|---|------------------------------------------------------------|
| 0 | Все крышки корпуса установлены на место и плотно затянуты? |
| О | Зажим затянут достаточно плотно?                           |

#### Варианты управления 8

#### 8.1 Обзор

#### 8.1.1 Управление на месте эксплуатации

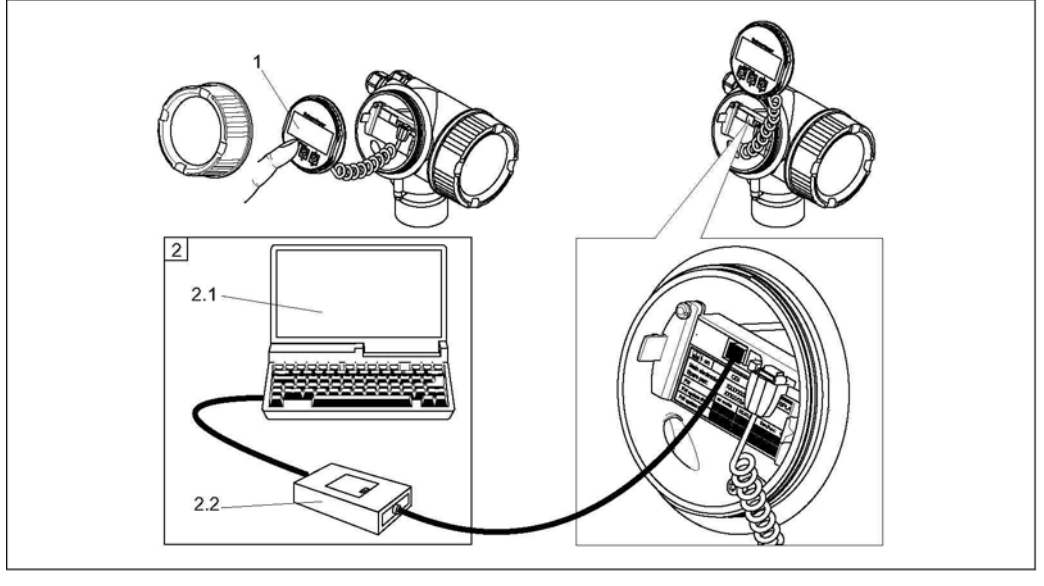

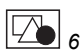

1 2 Варианты управления на месте эксплуатации

- Модуль дисплея SD02, кнопки; для управления необходимо открыть крышку Управление прибором посредством интерфейса CDI (= Endress+Hauser Common Data Interface (единый интерфейс данных)) Компьютер с управляющей программой (FieldCare)
- 2.1
- 2.2 Периферийное устройство Соттиbox FXA291, подключенное к интерфейсу CDI прибора

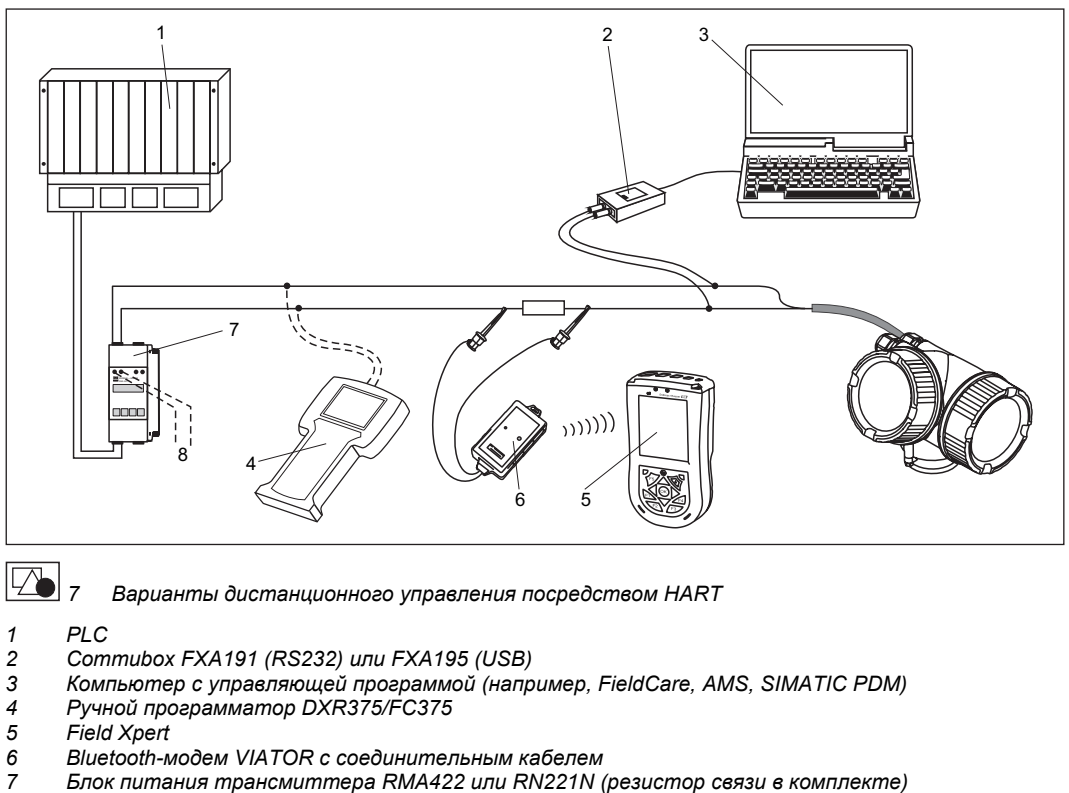

#### Дистанционное управление посредством HART 8.1.2

Bluetooth-модем VIATOR с соединительным кабелем

f

- Блок питания трансмиттера RMA422 или RN221N (резистор связи в комплекте) 8
  - Подключение к Соттиbox FXA191, FXA195 или ручному программатору DXR375/FC375

Во взрывоопасных зонах используйте только сертифицированные управляющие программы!

# 8.2 Меню управления

# 8.2.1 Структура

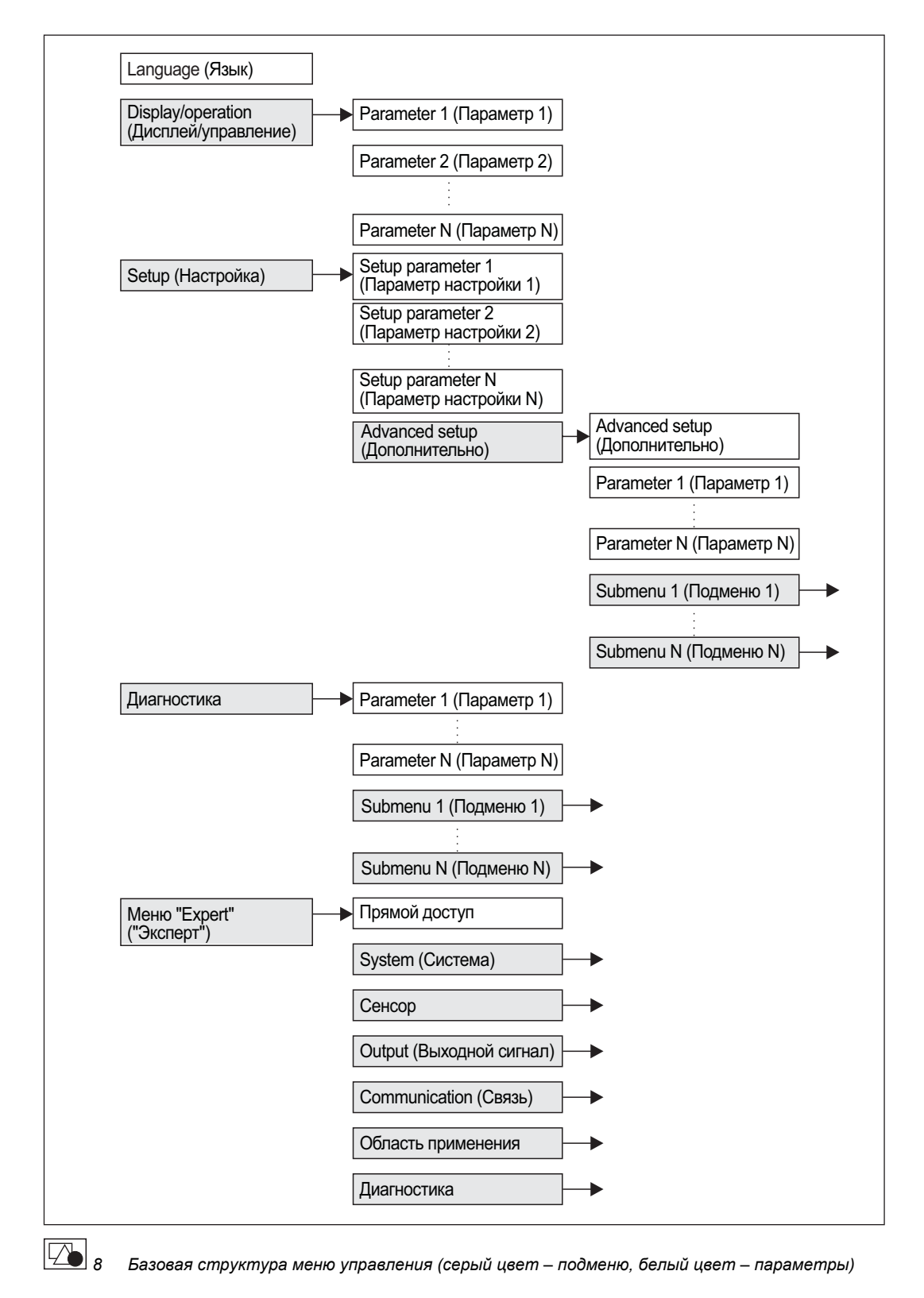

# 8.2.2 Подменю и роли пользователей

Подменю разработаны для различных ролей пользователей. Роль пользователя определяется стандартными задачами в рамках жизненного цикла прибора.

| Роль<br>пользователя       | Стандартные задачи                                                                                                    | Подменю                                             | Содержание/значение                                                                                                    |
|----------------------------|----------------------------------------------------------------------------------------------------|-----------------------------------------------------|----------------------------------------------------------------------------------------------------|
| Оператор                   | Задачи в выполняемом процессе:<br>■ Настройка дисплея.                                                                                                    | "Language"<br>(Язык)                                | Определение языка управления.                                                                                                    |
|                            | <ul> <li>Чтение значений измеряемых<br/>величин.</li> </ul>                                                                                                    | "Display/<br>Operation"<br>(Дисплей/<br>управление) | Содержит все параметры, необходимые<br>в выполняемом процессе:<br>настройка дисплея (значения дисплея, формат дисплея,<br>контрастность дисплея и т.д.)                                                                                                    |
| Обслуживание               | <ul> <li>Ввод в эксплуатацию:</li> <li>Настройка измерения.</li> <li>Настройка обработки значения измеряемой величины (масштабирование, линеаризация, определение предельного уровня и т.д.).</li> <li>Настройка выходных данных значения измеряемой величины (аналоговый и цифровой интерфейс связи).</li> </ul>        | "Setup"<br>(Настройка)                              | <ul> <li>Содержит все параметры ввода в эксплуатацию.</li> <li>Параметры настройки         После присвоения значений всем этим параметрам         настройка значения измеряемой величины для         стандартной области применения считается         выполненной.</li> <li>Подменю "Advanced setup" (Дополнительно)         Содержит дополнительные подменю и параметры:         <ul> <li>настройка прибора для использования             в особых условиях измеряемой величины             (масштабирование, линеаризация);             <ul> <li>настройка выходного сигнала.</li> </ul> </li> </ul></li></ul>                                                                                                    |
|                            | Обработка ошибок                                                                                                    | "Diagnostics"<br>(Диагностика)                      | <ul> <li>Содержит все параметры, необходимые для выявления и анализа ошибок эксплуатации.</li> <li>Diagnostics list (Контрольный список)<br/>Содержит до 5 текущих активных сообщений об ошибках.</li> <li>Event logbook (Журнал событий)<br/>Содержит 10 последних сообщений (более не активных).</li> <li>Подменю "Device info" (Информация о приборе)<br/>Содержит информацию для идентификации прибора.</li> <li>Подменю "Measured values" (Значения измеряемых величин)<br/>Содержит все текущие значения измеряемых величин.</li> <li>Подменю "Simulation" (Моделирование)<br/>Используется для моделирования различных значений.</li> </ul>                                                                                                    |
| Меню "Expert"<br>(Эксперт) | <ul> <li>Задачи, для выполнения которых<br/>требуются подробные знания о<br/>приборе.</li> <li>Ввод измерений в эксплуатацию<br/>в сложных условиях.</li> <li>Оптимизация измерений<br/>в сложных условиях.</li> <li>Точная настройка интерфейса<br/>связи.</li> <li>Диагностика ошибок в сложных<br/>случаях</li> </ul> | "Expert" (Эксперт)                                  | <ul> <li>Содержит все параметры прибора (в т.ч. уже указанные в предыдущих подменю). Структура этого меню соответствует функциональным блокам прибора.</li> <li>Подменю "System" (Система)<br/>Содержит общие параметры прибора, не влияющие на измерение или интерфейс связи.</li> <li>Подменю "Sensor" (Сенсор)<br/>Содержит все параметры для настройки процесса измерения.</li> <li>Подменю "Output" (Выходной сигнал)<br/>Содержит все параметры для настройки текущего выходного сигнала.</li> <li>Подменю "Communication" (Связь)<br/>Содержит все параметры для настройки цифрового интерфейса связи.</li> <li>Подменю "Diagnostics" (Диагностика)<br/>Содержит все параметры, необходимые для выявления и анализа ошибок эксплуатации.</li> </ul> |

## 8.2.3 Блокировка меню

#### Блокировка меню с помощью ключа блокировки (аппаратная блокировка)

Меню управления можно полностью заблокировать с помощью ключа блокировки, расположенного под модулем дисплея и управления. В блокированном состоянии значения параметров можно просмотреть, но не изменить.

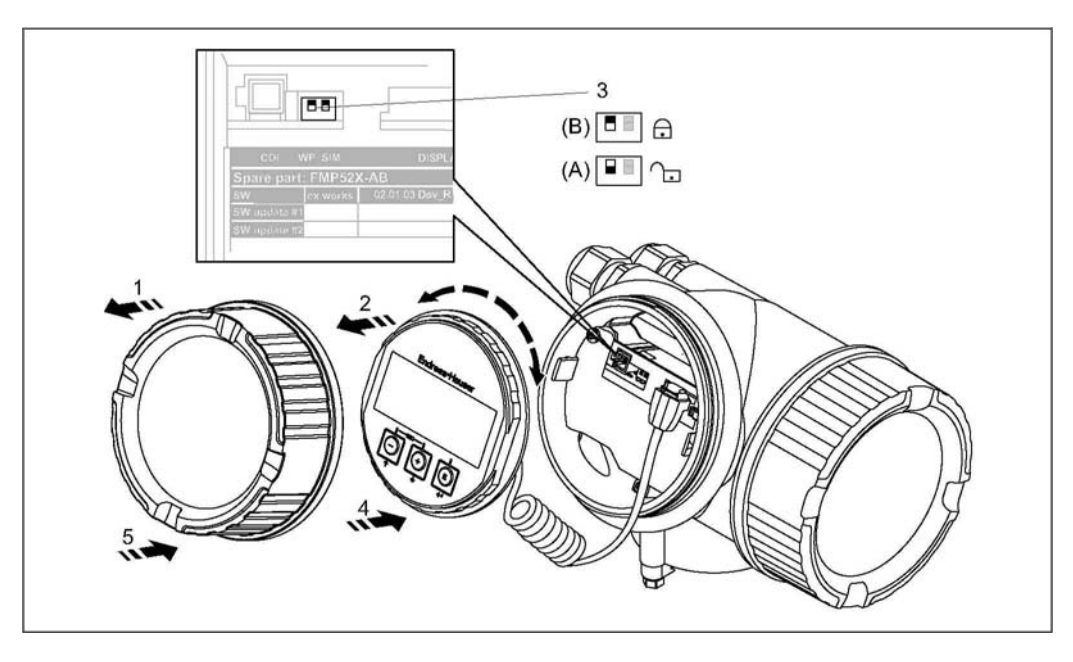

- 1. Скрутите крышку отсека модуля дисплея и управления.
- 2. Слегка поверните модуль дисплея и управления и извлеките его из отсека.
- 3. Установите ключ блокировки (WP: Write Protection защита от записи) в требуемое положение. (А): деблокировано; (В): блокировано.
- 4. Установите модуль дисплея и управления в требуемое положение, при фиксации прозвучит щелчок.
- 5. Навинтите крышку на отсек.

| Шаг | Параметр                                                                                                    | Действие                                                                                                    | Описание   |
|-----|----------------------------------------------------------------------------------------------------|----------------------------------------------------------------------------------------------------|------------|
| 1   | Setup → Advanced<br>setup → Define<br>access code<br>("Настройка →<br>Дополнительно →<br>Определение кода<br>доступа") | <b>Для блокировки прибора:</b><br>введите произвольный код доступа.                                         | (→стр. 91) |
| 2   | Setup → Advanced<br>setup → Enter<br>access code<br>("Настройка →<br>Дополнительно →<br>Ввод кода<br>доступа")         | <b>Для снятия блокировки прибора:</b><br>введите ранее определенный код доступа.                            | (→стр. 91) |
| 3   | Setup → Advanced<br>setup → Enter<br>access code<br>("Настройка →<br>Дополнительно →<br>Ввод кода<br>доступа")         | <b>Для повторной блокировки прибора:</b><br>введите число, отличное от ранее определенного<br>кода доступа. | (→стр. 91) |

#### Блокировка меню с помощью установки параметров (программная блокировка)

#### 8.3 Дисплей с модулем управления

#### 8.3.1 Вид дисплея

### Обзор

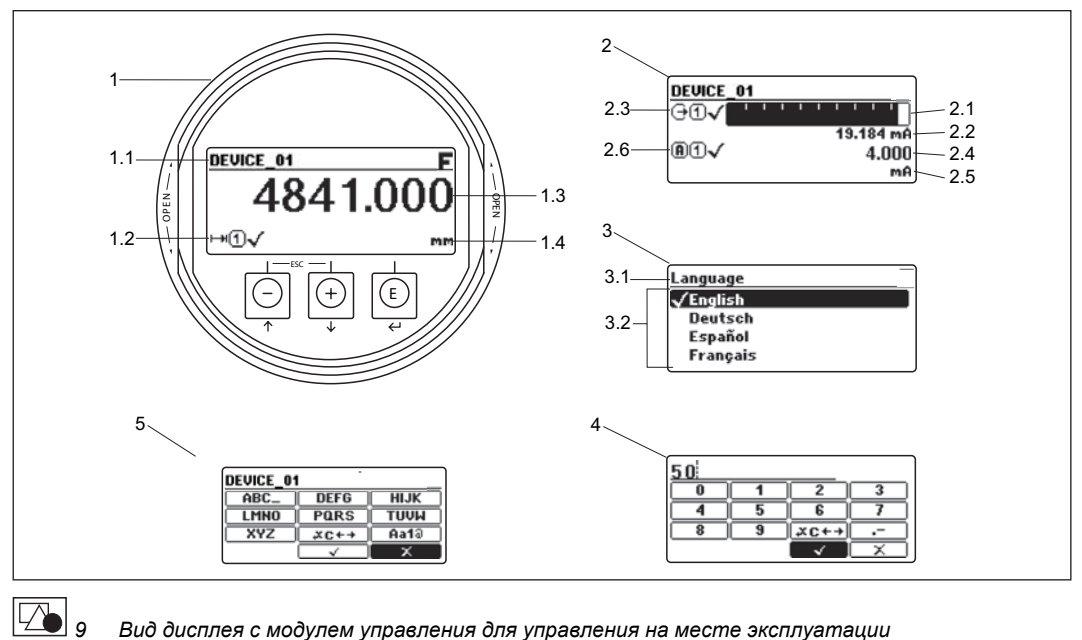

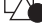

1

Вид дисплея с модулем управления для управления на месте эксплуатации

- Экран индикации значения измеряемой величины (макс. одно значение)
- 1.1 Заголовок с кодом и символом ошибки (если возникла ошибка)
- 1.2 Символы значения измеряемой величины
- 1.3 Измеряемая величина
- 1.4 Единица измерения
- 2 Экран индикации значения измеряемой величины (1 гистограмма + 1 значение)
- 2.1 Гистограмма для значения измеряемой величины 1
- 2.2 Значение измеряемой величины 1 (с единицей измерения)
- 2.3 Символы значения измеряемой величины 1
- 2.4 Значение измеряемой величины 2
- 2.5 Единица измерения значения измеряемой величины 2
- 2.6 Символы значения измеряемой величины 2
- 3 Представление параметра (на рис.: параметр со списком выбора)
- 3.1 Заголовок с именем параметра и символом ошибки (если возникла ошибка)
- Список выбора; символом 🗸 отмечается текущее значение параметра. 3.2
- 4 Матрица ввода чисел
- 5 Матрица ввода алфавитно-цифровых и специальных символов

### Символы подменю на дисплее

| Символ   | Значение                                                                                                    |
|----------|----------------------------------------------------------------------------------------------------|
| <b>P</b> | <ul> <li>Display/operation (Дисплей/управление)</li> <li>Отображается:</li> <li>в главном меню после опции выбора "Display/operation"<br/>(Дисплей/управление)</li> <li>в заголовке, если на экране меню "Display/operation"<br/>(Дисплей/управление)</li> </ul> |
| ۶        | <ul> <li>Setup (Настройка)</li> <li>Отображается:</li> <li>в главном меню после опции выбора "Setup" (Настройка)</li> <li>в заголовке, если на экране меню "Setup" (Настройка)</li> </ul>                                                                        |
| ÷        | <ul> <li>Expert (Эксперт)</li> <li>Отображается:</li> <li>в главном меню после опции выбора "Expert" (Эксперт)</li> <li>в заголовке, если на экране меню "Expert" (Эксперт)</li> </ul>                                                                           |
| Ŷ        | <ul> <li>Diagnostics (Диагностика)</li> <li>Отображается:</li> <li>в главном меню после опции выбора "Diagnostics" (Диагностика)</li> <li>в заголовке, если на экране меню "Diagnostics" (Диагностика)</li> </ul>                                                |

### Символы ошибок

| Символ | Значение                                                                                                    |
|--------|----------------------------------------------------------------------------------------------------|
| S      | "Out of specification" (Выход за пределы спецификации)<br>Эксплуатация прибора осуществляется без учета технических параметров<br>(например, в процессе запуска или очистки)   |
| С      | "Service mode" (Сервисный режим)<br>Устройство находится в сервисном режиме (например, в процесе<br>моделирования).                                                            |
| Μ      | "Maintenance required" (Требуется техническое обслуживание)<br>Необходимо выполнить техническое обслуживание прибора. Значение<br>измеряемой величины остается действительным. |
| F      | "Failure" (Отказ)<br>Произошел отказ. Значение измеряемой величины недействительно.                                                                                            |

## Символы, отображаемые в состоянии блокировки

| Символ | Значение                                                                                                    |
|--------|----------------------------------------------------------------------------------------------------|
| 0-     | Display parameter (Параметр для просмотра)<br>Параметр, предназначенный только для просмотра; изменить его невозможно.                                                                                                    |
| 8      | <ul> <li>Device locked (Прибор заблокирован)</li> <li>Перед именем параметра: Прибор заблокирован программно или аппаратно.</li> <li>В заголовке экрана индикации значения измеряемой величины: Прибор заблокирован аппаратно.</li> </ul> |

Символы значения измеряемой величины

| Символ      | Значение                                                                                                    |  |  |  |  |
|-------------|----------------------------------------------------------------------------------------------------|--|--|--|--|
| Значения из | Значения измеряемых величин                                                                                                    |  |  |  |  |
|             | Уровень                                                                                                    |  |  |  |  |
| H           | Расстояние                                                                                                    |  |  |  |  |
| θ           | Токовый выход                                                                                                    |  |  |  |  |
| A           | Измеряемый ток                                                                                                    |  |  |  |  |
| U           | Напряжение на клеммах                                                                                                    |  |  |  |  |
| 4           | Температура электронной вставки или сенсора                                                                                                    |  |  |  |  |
| Каналы изм  | ерения                                                                                                    |  |  |  |  |
| 1           | Канал измерения 1                                                                                                    |  |  |  |  |
| 2           | Канал измерения 2                                                                                                    |  |  |  |  |
| Состояние и | измеряемого значения                                                                                                    |  |  |  |  |
| ۲           | Состояние "Alarm" (Аварийный сигнал)<br>Измерение прервано. На выходе присутствует заданное значение для<br>аварийного состояния. Выдается диагностическое сообщение. |  |  |  |  |
| ≙           | Состояние "Warning" (Предупреждение)<br>Измерение продолжается. Выдается диагностическое сообщение.                                                                   |  |  |  |  |

# 8.3.2 Навигация и выбор из списка

Для навигации по меню управления и выбора опций из списка используются функциональные кнопки.

| Кнопка | Значение                                                                                                    |
|--------|----------------------------------------------------------------------------------------------------|
|        | Кнопка "минус"<br>Далее обозначается "⊡".<br>■ В списке выбора: Переместить строку выбора вверх.<br>■ В матрице ввода: Переместить строку выбора назад.                                 |
| +      | <ul> <li>Кнопка "плюс"</li> <li>Далее обозначается "⊡".</li> <li>В списке выбора: Переместить строку выбора низ.</li> <li>В матрице ввода: Переместить строку выбора вперед.</li> </ul> |
| E      | Кнопка ввода<br>Далее обозначается "▣".<br>■ Открыть выделенное подменю или параметр.<br>■ Подтвердить измененное значение параметра.                                                   |
| -+++   | Комбинация кнопок "выход" (одновременное нажатие кнопок)<br>Далее обозначается "☐ + ⊡".<br>■ Оставить параметр без изменений и выйти.<br>■ Выйти с текущего уровня меню на предыдущий.  |

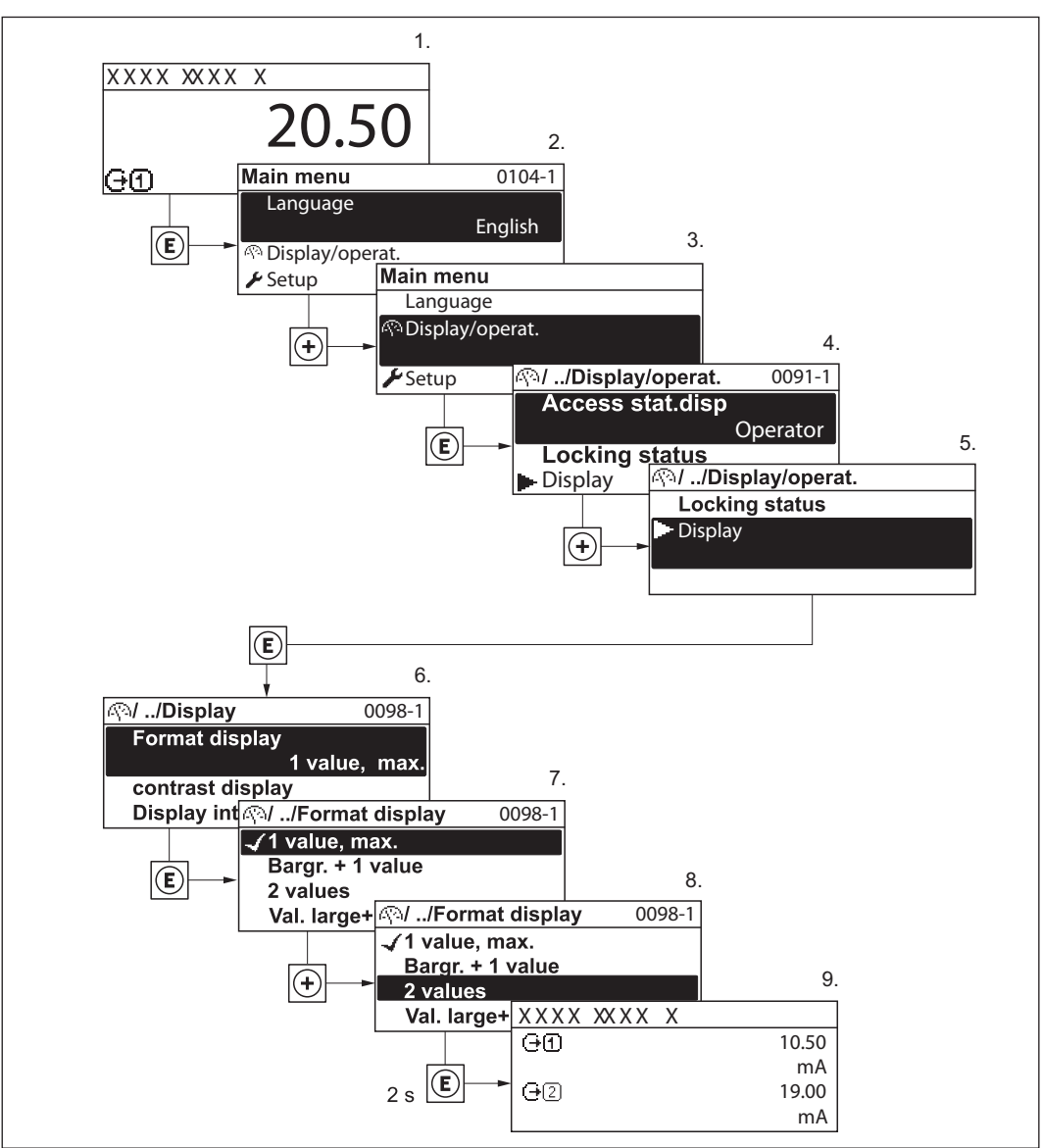

Изменение параметра "Format display" (Формат дисплея) на параметр "2 values" (Два значения)

# 8.3.3 Ввод цифр

После перехода к числовому параметру появляется матрица ввода цифр:

| <u>JU:</u> |   |                       |        |
|------------|---|-----------------------|--------|
|            | 1 | 2                     | 3      |
| 4          | 5 | 6                     | 7      |
| 8          | 9 | *C++                  |        |
|            |   | <ul> <li>✓</li> </ul> | $\sim$ |

### Поля матрицы ввода чисел

| Поле матрицы        | Значение                                          |
|---------------------|---------------------------------------------------|
| 0                   | Выбор цифр (0-9).                                 |
| <br>9               |                                                   |
|                     | Вставка десятичного разделителя в текущей позиции |
| $\frown \checkmark$ | Подтверждение выбора                              |
| X                   | Отмена редактирования без сохранения изменений.   |
| <b>*</b> ×C+→       | Открытие страницы выбора средств коррекции чисел. |

# Поля матрицы коррекции чисел, вызываемой кнопкой 産 +)

| Поле матрицы | Значение                                        |
|--------------|-------------------------------------------------|
| ¥            | Удалить символ слева от курсора.                |
| C            | Удалить все символы.                            |
| Ŧ            | Переместить курсор на одну позицию влево.       |
| →            | Переместить курсор на одну позицию вправо.      |
| X            | Отмена редактирования без сохранения изменений. |

# 8.3.4 Ввод текста

После перехода к текстовому параметру появляется матрица ввода букв, чисел и специальных символов:

| Levelflex |           |  |  |  |  |
|-----------|-----------|--|--|--|--|
| ABC_      | DEFG HIJK |  |  |  |  |
| LMNO      | PARS TUVW |  |  |  |  |
| XYZ       | XC++ Aa10 |  |  |  |  |
|           | ✓         |  |  |  |  |

### Поля матрицы ввода букв, чисел и специальных символов

| Поле матрицы | Значение                                                                                                    |
|--------------|----------------------------------------------------------------------------------------------------|
| ABC_         | Выбор букв (А-Z).                                                                                                    |
| XYZ          |                                                                                                    |
| Aa10         | Переключатели<br>■ между заглавным и строчным регистром букв<br>■ на матрицу ввода чисел<br>■ на матрицу ввода специальных символов. |
| $\checkmark$ | Подтверждение выбора                                                                                                    |
| X            | Отмена редактирования без сохранения изменений.                                                                                      |
| *C++         | Открытие страницы выбора средств коррекции чисел.                                                                                    |

# Поля матрицы коррекции букв, чисел и специальных символов, вызываемой кнопкой 🔽с++

| Поле матрицы | Значение                                        |
|--------------|-------------------------------------------------|
| ¥            | Удалить символ слева от курсора.                |
| C            | Удалить все символы.                            |
| €            | Переместить курсор на одну позицию влево.       |
| <b>→</b>     | Переместить курсор на одну позицию вправо.      |
| X            | Отмена редактирования без сохранения изменений. |

## 8.3.5 Огибающая кривая на дисплее с модулем управления

Для оценки измеряемого сигнала на дисплей можно вывести огибающую кривую, а также кривую отображения, если оно было записано:

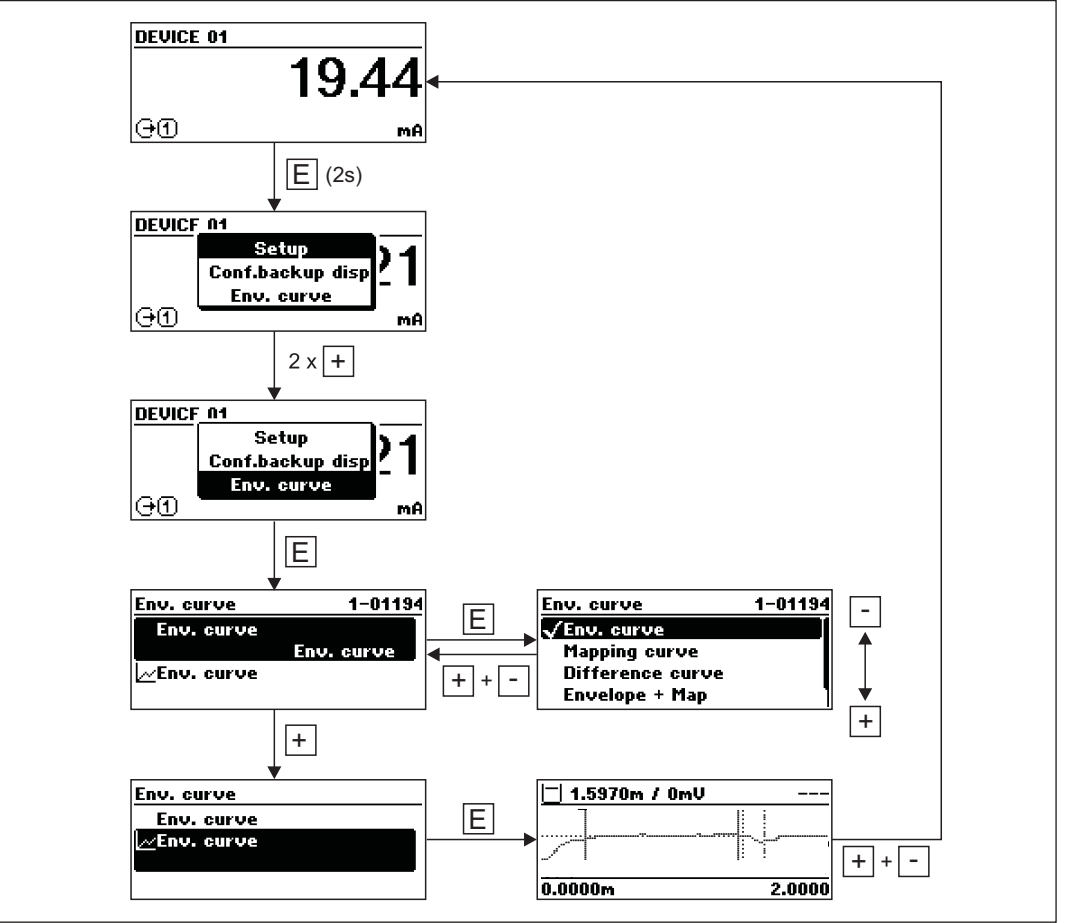

# 9 Интеграция приборов с помощью протокола НАRT

# 9.1 Обзор файлов описания приборов (Device Description, DD)

#### HART

H

| Manufacturer ID<br>(Идентификатор<br>изготовителя) | 0x11                                                                                                    |
|----------------------------------------------------|----------------------------------------------------------------------------------------------------|
| Тип прибора                                        | 0x34                                                                                                    |
| Спецификация HART                                  | 6                                                                                                    |
| Файлы DD                                           | Дополнительную информацию и файлы можно получить по<br>адресу:<br>■ www.ru.endress.com<br>■ www.hartcom.org |

# 9.2 Переменные прибора и значения измеряемых величин по протоколу HART

При поставке для переменных прибора HART устанавливаются следующие значения измеряемых величин:

Переменные прибора для измерения уровня

| Переменная прибора                | Значение измеряемой величины         |
|-----------------------------------|--------------------------------------|
| Первая переменная прибора (PV)    | Линеаризация уровня                  |
| Вторая переменная прибора (SV)    | Расстояние                           |
| Третья переменная прибора (TV)    | Абсолютная амплитуда эхо-сигналов    |
| четвертая переменная прибора (QV) | Относительная амплитуда эхо-сигналов |

Назначение переменных прибора можно изменить в меню управления. Expert  $\rightarrow$  Communication  $\rightarrow$  HART output ("Эксперт  $\rightarrow$  Протокол  $\rightarrow$  Выход HART")

#### 10 Ввод в эксплуатацию

#### 10.1 Монтаж и функциональная проверка

Перед запуском измерительного прибора следует убедиться в том, что выполнены все заключительные проверки:

- Контрольный список "Post-installation check" (Проверка после установки) (→ стр. 34) .
- Контрольный список "Post-installation check" (Проверка после установки) (→ стр. 41)

#### 10.2 Настройка контрастности дисплея

- + 🗉 (одновременно): увеличить контрастность.
- = + (одновременно): уменьшить контрастность.

#### 10.3 Снятие блокировки прибора

Если прибор заблокирован, перед настройкой измерений необходимо снять блокировку.

# 10.3.1 Снятие аппаратной блокировки

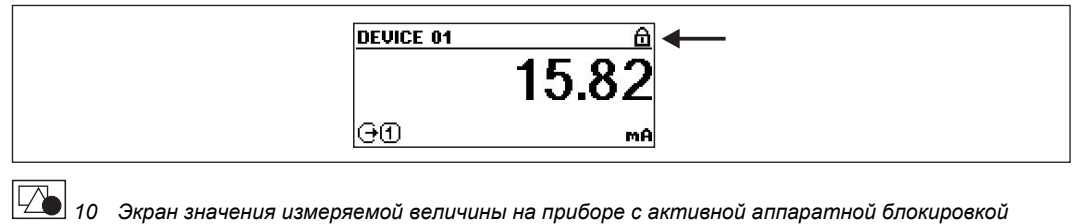

Экран значения измеряемой величины на приборе с активной аппаратной блокировкой

Изображение замка в заголовке экрана значения измеряемой величины указывает на активную аппаратную блокировку прибора. Для снятия блокировки прибора переведите переключатель блокировки (расположенный под модулем дисплея) в положение "блокировка снята" (→ стр. 46).

# 10.3.2 Снятие программной блокировки

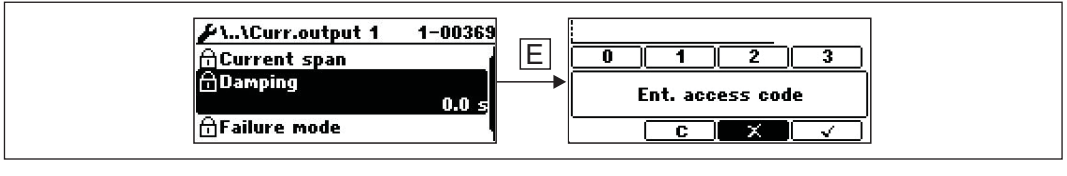

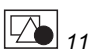

Запрос ввода кода доступа для открытия параметров, заблокированных программно.

Параметры с программной блокировкой отмечаются символом замка перед именем параметра. После нажатия кнопки "Е" появляется запрос ввода. Введите пользовательский код блокировки для снятия блокировки прибора (→ стр. 47).

# 10.4 Установка языка управления

# 10.4.1 Установка языка управления посредством модуля дисплея

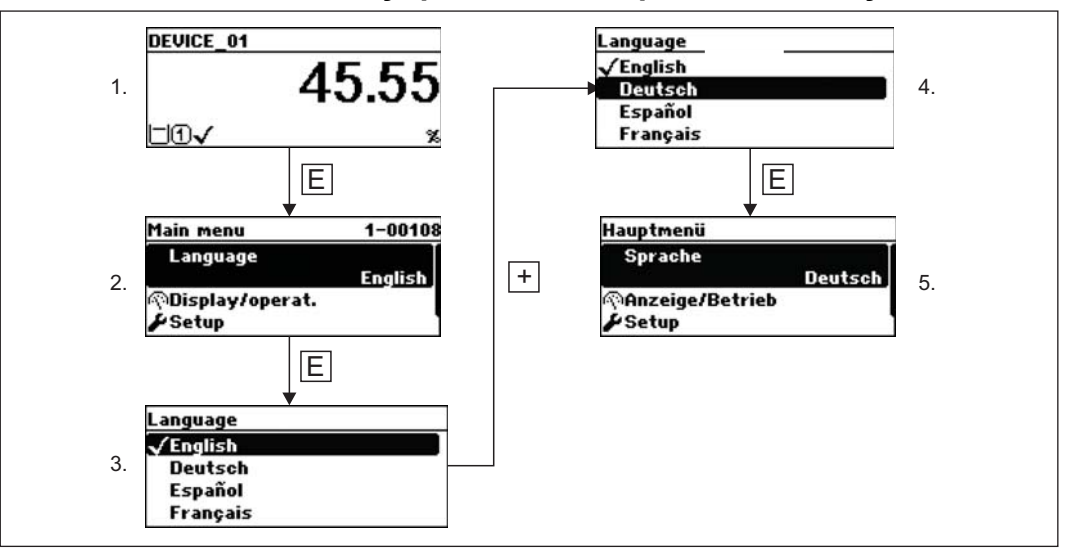

# 10.4.2 Установка языка с помощью управляющей программы (FieldCare)

| Menu / Variable  Menu / Variable  FMP5x  Access status tooling:  Display/operation                                             | Value<br>Maintenance                     | Language:<br>Access status display:<br>Locking status:             | English<br>English<br>Deutsch                                                       |          |  |
|----------------------------------------------------------------------------------------------------|------------------------------------------|--------------------------------------------------------------------|-------------------------------------------------------------------------------------|----------|--|
| P     Language:     Access status display:     P     Locking status:     P     Format display (1):     P     Contrast display: | English<br>Maintenance<br>(b) 1 bargrapł |                                                                    | GIL locked<br>Cust. trans. active<br>WHG locked<br>FDA locked<br>Temporarily locked |          |  |
| Display interval (36):     Display interval (36):     Diagnostics     Diagnostics     Expert                                   |                                          | Format display (1):<br>Contrast display:<br>Display interval (36): | (b) 1 bargraph + 1 value<br>30 5                                                    | %<br>  s |  |

# 10.5 Настройка измерения уровня

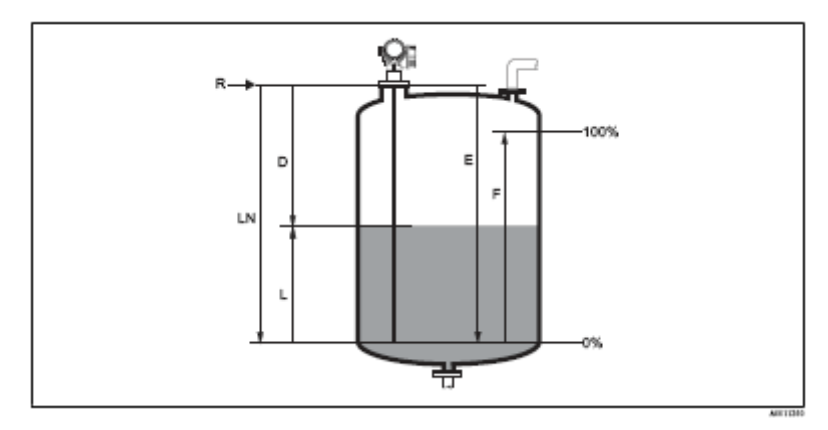

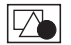

12 Параметры настройки измерения уровня в жидкостях

R = контрольная точка измерения

LN = длина зонда D = расстояние L = уровень

Е = калибровка пустого резервуара (= нулевая точка)

F = калибровка полного резервуара (= диапазон)

| Шаг | Параметр                                                                                                    | Действие                                                                                 | Описание   |
|-----|----------------------------------------------------------------------------------------------------|------------------------------------------------------------------------------------------|------------|
| 1   | Setup → Distance unit<br>("Настройка → Единица<br>измерения расстояния")                                                                               | Выберите единицу измерения расстояния.                                                   | (→стр. 85) |
| 2   | Setup → Tank type<br>("Настройка → Тип<br>резервуара")                                                                                                 | Выберите тип резервуара.                                                                 | (→стр. 85) |
| 3   | Setup $\rightarrow$ Tube diameter <sup>1)</sup><br>("Настройка $\rightarrow$ Диаметр<br>трубы")                                                        | Введите диаметр байпаса или измерительной трубы.                                         | (→стр. 85) |
| 4   | Setup → Medium group<br>("Настройка → Группа<br>продукта")                                                                                             | Выберите группу жидкости ("water based" (на<br>водной основе) или "other" (другая)).     | (→стр. 86) |
| 5   | Setup → Empty calibration<br>("Настройка →<br>Калибровка пустого<br>резервуара")                                                                       | Введите расстояние Е между контрольной точкой R и минимальным уровнем (0%).              | (→стр. 86) |
| 6   | Setup → Full calibration<br>("Настройка →<br>Калибровка полного<br>резервуара")                                                                        | Введите расстояние F между минимальным (0%) и максимальным (100%) уровнями.              | (→стр. 86) |
| 7   | Setup → Level<br>("Настройка → Уровень")                                                                                                    | Отображается измеряемый уровень L.                                                       | (→стр. 87) |
| 8   | Setup → Distance<br>("Настройка →<br>Расстояние")                                                                                                    | Отображается расстояние D между контрольной точкой R и уровнем L.                        | (→стр. 87) |
| 9   | Setup → Signal quality<br>("Настройка → Качество<br>сигнала")                                                                                          | Отображается качество эхо-сигнала уровня.                                                | (→стр. 88) |
| 10  | Setup $\rightarrow$ Mapping $\rightarrow$<br>Confirm distance<br>("Настройка $\rightarrow$<br>Отображение $\rightarrow$<br>Подтвердить<br>расстояние") | Сравните показанное расстояние<br>с фактическим для начала записи кривой<br>отображения. | (→стр. 89) |

отображается только для зондов с покрытием и при установленном значении параметра "Tank type" (Тип резервуара) = "Bypass/pipe" (Байпас/труба)

# 10.6 Настройка токовых выходов

# 10.6.1 Заводская установка параметров токовых выходов для измерения уровня

| Токовый<br>выход | Установленное<br>значение измеряемой<br>величины | 4mA value<br>(Значение 4 мА)                        | 20mA value<br>(Значение 20 мА)                        |
|------------------|--------------------------------------------------|-----------------------------------------------------|-------------------------------------------------------|
| 1                | Линеаризация уровня                              | 0% соответствующего<br>линеаризованного<br>значения | 100% соответствующего<br>линеаризованного<br>значения |
| 2 <sup>1)</sup>  | Расстояние                                       | 0                                                   | Калибровка пустого<br>резервуара                      |

1) для приборов с двумя токовыми выходами

## 10.6.2 Коррекция токовых выходов

Коррекция токовых выходов производится с помощью следующих меню:

#### Основные параметры настройки

- Setup → Advanced setup → Curr. output 1 ("Настройка → Дополнительно → Токовый выход 1") (→стр. 105)
- Setup → Advanced setup → Curr. output 2 ("Настройка → Дополнительно → Токовый выход 2") (→стр. 105)

### Расширенные параметры настройки

- Expert → Output → Curr. output 1 ("Эксперт → Выход → Токовый выход 1") (см. документ "Описание параметров прибора" GP01000F)
- Expert → Output → Curr. output 2 ("Эксперт → Выход → Токовый выход 2") (см. документ "Описание параметров прибора" GP01000F)

# 10.7 Настройка местного дисплея

## 10.7.1 Заводская установка параметров местного дисплея для измерения уровня

| Параметр                                  | Заводская установка для<br>приборов с одним токовым<br>выходом | Заводская установка для<br>приборов с двумя токовыми<br>выходами |
|-------------------------------------------|----------------------------------------------------------------|------------------------------------------------------------------|
| Format display (Формат<br>дисплея)        | 1 значение, максимальная<br>величина                           | 1 значение, максимальная<br>величина                             |
| Value 1 display (Индикация<br>значения 1) | Линеаризация уровня                                            | Линеаризация уровня                                              |
| Value 2 display (Индикация<br>значения 2) | Расстояние                                                     | Расстояние                                                       |
| Value 3 display (Индикация<br>значения 3) | Токовый выход 1                                                | Токовый выход 1                                                  |
| Value 4 display (Индикация<br>значения 4) | Нет                                                            | Токовый выход 21                                                 |

## 10.7.2 Коррекция местного дисплея

Коррекция местного дисплея производится с помощью следующих меню: Setup → Advanced setup → Display ("Настройка → Дополнительно → Дисплей") (→ стр. 109)

# 10.8 Защита настроек от несанкционировнаного изменения

Имеется два способа защиты настроек от несанкционированного изменения:

- с помощью настройки параметров (программная блокировка) (-->стр. 47)

# 11 Поиск и устранение неисправностей

# 11.1 Инструкции по поиску и устранению неисправностей

Общие ошибки

| Ошибка                                                                                        | Возможная причина                                                                      | Меры по устранению ошибки                                                                                                    |
|-----------------------------------------------------------------------------------------------|----------------------------------------------------------------------------------------|----------------------------------------------------------------------------------------------------|
| Прибор не отвечает                                                                            | Напряжение питания не<br>соответствует значению,<br>указанному на заводской<br>шильде. | Подключите правильное<br>напряжение.                                                                                                    |
|                                                                                               | Неправильная полярность<br>напряжения питания                                          | Исправьте полярность                                                                                                    |
|                                                                                               | Недостаточный контакт<br>между кабелями и клеммами                                     | Обеспечьте надежный<br>электрический контакт между<br>кабелем и клеммой.                                                                           |
| Значения не отображаются<br>на дисплее                                                        | Установлена слишком низкая<br>или высокая контрастность                                | <ul> <li>Увеличьте контрастность одновременным нажатием кнопок и с.</li> <li>Уменьшите контрастность одновременным нажатием кнопок и с.</li> </ul> |
|                                                                                               | Неправильно подключена<br>вилка кабеля дисплея.                                        | Подключите вилку правильно.                                                                                                    |
|                                                                                               | Дисплей неисправен.                                                                    | Замените дисплей.                                                                                                    |
| <ul> <li>Выходной ток</li> <li>&lt; 3,6 мА (для приборов</li> </ul>                           | Неправильно подключен<br>сигнальный кабель                                             | Проверьте подключение.                                                                                                    |
| с питанием по<br>сигнальной цепи)<br>■ Выходной ток<br>< 2,4 мА (для<br>4-проводных приборов) | Неисправна электронная<br>вставка.                                                     | Замените электронную вставку.                                                                                                    |
| Связь HART не<br>функционирует.                                                               | Отсутствует или неправильно<br>установлен резистор связи.                              | Установите резистор связи<br>(250 Вт) правильно (→стр. 35).                                                                                        |
|                                                                                               | Неправильно подключено<br>периферийное устройство<br>Commubox.                         | Подключите устройство<br>Commubox правильно<br>(→стр. 44).                                                                                         |
|                                                                                               | Устройство Commubox не<br>переключено в режим HART.                                    | Установите переключатель<br>выбора на устройстве<br>Commubox в положение режима<br>HART.                                                           |
| Связь CDI не<br>функционирует.                                                                | Неправильная настройка<br>СОМ-порта компьютера.                                        | Проверьте параметры СОМ-<br>порта компьютера и при<br>необходимости исправьте их.                                                                  |
| Прибор измеряет величину<br>неправильно                                                       | Ошибка настройки<br>параметров                                                         | Проверьте настройку<br>параметров и при<br>необходимости исправьте ее<br>(см. таблицу ниже).                                                       |

Ошибки настройки параметров для измерения уровня

| Ошибка                                                                                    | Возможная причина                                                                                                    | Меры по устранению ошибки                                                                                                    |
|-------------------------------------------------------------------------------------------|----------------------------------------------------------------------------------------------------|----------------------------------------------------------------------------------------------------|
| Индикация<br>значения<br>измеряемой<br>величины                                           | Если измеренное расстояние<br>(Setup → Distance<br>("Настройка →<br>Расстояние")) соответствует<br>фактическому расстоянию:<br>Ошибка калибровки                                      | <ul> <li>Проверьте параметр "Empty calibration" (Калибровка пустого резервуара) и при необходимости исправьте его (→стр. 85).</li> <li>Проверьте параметр "Full calibration" (Калибровка полного резервуара) и при необходимости исправьте его (→стр. 85).</li> <li>Проверьте линеаризацию и при необходимости исправьте ее (→стр. 96).</li> </ul> |
|                                                                                           | Если измеренное расстояние<br>(Setup → Distance<br>("Настройка →<br>Расстояние")) не<br>соответствует фактическому<br>расстоянию:<br>Измерения искажаются<br>паразитным эхо-сигналом. | Выполните отображение (подавление<br>паразитного эхо-сигнала) (→стр. 89).                                                                                                    |
| При осушении или<br>заполнении                                                            | Измерения искажаются<br>паразитным эхо-сигналом.                                                                                                    | Выполните отображение (подавление<br>паразитного эхо-сигнала) (→стр. 89).                                                                                                    |
| резерьуара<br>значение<br>измеряемой<br>величины не<br>изменяется.                        | Накопление отложений на<br>зонде.                                                                                                    | Очистите зонд.                                                                                                    |
| После подачи<br>напряжения<br>питания<br>появляется код<br>неисправности<br>F941 или S941 | Слишком высокий порог эхо-<br>сигнала.                                                                                                    | Проверьте параметр " <b>Medium group</b> "<br>(Группа продукта) (→стр. 85). При<br>необходимости выберите более<br>подробную настройку в параметре<br>" <b>Medium property</b> " (Свойство продукта)<br>(→стр. 93).                                                                                                    |
| "Echo lost" ("Потеря<br>эхо-сигнала").                                                    | Подавляется эхо-сигнал<br>уровня.                                                                                                    | Удалите отображение, при<br>необходимости выполните новое<br>отображение.                                                                                                    |
| Прибор отображает<br>ненулевой уровень                                                    | Неправильная длина зонда.                                                                                                    | Выполните коррекцию длины зонда<br>(→стр. 106).                                                                                                    |
| резервуаре.                                                                               | Паразитный эхо-сигнал                                                                                                    | Выполните отображение для всего<br>зонда при пустом резервуаре<br>(→стр. 89).                                                                                                    |
| Неправильная<br>крутизна уровня во<br>всем диапазоне<br>измерения                         | Выбран несоответствующий тип резервуара.                                                                                                    | Установите правильное значение<br>параметра <b>"Tank type"</b> (Тип<br>резервуара) (→стр. 85).                                                                                                    |

# 11.2 Диагностические события

## 11.2.1 Индикация диагностических событий

Диагностические события отслеживаются системой самодиагностики прибора и отображаются попеременно со значением измеряемой величины. После нажатия кнопки () () появляется дополнительная информация о событии.

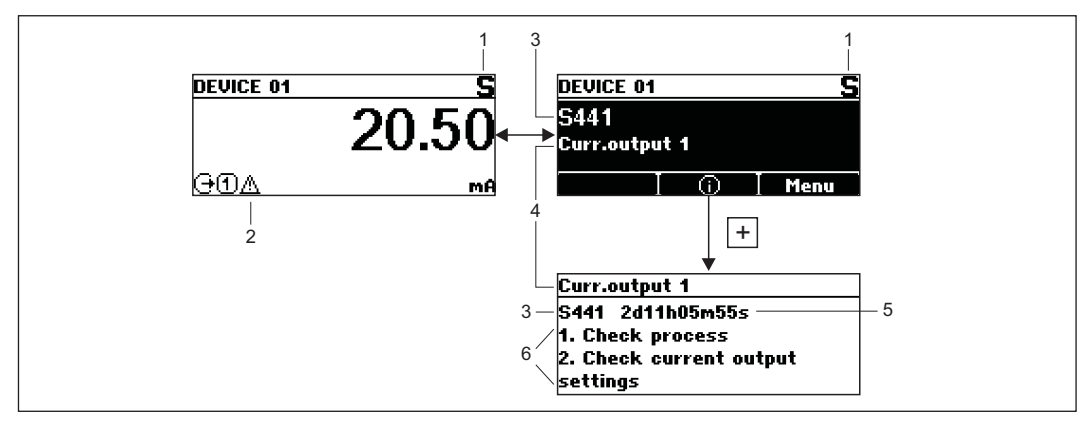

- 1 Категория события (→стр. 62)
- 2 Поведение при событии (→стр. 63)
- 3 Код неисправности; содержит категорию события и диагностический номер
- 4 Имя события

H

- 5 Время работы, в которое произошло событие
- 6 Меры по устранению ошибки
  - Если одновременно активно несколько диагностических событий, отображаются только те из них, которые имеют наивысший приоритет. Большее количество событий можно просмотреть в списке "Diagnostics" (Диагностика) (-->стр. 120).
    - Ранние (уже неактивные) события отображаются в журнале "Event" (События) (->стр. 122).

## 11.2.2 Категории событий

| Символ | Категория события                                          | Значение                                                                                                    |
|--------|------------------------------------------------------------|----------------------------------------------------------------------------------------------------|
| S      | Out of specification<br>(Выход за пределы<br>спецификации) | Эксплуатация прибора осуществляется без учета технических параметров (например, в процессе запуска или очистки). |
| C      | Service mode<br>(Сервисный режим)                          | Устройство находится в сервисном режиме (например,<br>в процесе моделирования).                                  |
| M      | Maintenance<br>required<br>(Требуется<br>техобслуживание)  | Необходимо выполнить техническое обслуживание.<br>Значение измеряемой величины остается<br>действительным.       |
| F      | Failure detected<br>(Обнаружена ошибка)                    | Обнаружена ошибка эксплуатации. Значение измеряемой величины недействительно.                                    |

## 11.2.3 Поведение при появлении ошибки

| Символ | Поведение при<br>появлении<br>ошибки | Значение                                                                                                    |
|--------|--------------------------------------|----------------------------------------------------------------------------------------------------|
| Δ      | Предупреждение                       | Измерение продолжается. Выходной сигнал соответствует<br>значению измеряемой величины. Тем не менее, учитывая<br>обнаруженную ошибку, точность значения измеряемой<br>величины в этом случае не гарантируется. |

| Символ  | Поведение при<br>появлении<br>ошибки | Значение                                                                                                    |
|---------|--------------------------------------|----------------------------------------------------------------------------------------------------|
| $\odot$ | Аварийный сигнал                     | Измерение прерывается. Выходной сигнал принимает<br>значение, заданное в параметре "Failure mode" (Режим<br>ошибки) (→ стр. 107). |

# 11.2.4 Индикация диагностических событий

## Ошибки сенсорного элемента

| Диагностическое<br>событие |                                    | Инструкции по техобслуживанию                                                                           | Поведение<br>при появлении<br>ошибки |
|----------------------------|------------------------------------|----------------------------------------------------------------------------------------------------|--------------------------------------|
| Код                        | Описание                           |                                                                                                    |                                      |
| F003                       | Обнаружено<br>повреждение<br>зонда | <ol> <li>Проверьте отображение.</li> <li>Проверьте сенсор.</li> </ol>                                   | Аварийный<br>сигнал                  |
| F046                       | Обнаружено<br>отложение.           | Очистите датчик.                                                                                        | Аварийный<br>сигнал                  |
| F083                       | Содержание<br>памяти               | <ol> <li>Перезапустите прибор</li> <li>Восстановите данные S-Dat.</li> <li>Замените сенсор.</li> </ol>  | Аварийный<br>сигнал                  |
| F104                       | Кабель HF                          | <ol> <li>Просушите разъем кабеля НF и проверьте<br/>уплотнение.</li> <li>Замените кабель HF.</li> </ol> | Аварийный<br>сигнал                  |
| F105                       | Кабель HF                          | <ol> <li>Затяните разъем кабеля HF.</li> <li>Замените кабель HF.</li> </ol>                             | Аварийный<br>сигнал                  |
| F106                       | Сенсор                             | <ol> <li>Проверьте изоляцию зонда.</li> <li>Замените сенсор.</li> </ol>                                 | Аварийный<br>сигнал                  |

## Ошибки электронной вставки

| Диагностическое<br>событие |                                                     | Инструкции по техобслуживанию                                                                                                    | Поведение<br>при появлении<br>ошибки  |
|----------------------------|-----------------------------------------------------|----------------------------------------------------------------------------------------------------|---------------------------------------|
| Код                        | Описание                                            |                                                                                                    |                                       |
| F242                       | Несовместимость<br>программного<br>обеспечения      | <ol> <li>Проверьте программное обеспечение.</li> <li>Загрузите микропрограммное обеспечение в<br/>модуль основной электронной вставки или<br/>замените его.</li> </ol>    | Аварийный<br>сигнал                   |
| F252                       | Несовместимость<br>модулей.                         | <ol> <li>Проверьте модули электронных вставок</li> <li>Замените модуль ввода/вывода или модуль<br/>основной электронной вставки.</li> </ol>                               | Аварийный<br>сигнал                   |
| F261                       | Модули<br>электронных<br>вставок                    | <ol> <li>Перезапустите прибор</li> <li>Проверьте модули электронных вставок</li> <li>Замените модуль ввода/вывода или модуль<br/>основной электронной вставки.</li> </ol> | Аварийный<br>сигнал                   |
| F262                       | Подключение<br>модуля                               | <ol> <li>Проверьте подключение модуля.</li> <li>Замените модули электронных вставок</li> </ol>                                                                            | Аварийный<br>сигнал                   |
| F270<br>M270               | Отказ модуля<br>основной<br>электронной<br>вставки. | Замените модуль основной электронной<br>вставки                                                                                                    | Аварийный<br>сигнал<br>Предупреждение |
| F271                       | Отказ модуля<br>основной<br>электронной<br>вставки. | <ol> <li>Перезапустите прибор</li> <li>Замените модуль основной электронной<br/>вставки</li> </ol>                                                                        | Аварийный<br>сигнал                   |
| F272<br>M272               | Отказ модуля<br>основной<br>электронной<br>вставки. | <ol> <li>Перезапустите прибор</li> <li>Обратитесь в сервисную службу.</li> </ol>                                                                                          | Аварийный<br>сигнал                   |

| Диагностическое<br>событие |                                                     | Инструкции по техобслуживанию                                                                                                    | Поведение<br>при появлении<br>ошибки  |
|----------------------------|-----------------------------------------------------|----------------------------------------------------------------------------------------------------|---------------------------------------|
| Код                        | Описание                                            |                                                                                                    |                                       |
| F273                       | Отказ модуля<br>основной<br>электронной<br>вставки. | <ol> <li>Выполните операции для аварийной<br/>ситуации посредством экрана.</li> <li>Замените основную электронную вставку.</li> </ol> | Аварийный<br>сигнал                   |
| F275                       | Отказ модуля<br>ввода/вывода                        | Замените модуль ввода/вывода                                                                                                    | Аварийный<br>сигнал                   |
| F276                       | Отказ модуля<br>ввода/вывода                        | <ol> <li>Перезапустите прибор.</li> <li>Замените модуль ввода/вывода</li> </ol>                                                       | Аварийный<br>сигнал                   |
| F282                       | Память<br>электронной<br>вставки                    | <ol> <li>Перезапустите прибор</li> <li>Обратитесь в сервисную службу.</li> </ol>                                                      | Аварийный<br>сигнал                   |
| F283                       | Содержание<br>памяти                                | <ol> <li>Перезапустите прибор</li> <li>Обратитесь в сервисную службу.</li> </ol>                                                      | Аварийный<br>сигнал                   |
| F311<br>M311               | Ошибка<br>электронной<br>вставки                    | <ol> <li>Передайте данные или перезапустите<br/>прибор.</li> <li>Обратитесь в сервисную службу.</li> </ol>                            | Аварийный<br>сигнал<br>Предупреждение |

## Ошибки настройки

| Диагностическое<br>событие |                                                     | Инструкции по техобслуживанию                                                                                                    | Поведение<br>при появлении            |
|----------------------------|-----------------------------------------------------|----------------------------------------------------------------------------------------------------|---------------------------------------|
| Код                        | Описание                                            |                                                                                                    | ошибки                                |
| F410                       | Передача данных                                     | <ol> <li>Проверьте подключение.</li> <li>Попытайтесь передать данные еще раз.</li> </ol>                                                              | Аварийный<br>сигнал                   |
| F411<br>C411               | Выгрузка/загрузка                                   | Идет выгрузка/загрузка, пожалуйста, подождите.                                                                                                    | Аварийный<br>сигнал<br>Предупреждение |
| C431                       | Смещение                                            |                                                                                                    | Предупреждение                        |
| F435                       | Линеаризация                                        | Проверьте таблицу линеаризации.                                                                                                    | Аварийный<br>сигнал                   |
| F437                       | Несовместимая<br>конфигурация                       | <ol> <li>Перезапустите прибор</li> <li>Обратитесь в сервисную службу.</li> </ol>                                                                      | Аварийный<br>сигнал                   |
| M438                       | Набор данных                                        | <ol> <li>Проверьте файл набора данных.</li> <li>Проверьте конфигурацию прибора.</li> <li>Выполните выгрузку и загрузку новой конфигурации.</li> </ol> | Предупреждение                        |
| S441                       | Токовый выход 1                                     | <ol> <li>Проверьте процесс.</li> <li>Проверьте текущие параметры выхода.</li> </ol>                                                                   | Предупреждение                        |
| C484                       | Режим ошибки<br>моделирования                       | Деактивируйте моделирование.                                                                                                    | Аварийный<br>сигнал                   |
| C485                       | Моделирование<br>значения<br>измеряемой<br>величины | Деактивируйте моделирование.                                                                                                    | Предупреждение                        |
| C491                       | Моделирование<br>токового выхода                    | Деактивируйте моделирование.                                                                                                    | Предупреждение                        |
| C585                       | Моделирование<br>расстояния                         | Деактивируйте моделирование.                                                                                                    | Аварийный<br>сигнал                   |

#### Ошибки процесса

| Диагностическое<br>событие |                             | Инструкции по<br>техобслуживанию                                                                                                    | Поведение при появлении ошибки                    |
|----------------------------|-----------------------------|----------------------------------------------------------------------------------------------------|---------------------------------------------------|
| Код                        | Описание                    |                                                                                                    |                                                   |
| F803<br>M803               | Токовая петля 1             | <ol> <li>Проверьте<br/>подключение.</li> <li>Проверьте модуль<br/>ввода/вывода</li> </ol>                                           | Предупреждение об аварийном сигнале               |
| F825<br>S825               | Рабочая<br>температура      | <ol> <li>Проверьте<br/>температуру<br/>окружающей<br/>среды.</li> <li>Проверьте<br/>рабочую<br/>температуру.</li> </ol>             | Предупреждение об аварийном сигнале               |
| S921                       | Изменение<br>эталона        | <ol> <li>Проверьте<br/>конфигурацию<br/>эталона.</li> <li>Проверьте<br/>давление.</li> <li>Проверьте сенсор.</li> </ol>             | Предупреждение                                    |
| F936                       | Помехи ЭМС                  | Проверьте установку<br>ЕМС.                                                                                                    | Аварийный сигнал                                  |
| F941<br>S941               | Потеря эхо-<br>сигнала      | Проверьте параметр<br>"DC value" (Значение<br>ДП)                                                                                   | Предупреждение об аварийном сигнале <sup>1)</sup> |
| S942                       | На безопасном<br>расстоянии | <ol> <li>Проверьте<br/>уровень.</li> <li>Проверьте<br/>безопасное<br/>расстояние.</li> <li>Проверьте<br/>самоблокировку.</li> </ol> | Предупреждение об аварийном сигнале <sup>2)</sup> |
| S943                       | В мертвой зоне              | Проверьте уровень.                                                                                                    | Предупреждение                                    |
| S944                       | Диапазон уровня             | Пониженная точность<br>уровень на<br>присоединении к<br>процессу.                                                                   | Предупреждение                                    |
| S968                       | Предельный<br>уровень       | <ol> <li>Проверьте<br/>уровень.</li> <li>Проверьте<br/>параметры<br/>предела.</li> </ol>                                            | Предупреждение                                    |
| F970                       | Линеаризация                | <ol> <li>Проверьте<br/>уровень.</li> <li>Проверьте<br/>параметры<br/>настройки<br/>линеаризации.</li> </ol>                         | Аварийный сигнал                                  |

Поведение при этой ошибке можно настроить в меню настройки (Setup → Advanced Setup → Safety settings → Output echo loss ("Настройка → Дополнительно → Параметры настройки безопасности → Выход при потере эхо-сигнала"))
 Поведение при этой ошибке можно настроить в меню "Эксперт" (Expert → Sensor →

 Поведение при этой ошибке можно настроить в меню "Эксперт" (Expert → Sensor – Safety settings → In safety distance ("Эксперт → Сенсор → Параметры настройки безопасности → На безопасном расстоянии"))

# 12 Ремонт

# 12.1 Общая информация о ремонте

# 12.1.1 Принцип ремонта

Принцип ремонта Endress+Hauser предусматривает использование измерительных приборов с модульной структурой и возможность выполнения ремонта сервисной службой Endress+Hauser или опытным заказчиком самостоятельно.

Запасные части содержатся в соответствующих комплектах. Они включают необходимые инструкции по замене.

Для получения дополнительной информации об услугах и запасных частях обратитесь в отдел обслуживания Endress+Hauser.

# 12.1.2 Ремонт взрывозащищенных приборов

При ремонте приборов во взрывозащищенном исполнении обратите внимание на следующее:

- Осуществлять ремонт прибора, имеющего разрешение для эксплуатации во взрывоопасных зонах, могут только опытные квалифицированные специалисты или специалисты сервисной службы Endress+Hauser.
- Необходимо соблюдать все применимые стандарты, государственные нормы в отношении взрывоопасных зон, а также требования руководства по безопасности (ХА) и положения сертификатов.
- Используйте только фирменные запасные части Endress+Hauser.
- При заказе запасных частей обращайте внимание на обозначение прибора, указанное на заводской шильде. Производите замену деталей только идентичными запасными частями.
- Проводить ремонт необходимо строго в соответствии с инструкциями. По окончании ремонта проведите указанное тестирование прибора.
- Модификация сертифицированного устройства в другой сертифицированный вариант может осуществляться только специалистами Endress+Hauser.
- Документируйте все ремонтные работы и модификации.

# 12.1.3 Замена прибора

После полной замены прибора или электронного модуля его параметры можно снова загрузить в прибор одним из следующих способов:

- Посредством модуля дисплея
  - Условие: В модуле дисплея должна быть сохранена конфигурация старого прибора (→стр. 116).
- С помощью FieldCare
   Условие: Конфигурация старого прибора должна быть сохранена на компьютере с помощью FieldCare.

Измерение может быть продолжено без дополнительной калибровки. Повторная запись требуется только для линеаризации и карты резервуара (подавления паразитного эхосигнала).

#### Запасные части 12.2

Обзор запасных частей для прибора доступен в Интернете по адресу www.endress.com. Для получения информации о запасных частях выполните следующие действия:

Откройте веб-сайт www.endress.com и выберите требуемую страну. 1.

| 2. | People for     |                  |            |          | and south  |  |
|----|----------------|------------------|------------|----------|------------|--|
|    | Process Au     | tomation         |            |          | and li     |  |
|    | Home   About u | is   Instruments | Automation | Services | Industries |  |

Щелкните ссылку "Instruments".

| Via product name       |              |
|------------------------|--------------|
| Enter the product name |              |
|                        | Start search |

Введите наименование изделия в поле поиска.

- 4. Выберите прибор.
- Перейдите на закладку "Accessories/Spare parts". 5.
- 6.

.

| ▶ Ac  | cessories                   |
|-------|-----------------------------|
| + All | Spare parts                 |
| •     | Fixing                      |
| •     | Sealing                     |
| •     | Cover                       |
| •     | Housing/housing accessories |
| •     | Terminal module             |
| •     | Electronic                  |
| •     | Display                     |
| •     | HF module                   |
| •     | Sensoric                    |
| •     | Cable/cable accessories     |
| •     | Miscellaneous               |

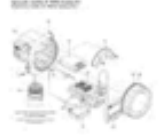

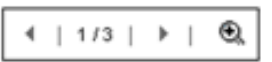

Выберите требуемые запасные части. (Также можно использовать обзорный чертеж в правой области экрана.)

При заказе запасных частей необходимо сообщить серийный номер, указанный на заводской шильде. При необходимости к запасным частям также может быть предоставлена инструкция по их замене.

# 13 Техническое обслуживание

Данный измерительный прибор не требует какого-либо специального обслуживания.

# 13.1 Наружная очистка

При очистке внешних поверхностей прибора следует применять чистящие средства, не оказывающие воздействия на материал корпуса и уплотнений.

# 14 Аксессуары

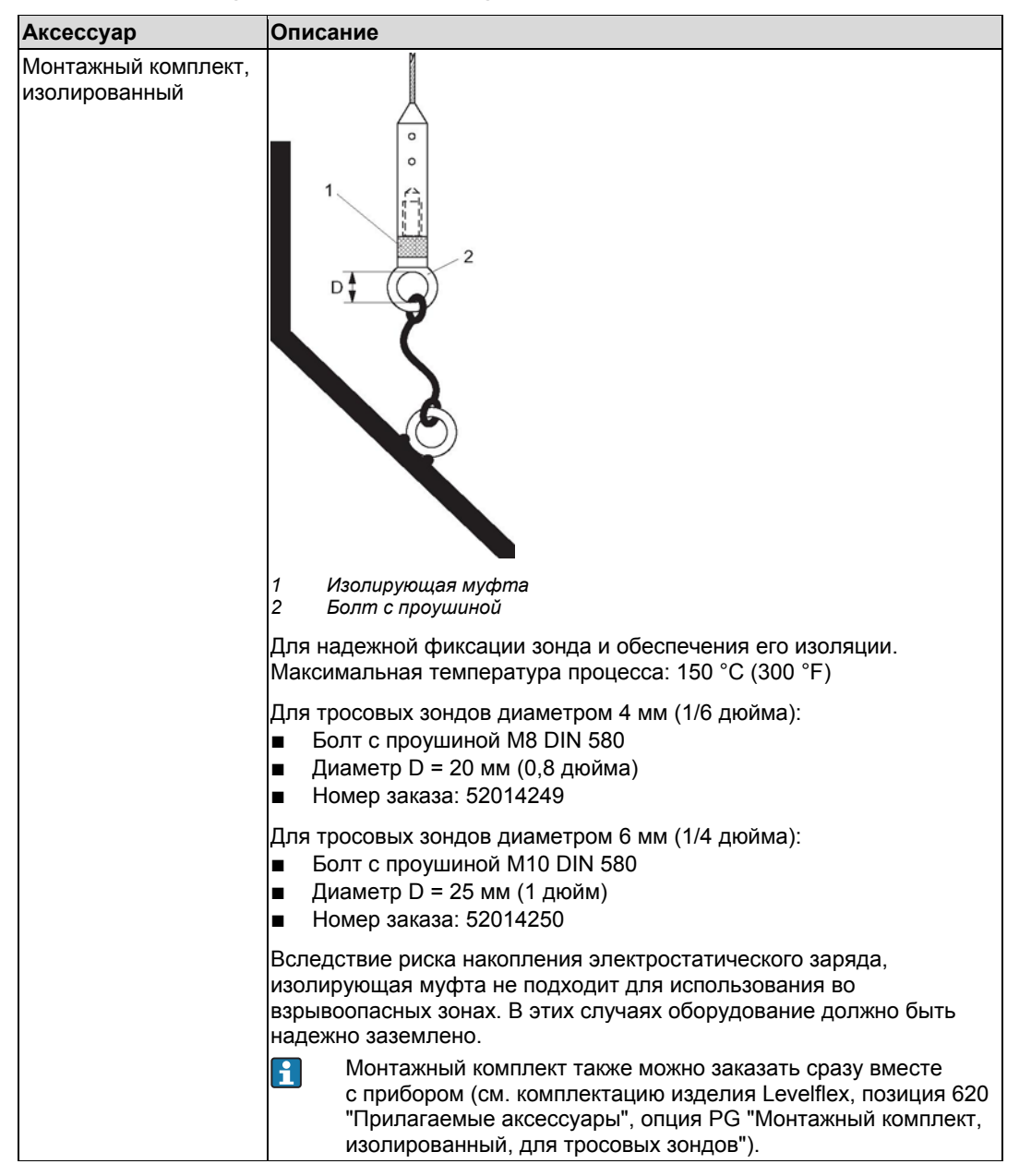

# 14.1 Аксессуары к прибору

# 14.2 Аксессуары для связи

| Аксессуар               | Описание                                                                                                    |
|-------------------------|----------------------------------------------------------------------------------------------------|
| Commubox FXA195<br>HART | Для искробезопасного исполнения со связью по протоколу HART<br>с FieldCare через интерфейс USB.<br>Для получения подробной информации см. техническое<br>описание TI404F/00.                                                                  |
|                         |                                                                                                    |
| Аксессуар               | Описание                                                                                                    |
| Commubox FXA291         | Используется для подключения полевых приборов Endress+Hauser<br>с единым интерфейсом данных CDI (= Endress+Hauser Common Data<br>Interface) к интерфейсу USB ПК.<br>Для получения подробной информации см. техническое<br>описание TI405C/07. |

| Аксессуар                             | Описание                                                                                                    |
|---------------------------------------|----------------------------------------------------------------------------------------------------|
| Преобразователь<br>контура НАRT НМХ50 | Используется для оценки и преобразования динамических<br>переменных процесса HART в аналоговые токовые сигналы или<br>предельные значения.<br>Для получения подробной информации см. техническое<br>описание TI429F/00 и инструкцию по эксплуатации<br>BA371F/00 |
|                                       |                                                                                                    |
| Аксессуар                             | Описание                                                                                                    |

| Акссссуар                     | Onneanne                                                                                                    |
|-------------------------------|----------------------------------------------------------------------------------------------------|
| Адаптер WirelessHART<br>SWA70 | Используется для подключения полевых приборов к сети<br>WirelessHART.<br>Адаптер WirelessHART можно установить непосредственно в<br>устройство HART и интегрировать в существующую сеть HART.<br>Обеспечивает безопасность передачи данных и поддерживает<br>параллельную работу с другими беспроводными сетями.<br>Для получения подробной информации см. инструкцию по<br>эксплуатации BA061S/04. |
|                               |                                                                                                    |
| Arcoccyan                     | Описание                                                                                                    |

| Аксессуар        | Описание                                                                                                    |
|------------------|----------------------------------------------------------------------------------------------------|
| Fieldgate FXA320 | Шлюз для дистанционного мониторинга подключенных<br>измерительных приборов 420 мА с помощью веб-браузера.<br>Для получения подробной информации см. техническое<br>описание TI025S/04 и инструкцию по эксплуатации BA053S/04. |

| Аксессуар        | Описание                                                                                                    |
|------------------|----------------------------------------------------------------------------------------------------|
| Fieldgate FXA520 | Шлюз для дистанционной диагностики и установки параметров<br>подключенных измерительных приборов HART с помощью веб-<br>браузера.<br>↓↓<br>Для получения подробной информации см. техническое<br>описание TI025S/04/хх и инструкцию по эксплуатации<br>BA051S/04. |
|                  |                                                                                                    |

| Аксессуар          | Описание                                                                                                    |
|--------------------|----------------------------------------------------------------------------------------------------|
| Field Xpert SFX100 | Компактный, гибкий и ударопрочный промышленный ручной<br>программатор для удаленной установки параметров и мониторинга<br>значений измеряемых величин с помощью токового выхода НАRT<br>(4…20 мА).<br>Для получения подробной информации см. инструкцию по<br>эксплуатации BA060S/04. |

# 14.3 Аксессуары для обслуживания

| Аксессуар | Описание                                                                                                    |
|-----------|----------------------------------------------------------------------------------------------------|
| FieldCare | Инструментальное средство для управления парком приборов на<br>базе стандарта FDT от компании Endress+Hauser.<br>С его помощью осуществляется конфигурирование и обслуживание<br>всех полевых приборов, установленных на предприятии. Этот<br>инструмент также упрощает диагностику приборов благодаря<br>передаче информации об их состоянии.<br>Для получения подробной информации см. инструкцию по<br>эксплуатации BA027S/04 и BA059AS/04. |

# 14.4 Компоненты системы

| Аксессуар                                               | Описание                                                                                                    |
|---------------------------------------------------------|----------------------------------------------------------------------------------------------------|
| Регистратор<br>с графическим<br>дисплеем<br>Memograph M | Регистратор с графическим дисплеем Memograph M предоставляет<br>информацию относительно всех переменных процесса.<br>Обеспечивается корректная регистрация значений измеряемых<br>величин, контроль предельных значений и анализ точек измерения.<br>Данные сохраняются во внутренней памяти объемом 256 МБ, на<br>карте DSD или USB-накопителе.<br>Для получения подробной информации см. техническое<br>описание TI133R/09 и инструкцию по эксплуатации BA247R/09. |
| RN221N                                                  | Активный барьер с блоком питания для безопасного разделения<br>стандартных токовых цепей 420 мА. Обеспечивает<br>двунаправленную передачу по протоколу НАRT.<br>Для получения подробной информации см. техническое<br>описание TI073R/09 и инструкцию по эксплуатации BA202R/09.                                                                                                    |
| RNS221                                                  | Источник питания трансмиттера для 2-проводных сенсоров или<br>трансмиттеров, предназначенный только для безопасных зон.<br>Обеспечивает двунаправленную передачу данных с использованием<br>разъемов связи HART.<br>Для получения подробной информации см. техническое<br>описание TI081R/09 и инструкцию по эксплуатации KA110R/09.                                                                                                    |
# 15 Возврат

Перед отправкой преобразователя в региональное представительство Endress+Hauser, например, для ремонта или калибровки, необходимо выполнить следующие процедуры:

- Удалите все остатки веществ. Особое внимание обратите на пазы прокладок и щели, где может оставаться жидкость. Это особенно важно, если жидкость опасна для здоровья, например, вызывает коррозию, ядовита, канцерогенна, радиоактивна и т.д.
- С прибором необходимо направить полностью заполненную "Справку о присутствии опасных веществ" (образец "Справки о присутствии опасных веществ" находится в конце настоящей инструкции по эксплуатации). В противном случае Endress+Hauser не принимает на себя обязательства по транспортировке, проверке и ремонту возвращенного прибора.
- При необходимости приложите специальные инструкции по обращению с такими веществами, например, паспорт безопасности согласно EN 91/155/EEC.

Дополнительно укажите следующее:

- точное описание области применения;
- химические и физические свойства продукта;
- краткое описание неисправности прибора (при наличии кода ошибки укажите его);
- Срок эксплуатации прибора.

# 16 Утилизация

В случае утилизации разделяйте различные компоненты в соответствии с используемыми в их производстве материалами.

# 17 Обзор меню управления

| Language (Язык)                                 |                                                     | → стр. 80 |
|-------------------------------------------------|-----------------------------------------------------|-----------|
| Display/operation<br>(Дисплей/<br>управление) → | Access status display (Индикация состояния доступа) | → стр. 81 |
|                                                 | Locking status (Состояние блокировки)               | → стр. 81 |
|                                                 | Format display (Формат дисплея)                     | → стр. 82 |
|                                                 | Contrast display (Контрастность дисплея)            | → стр. 83 |
|                                                 | Backlight (Подсветка)                               | → стр. 83 |
|                                                 | Display interval (Интервал индикации)               | → стр. 83 |
| -                                               |                                                     |           |
| Setup (Настройка)                               | Distance unit (Единица измерения расстояния)        | → стр. 85 |

| Setup (Настройка) | Distance unit (Единица измерения расстояния) → стр. |           |
|-------------------|-----------------------------------------------------|-----------|
| $\rightarrow$     | Тапк Туре (Тип резервуара)                          | → стр. 85 |
|                   | Tube diameter (Диаметр трубы)                       | → стр. 85 |
|                   | Medium group (Группа продукта)                      | → стр. 86 |
|                   | Empty calibration (Калибровка пустого резервуара)   | → стр. 86 |
|                   | Full calibration (Калибровка полного резервуара)    | → стр. 86 |
|                   | Level (Уровень)                                     | → стр. 87 |
|                   | Distance (Расстояние)                               | → стр. 87 |
|                   | Signal quality (Качество сигнала)                   | → стр. 88 |

| Setup (Настройка) | Mapping        | Confirm distance (Подтверждение расстояния) | → стр. 89 |
|-------------------|----------------|---------------------------------------------|-----------|
| $\rightarrow$     | (Отооражение)→ | Mapping end point (Граница отображения)     | → стр. 89 |
|                   |                | Record map (Запись отображения)             | → стр. 90 |

| Setup (Настройка)<br>→ | Advanced setup<br>(Дополнительно) → | Locking status (Состояние блокировки)               | → стр. 91 |
|------------------------|-------------------------------------|-----------------------------------------------------|-----------|
|                        |                                     | Access status display (Индикация состояния доступа) | → стр. 91 |
|                        |                                     | Enter access code (Ввод кода доступа)               | → стр. 91 |
|                        |                                     | Define access code (Определение кода доступа)       | → стр. 91 |
|                        |                                     | Device tag (Наименование прибора)                   | → стр. 92 |

| Setup (Настройка) | etup (Настройка) Advanced setup<br>, (Дополнительно) → | Level (Уровень) $ ightarrow$               | Medium type (Тип продукта)                      | → стр. 93 |
|-------------------|--------------------------------------------------------|--------------------------------------------|-------------------------------------------------|-----------|
| $\rightarrow$     |                                                        |                                            | Medium property (Свойство<br>продукта)          | → стр. 93 |
|                   |                                                        |                                            | Process property (Свойство процесса)            | → стр. 93 |
|                   |                                                        |                                            | Advanced conditions<br>(Дополнительные условия) | → стр. 94 |
|                   |                                                        |                                            | Level unit (Единица измерения<br>уровня)        | → стр. 94 |
|                   |                                                        |                                            | Blocking distance (Мертвая<br>зона)             | → стр. 95 |
|                   | _                                                      | Level correction<br>(Корректировка уровня) | → стр. 95                                       |           |

| Setup (Настройка) $ ightarrow$ | Advanced setup<br>(Дополнительно) → | Linearization<br>(Линеаризация) →                                  | Linearization type (Тип<br>линеаризации)                            | → стр. 96  |
|--------------------------------|-------------------------------------|--------------------------------------------------------------------|---------------------------------------------------------------------|------------|
|                                |                                     |                                                                    | Unit linearized (Единица<br>измерения линеаризованного<br>значения) | → стр. 96  |
|                                |                                     |                                                                    | Free text (Произвольный текст)                                      | → стр. 97  |
|                                |                                     |                                                                    | Maximum value (Максимальное значение)                               | → стр. 97  |
|                                |                                     |                                                                    | Diameter (Диаметр)                                                  | → стр. 98  |
|                                |                                     |                                                                    | Intermediate height<br>(Промежуточная высота)                       | → стр. 98  |
|                                |                                     |                                                                    | Table mode (Табличный<br>режим)                                     | → стр. 99  |
|                                |                                     |                                                                    | Table number (Табличный<br>номер)                                   | → стр. 99  |
|                                |                                     |                                                                    | Level (Уровень)                                                     | → стр. 99  |
|                                |                                     |                                                                    | Customer value<br>(Пользовательское значение)                       | → стр. 100 |
|                                |                                     |                                                                    | Activate table (Активация<br>таблицы)                               | → стр. 100 |
|                                |                                     |                                                                    | · · · · · · · · · · · · · · · · · · ·                               |            |
| Setup (Настроика)<br>→         | Advanced setup<br>(Дополнительно) → | Safety settings<br>(Параметры настройки<br>безопасности) →         | Output echo lost (Выходной<br>сигнал при потере эхо-<br>сигнала)    | → стр. 101 |
|                                |                                     |                                                                    | Value echo lost (Значение при потере эхо-сигнала)                   | → стр. 101 |
|                                |                                     |                                                                    | Ramp echo lost (Изменение при потере эхо-сигнала)                   | → стр. 102 |
|                                |                                     |                                                                    | Blocking distance (Мертвая<br>зона)                                 | → стр. 102 |
|                                | <i>.</i>                            | <b>.</b>                                                           |                                                                     | 400        |
| Setup (Настройка)<br>→         | Advanced setup<br>(Дополнительно) → | Probe length correction<br>(Корректировка<br>значения длины зонда) | Confirm length<br>(Подтверждение длины)                             | → стр. 103 |
|                                |                                     | →                                                                  | Present length (Фактическая<br>длина)                               | → стр. 104 |
| Setup (Настройка)<br>→         | Advanced setup<br>(Дополнительно) → | Current output 1/2<br>(Токовый выход 1/2)→                         | Assign current (Установка<br>токового выхода)                       | → стр. 105 |
|                                |                                     |                                                                    | Current span (Диапазон тока)                                        | → стр. 105 |
|                                |                                     |                                                                    | Fixed current (Фиксированный ток)                                   | → стр. 106 |
|                                |                                     |                                                                    | Damping (Выравнивание)                                              | → стр. 106 |
|                                |                                     |                                                                    | Failure mode (Режим отказа)                                         | → стр. 107 |
|                                |                                     |                                                                    | Failure current (Ток при отказе)                                    | → стр. 107 |
|                                |                                     |                                                                    | Output current 1/2 (Выходной<br>ток 1/2)                            | → стр. 108 |
|                                |                                     |                                                                    | Example 14                                                          |            |
| Setup (Настройка)<br>→         | Advanced setup<br>(Дополнительно) → | Display (Дисплей)→                                                 | ⊢ormat display (Формат<br>дисплея)                                  | → cтр. 109 |
|                                |                                     |                                                                    | Value 1 display (Индикация<br>значения 1)                           | → стр. 109 |

| Decimal places 1 (Знаки после десятичного разделителя 1)               | → стр. 109 |
|------------------------------------------------------------------------|------------|
| Value 2 display (Индикация<br>значения 2)                              | → стр. 110 |
| Decimal places 2 (Знаки после десятичного разделителя 2)               | → стр. 110 |
| Value 3 display (Индикация<br>значения 3)                              | → стр. 111 |
| Decimal places 3 (Знаки после десятичного разделителя 3)               | → стр. 111 |
| Value 4 display (Индикация<br>значения 4)                              | → стр. 112 |
| Decimal places 4 (Знаки после десятичного разделителя 4)               | → стр. 112 |
| Display interval (Интервал<br>индикации)                               | → стр. 113 |
| Display damping<br>(Выравнивание выводимых<br>значений)                | → стр. 113 |
| Header (Заголовок)                                                     | → стр. 113 |
| Header text (Текст заголовка)                                          | → стр. 114 |
| Separator (Разделитель)                                                | → стр. 114 |
| Number format (Формат чисел)                                           | → стр. 114 |
| Decimal places menu (Знаки<br>после десятичного<br>разделителя в меню) | → стр. 115 |
|                                                                        |            |

| Setup (Настройка) Advan<br>→ (Допо | Advanced setup    | Config. backup display<br>(Конфигурирование<br>индикации при<br>резервном | Operating time (Время работы) $\rightarrow$ стр. 116          |            |
|------------------------------------|-------------------|---------------------------------------------------------------------------|---------------------------------------------------------------|------------|
|                                    | (Дополнительно) → |                                                                           | Last backup (Последняя<br>резервная копия)                    | → стр. 116 |
|                                    |                   | копировании) →                                                            | Configuration management<br>(Управление<br>конфигурированием) | → стр. 116 |
|                                    | _                 |                                                                           | Comparison result (Результат<br>сравнения)                    | → стр. 117 |

| Diagnostics     | Аctual diagnostics (Текущее диагностическое сообщение) → ст  |            |
|-----------------|--------------------------------------------------------------|------------|
| (Диагностика) → | Previous diagnostics (Предыдущее диагностическое сообщение)  | → стр. 118 |
|                 | Operating time from restart (Время работы после перезапуска) | → стр. 119 |
|                 | Operating time (Время работы)                                | → стр. 116 |

| Diagnostics     | Diagnostics list<br>(Контрольный список)<br>→ | Diagnostics 1 (Диагностическое сообщение 1) | → стр. 120 |
|-----------------|-----------------------------------------------|---------------------------------------------|------------|
| (диагностика) → |                                               | Diagnostics 2 (Диагностическое сообщение 2) | → стр. 120 |
|                 |                                               | Diagnostics 3 (Диагностическое сообщение 3) | → стр. 120 |
|                 |                                               | Diagnostics 4 (Диагностическое сообщение 4) | → стр. 120 |
|                 |                                               | Diagnostics 5 (Диагностическое сообщение 5) | → стр. 120 |
| Diagnostics     | Event logbook (Журнал                         | Filter options (Варианты фильтрации)        | → стр. 121 |
| (Диагностика) → | событий) →                                    | Event list (Список событий)                 | → стр. 122 |

| Diagnostics                     | Device information                     | Device (Прибор)                                                          | → стр. 123 |
|---------------------------------|----------------------------------------|--------------------------------------------------------------------------|------------|
| (диагностика) →<br>             | (информация о<br>приборе) →            | Serial number (Серийный номер)                                           | → стр. 123 |
|                                 |                                        | Firmware version (Версия микропрограммного обеспечения)                  | → стр. 123 |
|                                 |                                        | Device name (Название прибора)                                           | → стр. 123 |
|                                 |                                        | Extended order code 1 (Расширенный код заказа 1)                         | → стр. 124 |
|                                 |                                        | Extended order code 2 (Расширенный код заказа 2)                         | → стр. 124 |
|                                 |                                        | Extended order code 3 (Расширенный код заказа 3)                         | → стр. 124 |
|                                 |                                        | Order code (Код заказа)                                                  | → стр. 124 |
|                                 |                                        | Device ID (Идентификатор прибора)                                        | → стр. 125 |
|                                 |                                        | Device type (Тип прибора)                                                | → стр. 125 |
|                                 |                                        | Device revision (Версия прибора)                                         | → стр. 124 |
|                                 |                                        | Manufacturer ID (Идентификатор изготовителя)                             | → стр. 125 |
|                                 | ••••                                   |                                                                          | 400        |
| Diagnostics<br> (Диагностика) → | мeasured value<br>(Значение измеряемой |                                                                          | → cтр. 126 |
|                                 | величины) →                            | Level linearized (Линеаризация уровня)                                   | → стр. 126 |
|                                 |                                        | Output current 1 (Выходной ток 1)                                        |            |
|                                 |                                        | Measured current 1 (Значение измеряемого тока 1)                         | → стр. 126 |
|                                 |                                        | Terminal voltage 1 (Напряжение на клеммах 1)                             | → стр. 126 |
| Diagnostics                     | Data logging                           | Assign channel 1 (Присвоение канала 1)                                   | → стр. 127 |
| (диагностика) →                 | (Регистрация данных)<br>→              | Assign channel 2 (Присвоение канала 2)                                   | → стр. 127 |
|                                 |                                        | Assign channel 3 (Присвоение канала 3)                                   | → стр. 127 |
|                                 |                                        | Assign channel 4 (Присвоение канала 4)                                   | → стр. 127 |
|                                 |                                        | Logging interval (Интервал регистрации)                                  | → стр. 127 |
|                                 |                                        | Clear logging (Очистка результатов регистрации)                          | → стр. 128 |
|                                 |                                        | Display channel 1 (Отображение канала 1)                                 | → стр. 128 |
|                                 |                                        | Display channel 2 (Отображение канала 2)                                 | → стр. 128 |
|                                 |                                        | Display channel 3 (Отображение канала 3)                                 | → стр. 128 |
|                                 |                                        | Display channel 4 (Отображение канала 4)                                 | → стр. 128 |
| Diagnostics<br>(Диагностика) →  | Simulation<br>(Моделирование) →        | Assignment of measured variable (Присвоение измеряемой величины)         | → стр. 130 |
|                                 |                                        | Value measured variable (Значение моделирования для измеряемой величины) | → стр. 130 |
|                                 |                                        | Simulation current output 1 (Моделирование токового выхода 1)            | → стр. 130 |
|                                 |                                        | Value current output 1 (Значение моделирования токового выхода 1)        | → стр. 131 |
|                                 |                                        | Simulation device alarm (Аварийный сигнал прибора при моделировании)     | → стр. 131 |

| Diagnostics                    | Device check<br>(Проверка прибора) →     | Start device check (Запуск проверки прибора)     | → стр. 132 |
|--------------------------------|------------------------------------------|--------------------------------------------------|------------|
| (диагностика) →                |                                          | Result device check (Результат проверки прибора) | → стр. 132 |
|                                |                                          | Level signal (Проверка уровня сигнала)           | → стр. 132 |
|                                |                                          | Launch signal (Проверка сигнала пуска)           | → стр. 133 |
|                                |                                          | Last check time (Время последней проверки)       | → стр. 133 |
| Diagnostics<br>(Диагностика) → | <br>Device check<br>(Проверка прибора) → | Device reset (Сброс прибора)                     | → стр. 134 |

| Expert (Эксперт) | Описание меню "Expert" (Эксперт) приведено в документе GP01000F ("Описание параметров |
|------------------|---------------------------------------------------------------------------------------|
|                  | прибора").                                                                            |

#### Описание параметров прибора 18

- 🗐 Путь для перехода к параметру с использованием дисплея и модуля i
  - Путь для перехода к параметру с использованием дисплея и модуля
     Путь для перехода к параметру с использованием управляющей программы (например, FieldCare).
  - 🖻 Параметры, которые могут быть защищены от записи посредством блокировки доступа (→стр. 47).

| Language (Язык)     |                                                                                                    |
|---------------------|----------------------------------------------------------------------------------------------------|
| Навигация           | Language (Язык)<br>⊟ Display/operation → Language ("Дисплей/управление → Язык")                                                                                      |
| Описание            | Параметр настройки языка местного дисплея.                                                                                                    |
| Опции               | <ul> <li>English (Английский)</li> <li>Один дополнительный язык управления (см. позицию 500 в комплектации изделия<br/>"Дополнительный язык управления").</li> </ul> |
| Заводская установка | English (Английский)                                                                                                    |

# 18.1 Меню "Display/operation" (Дисплей/управление)

Это меню появляется только в том случае, если прибор оснащен местным дисплеем.

# Access status display (Индикация состояния доступа)

| Навигация                    | <ul> <li>□ Display/operation → Access stat. disp. ("Дисплей/управление → Индикация состояния доступа")</li> <li>□ □ Setup → Advanced setup → Access stat. disp. ("Настройка → Дополнительно → Индикация состояния доступа")</li> </ul>                                                                                                    |
|------------------------------|----------------------------------------------------------------------------------------------------|
| Описание                     | <ul> <li>Эта функция применяется для просмотра уровней доступа к параметрам при локальном управлении. Если рядом с параметром отображается символ (क), изменение этого параметра с использованием местного дисплея при текущем уровне доступа невозможно.</li> <li>Для изменения уровня доступа применяется параметр "Enter access code" (Ввод кода доступа) (→ стр. 91).</li> <li>Активная дополнительная защита от записи является еще одним ограничением текущего уровня доступа. Для просмотра статуса защиты от записи используется параметр "Locking status" (Состояние блокировки) (→ стр. 81).</li> </ul> |
| Возможные варианты           | <ul> <li>Operator (Оператор)</li> <li>Maintenance (Обслуживание)</li> </ul>                                                                                                    |
| Дополнительная<br>информация | Для получения дополнительной информации о ролях пользователей "Operator" и<br>"Maintenance" см. стр. 47                                                                                                    |

## Locking status (Состояние блокировки)

| Навигация          | <ul> <li>Display/operation → Locking status ("Дисплей/управление → Состояние блокировки")</li> <li>Setup → Advanced setup → Locking status ("Настройка → Дополнительно → Состояние блокировки")</li> </ul>                                                                                                    |
|--------------------|----------------------------------------------------------------------------------------------------|
| Описание           | Эта функция используется для просмотра текущего статуса защиты от записи. При активации двух и более вариантов защиты записи на дисплее появляется вариант защиты с наивысшим приоритетом.                                                                                                    |
|                    | Символ 🗟 отображается рядом с теми параметрами, которые защищены от записи и изменение которых невозможно.                                                                                                    |
| Возможные варианты | <ul> <li>Наrdware locked (Блокировка на уровне аппаратного обеспечения) (приоритет 1)<br/>Отображается при активации DIP-переключателя в модуле электронной вставки для<br/>блокировки аппаратного обеспечения. В этом случае доступ к параметрам для записи<br/>отсутствует (например, с использованием местного дисплея или управляющей<br/>программы).</li> <li>Тетроrarily locked (Временная блокировка) (приоритет 2)<br/>В этом случае доступ к параметрам для записи временно заблокирован по причине<br/>выполнения внутренних процессов (например, при загрузке/выгрузке данных,<br/>перезапуске и т.д.). Изменение параметров будет возможно сразу после завершения<br/>этих процессов.</li> <li>See access status (Просмотр состояния доступа) (приоритет 3)<br/>Применяется уровень доступа, отображаемый для параметра "Access status display"<br/>(Индикация состояния доступа) (→ стр. 81).</li> </ul> |

| Format display (Формат       | г дисплея)                                                                                                    |
|------------------------------|----------------------------------------------------------------------------------------------------|
| Навигация                    | ☐ Display/operation → Format display ("Дисплей/управление → Формат дисплея") ☐ Setup → Advanced setup → Display → Format display ("Настройка → Дополнительно → Дисплей → Формат дисплея")                                                                                                    |
| Описание                     | Данная функция используется для выбора варианта представления значения измеряемой<br>величины на местном дисплее. При этом можно определить формат индикации (число,<br>гистограмма и т.д.) и количество одновременно отображаемых значений измеряемой<br>величины (14). Указанный параметр настройки применяется только в нормальном режиме.                                                                                                    |
|                              | <ul> <li>Параметры "Value 1 display" – "Value 4 display" ("Индикация значения 1" –<br/>"Индикация значения 4") используются для определения отображаемых значений<br/>измеряемых величин и их порядка (→ стр. 109).</li> <li>В том случае, если определенное число значений измеряемой величины<br/>превышает количество, разрешенное для режима отображения, значения<br/>выводятся на дисплей поочередно. Временной интервал до следующего<br/>изменения определяется с использованием параметра "Display interval"<br/>(Интервал индикации)<br/>(→ стр. 83).</li> </ul> |
| Опции                        | <ul> <li>1 значение, максимальная величина</li> <li>1 гистограмма + 1 значение</li> <li>2 значения</li> <li>1 большое значение + 2 значения</li> <li>4 значения</li> </ul>                                                                                                    |
| Заводская установка          | 1 значение, максимальная величина                                                                                                    |
| Дополнительная<br>информация | 1 значение, максимальная величина<br>Levelflex<br>4841.000                                                                                                    |
|                              | H = 1 $V$ mm                                                                                                    |
|                              | Levelflex<br>⊕①√                                                                                                    |
|                              | 19.184 mA<br>®①√ 4.000<br>mA                                                                                                    |
|                              | 2 значения                                                                                                    |
|                              | Levelflex                                                                                                    |
|                              | GU√ 19.229<br>MA                                                                                                    |
|                              | ®①√ 4.000<br>mA                                                                                                    |
|                              | 1 большое значение + 2 значения                                                                                                    |
|                              | Levelflex                                                                                                    |
|                              | □①√ 95.988%<br>□□①√ 2.005m                                                                                                    |
|                              | GŪ√ 19.358                                                                                                    |
|                              | mA                                                                                                    |
|                              | 4 значения                                                                                                    |

| Levelflex |          |
|-----------|----------|
| ╘┛✓       | 96.334%  |
| ୲୕୲୲ୗ୶    | 1.833m   |
| ⊖ପି√      | 19.414mA |
| ®0√       | 4.000mA  |

| Contrast display (Контрастность дисплея) |                                                                                                    |
|------------------------------------------|----------------------------------------------------------------------------------------------------|
| Навигация                                | 回 Display/operation $ ightarrow$ Contrast display ("Дисплей/управление $ ightarrow$ Контрастность дисплей")                                                                               |
| Описание                                 | Эта функция применяется для регулировки контрастности дисплея в соответствии<br>с условиями окружающей среды (например, в соответствии с освещением или углом<br>считывания).             |
|                                          | <ul> <li>Регулировка контрастности производится с использованием следующих кнопок:</li> <li>Ярче: одновременное нажатие кнопок </li> <li>Темнее: одновременное нажатие кнопок </li> </ul> |
| Диапазон вводимых<br>значений            | 2080 %                                                                                                    |
| Заводская установка                      | 30 %                                                                                                    |

| Backlight (Подсветка)      |                                                                                                    |
|----------------------------|----------------------------------------------------------------------------------------------------|
| Навигация                  | 📾 🖃 Display/operation $ ightarrow$ Backlight ("Дисплей/управление $ ightarrow$ Подсветка")                                              |
| Предварительное<br>условие | Отображается только в случае присоединения модуля дисплея SD03 с оптическими кнопками (в модуле SD02 с кнопками подсветка отсутствует). |
| Описание                   | Эта функция используется для включения или отключения подсветки местного дисплея.                                                       |
| Доступные варианты         | <ul> <li>Activate (Активация)</li> <li>Deactivate (Деактивация)</li> </ul>                                                              |
| Заводская установка        | Activate (Активация)                                                                                                    |

| Display interval (Интервал индикации) |                                                                                                    |         |
|---------------------------------------|----------------------------------------------------------------------------------------------------|---------|
| Навигация                             | 🗑  Display/operation — Display interval ("Дисплей/управление — Интервал индикации")                                                                                                    |         |
| Описание                              | Эта функция применяется для определения временного интервала смены значений<br>измеряемых величин при их попеременном отображении на дисплее. Автоматическое<br>попеременное представление значений возможно только в том случае, если определенно-<br>количество значений измеряемых величин превышает число значений, которое может был<br>выведено на экран в соответствии с выбранным форматом отображения. | е<br>гь |

Регулировка контрастности производится с использованием следующих кнопок: i

- Параметры **"Value 1 display" "Value 4 display**" ("Индикация значения 1" "Индикация значения 4") используются для определения отображаемых значений измеряемых величин (→ стр. 109).
  - Формат отображения значений измеряемых величин определяется с помощью параметра "Format display" (Формат дисплея) (→ стр. 81).

Диапазон вводимых 1...10 сек. значений

Заводская установка 5 s (сек.)

# 18.2 Меню "Setup" (Настройка)

| Distance unit (Единица | измерения расстояния)                                      |  |
|------------------------|------------------------------------------------------------|--|
| Навигация              |                                                            |  |
| Описание               | Используется для определения единицы измерения расстояния. |  |
| Доступные варианты     | ■ m (м)<br>■ ft (фут)<br>■ in (дюймы)<br>■ mm (мм)         |  |
| Заводская установка    | т (м)                                                      |  |

Tank Туре (Тип резервуара)

| Навигация           | <ul> <li>Image: Setup → Tank type ("Настройка → Тип резервуара")</li> <li>Image: Setup → Advanced setup → Interface → Tank type ("Настройка → Дополнительно → Граница раздела фаз → Тип резервуара")</li> </ul>                              |
|---------------------|----------------------------------------------------------------------------------------------------|
| Описание            | Используется для определения типа резервуара.                                                                                                    |
| Доступные варианты  | <ul> <li>Metallic (Металлический)</li> <li>Bypass/pipe (Байпас/труба)</li> <li>Non metallic (Неметаллический)</li> <li>Mounted outside (Установка снаружи)</li> <li>В зависимости от вида зонда могут быть доступны другие опции.</li> </ul> |
| Заводская установка | Зависит от вида зонда.                                                                                                    |

# Tube diameter (Диаметр трубы)

| Навигация                     | 🗐  Setup — Tube diameter ("Настройка — Диаметр трубы")                                                                                                    |
|-------------------------------|----------------------------------------------------------------------------------------------------|
| Условия                       | Отображается только при соблюдении следующих условий:<br>■ Параметр "Tank type" (Тип резервуара) имеет значение "Bypass/pipe" (Байпас/труба).<br>■ Используется зонд с покрытием. |
| Описание                      | Применяется для определения диаметра байпаса или измерительной трубы.                                                                                                    |
| Диапазон вводимых<br>значений | 0…9999 мм (0…390 дюймов)                                                                                                    |
| Заводская установка           | 80 mm (мм) (3,15 inch (дюйма))                                                                                                    |

## Medium group (Группа продукта)

| Навигация           |                                                                                                    |
|---------------------|----------------------------------------------------------------------------------------------------|
| Условие             | Не отображается при определении границы раздела фаз.                                                                |
| Описание            | Применяется для определения группы среды измеряемого продукта.                                                      |
| Доступные варианты  | <ul> <li>Water based DC &gt; 4 (На водной основе, ДП &gt; 4)</li> <li>Others DC ≥ 1,9 (Прочее, ДП ≥ 1,9)</li> </ul> |
| Заводская установка | Others DC ≥ 1,9 (Прочее, ДП ≥ 1,9)                                                                                  |

# Empty calibration (Калибровка пустого резервуара)

# Навигация

😡 🖾 Setup → Empty calibration ("Настройка → Калибровка пустого резервуара")

# Описание

Используется для определения значения Е при калибровке пустого резервуара. Величина Е представляет собой расстояние между контрольной точкой (нижний край фланца или резьбового соединения) и минимальным уровнем (0%).

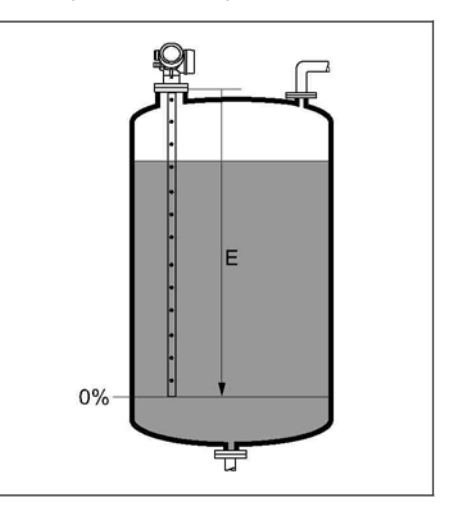

**Диапазон вводимых** Зависит от выбранной единицы измерения расстояния и зонда. **значений** 

Заводская установка Зависит от выбранной единицы измерения расстояния и зонда.

## Full calibration (Калибровка полного резервуара)

A

## Навигация

🖾 🖃 Setup ightarrow Full calibration ("Настройка ightarrow Калибровка полного резервуара")

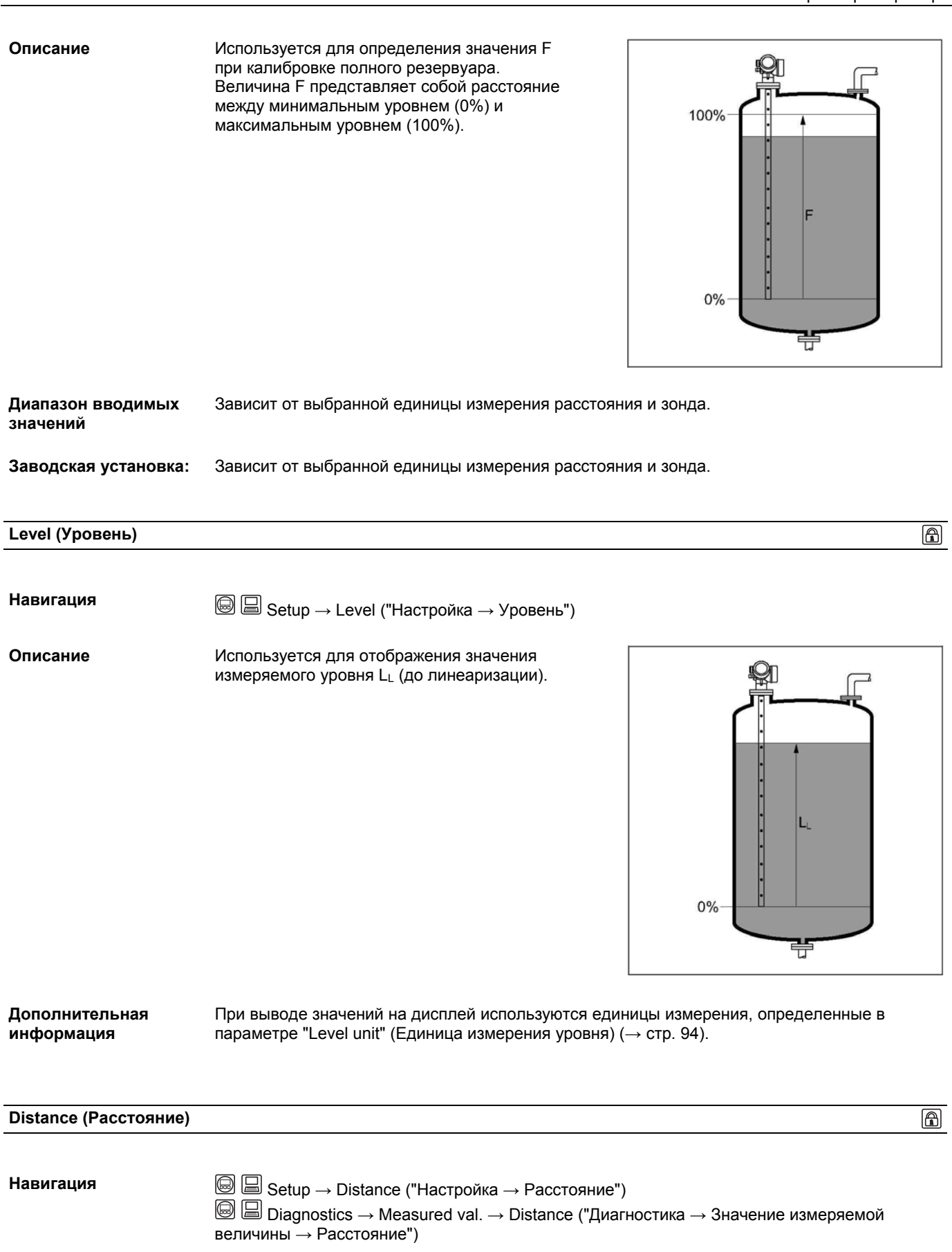

### Описание

Используется для отображения значения измеряемого расстояния D<sub>L</sub> от контрольной точки (нижний край фланца или резьбового соединения) до уровня продукта.

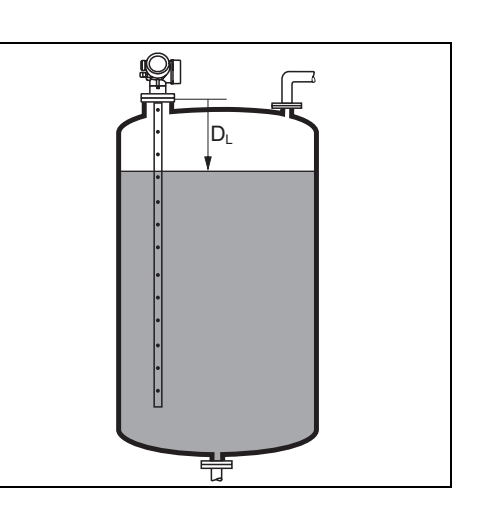

### Дополнительная информация

При выводе значений на дисплей используются единицы измерения, определенные в параметре "Level unit" (Единица измерения уровня) (→ стр. 94).

| Signal quality (Качество сигнала) |                                                                                                    |
|-----------------------------------|----------------------------------------------------------------------------------------------------|
|                                   |                                                                                                    |
| Навигация                         | l l Setup → Signal quality ("Настройка → Качество сигнала")                                                                                                    |
| Описание                          | Используется для отображения оценки качества сигнала.                                                                                                    |
| Возможные варианты                | <ul> <li>Strong (Сильный)<br/>Анализируемый эхо-сигнал превышает пороговое значение, по крайней мере, на 10 мВ.</li> <li>Medium (Средний)<br/>Анализируемый эхо-сигнал превышает пороговое значение, по крайней мере, на 5 мВ.</li> <li>Weak (Слабый)<br/>Анализируемый эхо-сигнал превышает пороговое значение менее чем на 5 мВ.</li> <li>No signal (Нет сигнала)<br/>Полезный эхо-сигнал не найден и сгенерировано следующее сообщение об ошибке:         <ul> <li>F941 если параметр "Output echo lost" (Выходной сигнал при потере эхо-сигнала)<br/>имеет значение "Alarm" (Аварийный сигнал) (→ стр. 101).</li> <li>S941, если параметр "Output echo lost" (Выходной сигнал при потере эхо-сигнала)<br/>имеет любое другое значение (→ стр. 101).</li> </ul> </li> </ul> |
| Дополнительная<br>информация      | Качество сигнала, указанное в этом параметре, всегда соответствует текущему<br>анализируемому эхо-сигналу: эхо-сигналу уровня или эхо-сигналу от конца зонда. Для<br>разграничения двух указанных сигналов, оценка качества эхо-сигнала от конца зонда всегда<br>отображается в скобках.                                                                                                    |

# 18.2.1 Последовательность "Mapping" (Отображение)

| Confirm distance (Подтв      | ерждение расстояния)                                                                                                    |                                                            |
|------------------------------|----------------------------------------------------------------------------------------------------|------------------------------------------------------------|
|                              |                                                                                                    |                                                            |
| Навигация                    |                                                                                                    | ие                                                         |
| Описание                     | Используется для подтверждения того, что измеряемое расстояние соответствует<br>фактическому расстоянию. В соответствии с выбранным вариантом осуществляется<br>автоматическое определение диапазона, при превышении которого отображение должно<br>быть записано.                                                                                                    | )                                                          |
| Доступные варианты           | <ul> <li>Мапual тар (Выбор диапазона вручную)<br/>Должен быть выбран, если диапазон отображения необходимо определить вручную<br/>с использованием параметра "Маррing end point" (Граница отображения). В таком<br/>случае подтверждение расстояния не требуется.</li> <li>Distance ok (Расстояние верно)<br/>Должен быть выбран для подтверждения того, что измеряемое расстояние<br/>соответствует фактическому расстоянию. После этого производится отображение и<br/>осуществляется автоматическое завершение последовательности действий (на дист<br/>появится сообщение "End of sequence" (Последовательность завершена)).</li> <li>Distance unknown (Расстояние неизвестно)<br/>Должен быть выбран, если фактическое расстояние неизвестно. Выполнить<br/>отображение в этом случае невозможно, поэтому осуществляется автоматическое<br/>завершение последовательность завершена)).</li> <li>Distance to small (Расстояние неизвестно)<br/>Должен быть выбран, если измеряемое расстояние меньше фактического расстояния.<br/>После этого производится отображение и осуществляется возврат к параметру "Con<br/>distance" (Подтверждение расстояния не оуцестоя повторный расчет<br/>расстояния, и его вывод на дисплей. Сравнение повторяется до тех пор, пока<br/>отображаемое значение расстояния не будет соответствовать фактического расстояния.<br/>Distance too big (Расстояние слишком велико)<br/>Должен быть выбран, если измеряемое расстояние больше фактического расстояния<br/>после этого производится корректировка анализа сигнала и осуществляется возврат<br/>к параметру "Confirm distance" (Подтверждение расстояния больше фактического расстояния<br/>повторный расчет расстояния и его вывод на дисплей. Сравнение повторяется до тех<br/>пор, пока отображаемое значение расстояния не будет соответствовать фактическом<br/>расстоянию.</li> <li>Tank етру (Резервуар пуст)<br/>Должен быть выбран, если измеряемое расстояния не будет соответствовать фактическом<br/>расстоянию.</li> <li>Tank етру (Резервуар пуст)<br/>Должен быть выбран, если резервуар полностью пуст. После этого осуществляется<br/>запись отображения, охватывающего всю длину зонда, и выход из</li></ul> | ллее<br>я.<br>f <b>irm</b><br>я.<br>х<br>му<br>сти<br>()). |
| Заводская установка          | Distance unknown (Расстояние неизвестно)                                                                                                    |                                                            |
| Дополнительная<br>информация | Для справки измеряемое расстояние выводится на дисплей вместе с этим параметром.                                                                                                    |                                                            |

# Mapping end point (Граница отображения)

# Навигация

В Setup — Mapping — Map. end point ("Настройка — Отображение — Граница отображения")

A

| Условие                       | Отображается только в том случае, если параметр <b>"Confirm distance"</b> (Подтверждение расстояния" имеет значение <b>"Manual map"</b> (Выбор диапазона вручную).                                                                                                    |
|-------------------------------|----------------------------------------------------------------------------------------------------|
| Описание                      | Используется для определения расстояния, согласно которому осуществляется запись кривой отображения.                                                                                                    |
| Диапазон вводимых<br>значений | от 0,1 м (0,33 фута) до длины зонда (LN)                                                                                                    |
| Заводская установка           | 0,1 m (м) (0,33 ft (фута))                                                                                                    |
| Дополнительная<br>информация  | Расстояние измеряется от контрольной точки, т.е. нижнего края установочного фланца или<br>резьбового соединения.<br>Для справки параметр <b>"Present mapping"</b> (Фактическое отображение) выводится на<br>дисплей вместе с этим параметром. Параметр <b>"Present mapping"</b> (Текущее отображение)<br>указывает на значение расстояния, вплоть до которого выполнялась запись отображения. |

# Record map (Запись отображения)

| Навигация          | Setup $\rightarrow$ Mapping $\rightarrow$ Record map ("Настройка $\rightarrow$ Отображение $\rightarrow$ Запись отображения")                                                                                                    |
|--------------------|----------------------------------------------------------------------------------------------------|
| Условия            | Отображается только в том случае, если для параметра <b>"Mapping end point"</b> (Граница<br>отображения) было введено какое-либо значение.                                                                                                    |
| Описание           | Используется для запуска записи отображения.                                                                                                    |
| Доступные варианты | <ul> <li>No (Het)<br/>Запись отображения не производится. Осуществляется выход из последовательности<br/>(появится сообщение "End of sequence" (Последовательность завершена)).</li> <li>Record map (Запись отображения)<br/>Производится запись отображения. После завершения записи на дисплее появятся<br/>новые значения измеряемого расстояния и новый диапазон отображения. Необходимо<br/>подтвердить эти значения, нажав ✓. Последовательность действий завершится<br/>автоматически. (появится сообщение "End of sequence" (Последовательность<br/>завершена))</li> <li>Delete all (Удалить все)<br/>Отображение (при наличии) будет удалено и на дисплее появится заново рассчитанное<br/>измеряемое расстояние и диапазон отображения. Необходимо подтвердить эти<br/>значения, нажав ✓. Последовательность действий завершится автоматически. (появится<br/>сообщение "End of sequence" (Последовательность завершится ображения, нажав ✓. Последовательность действий завершится ображение и диапазон отображения. Необходимо подтвердить эти<br/>значения, нажав ✓. Последовательность действий завершится автоматически. (появится<br/>сообщение "End of sequence" (Последовательность завершена))</li> </ul> |

Заводская установка No (Нет)

J (пет)

| Locking status<br>(Состояние<br>блокировки)               | → стр. 81                                                                                                    |
|-----------------------------------------------------------|----------------------------------------------------------------------------------------------------|
|                                                           |                                                                                                    |
| Access status display<br>(Индикация состояния<br>доступа) | → стр. 81                                                                                                    |
|                                                           |                                                                                                    |
| Enter access code<br>(Ввод кода доступа)                  |                                                                                                    |
| Навигация                                                 | Setup $\rightarrow$ Advanced setup $\rightarrow$ Enter access code ("Настройка $\rightarrow$ Дополнительно $\rightarrow$ Ввод кода доступа")                                                                                                    |
| Описание                                                  | Эта функция используется для активации защиты параметров от записи при помощи локального управления или управляющей программы. При локальном управлении производится ввод пользовательского кода доступа, определенного с использованием параметра <b>"Define access code"</b> (Определение кода доступа) (→ стр. 91). В случае ввода некорректного кода доступа пользователь сохранит существующие полномочия доступа. Защита от записи распространяется на все параметры документа, обозначенные символом .<br>Символ  рядом с параметром на локальном дисплее указывает на то, что данный параметр защищен от записи.<br>Если ни одна клавиша не будет нажата в течение 10 минут или пользователь перейдет из режима навигации и редактирования в режим отображения значений измеряемых величин, защищенные от записи параметры будут вновь автоматически заблокированы по прошествии следующих 60 сек. |
| Диапазон вводимых<br>значений                             | 09999                                                                                                    |

# 18.2.2 Подменю "Advanced setup" (Дополнительно)

| Define access code (Определение кода доступа) |  |
|-----------------------------------------------|--|
|                                               |  |

| Setup $\rightarrow$ Advanced setup $\rightarrow$ Define access code ("Настройка $\rightarrow$ Дополнительно $\rightarrow$ Определение кода доступа")                                                                                                    |
|----------------------------------------------------------------------------------------------------|
| Эта функция используется для ограничения возможности перезаписи значений параметров<br>в целях защиты конфигурации устройства от непреднамеренных изменений при локальном<br>управлении. Для этого определяется пользовательский код доступа.<br>Защита от записи распространяется на все параметры документа, обозначенные символом<br>. Символ<br>рядом с параметром на локальном дисплее указывает на то, что данный<br>параметр защищен от записи. |
| После определения кода доступа изменение защищенных от записи параметров<br>будет возможно только после ввода соответствующего кода доступа в параметре<br>"Enter access code" (Ввод кода доступа) (→ стр. 91).                                                                                                    |
|                                                                                                    |

## Изменение кода доступа

Введите текущий код доступа в параметре "Enter access code" (Ввод кода доступа) и подтвердите данные.

|                               | <ul> <li>Определите новый код доступа.</li> <li>В случае утери кода доступа обратитесь в торговое представительство<br/>Endress+Hauser.</li> </ul>                                                                                                    |
|-------------------------------|----------------------------------------------------------------------------------------------------|
| Диапазон вводимых<br>значений | 09999                                                                                                    |
| Заводская установка           | 0                                                                                                    |
| Дополнительная<br>информация  | Пользовательский ввод:<br>Если код доступа находится вне диапазона вводимых значений, появится соответствующее<br>сообщение                                                                                                    |
|                               | Заводская установка:<br>Если заводская установка не была изменена или в качестве кода доступа определено число<br>0, параметры не являются защищенными от записи и могут быть изменены.<br>Зарегистрировавшемуся пользователю соответствует роль "Maintenance". |
|                               |                                                                                                    |

# Device tag (Наименование прибора)

| Навигация                        |                                                                                                    |
|----------------------------------|----------------------------------------------------------------------------------------------------|
| Описание                         | Эта функция используется для ввода уникального имени точки измерения, позволяющего быстро идентифицировать ее в рамках предприятия. Соответствующее имя отображается в заголовке: |
| Диапазон<br>вводимых<br>значений | До 32 знаков: букв, чисел или специальных символов (например, @, %, /)                                                                                                    |
| Заволская                        | l evelflex                                                                                                    |

Заводская установка Levelflex

## Подменю "Level" (Уровень)

# Мedium type (Тип продукта) Навигация Setup -> Advanced setup -> Level -> Medium type ("Настройка -> Дополнительно ->

|                     | Уровень → Тип продукта")                                                |
|---------------------|-------------------------------------------------------------------------|
| Описание            | Используется для указания типа продукта:                                |
| Опции               | <ul><li>■ Liquid (Жидкость)</li><li>■ Solid (Сыпучий продукт)</li></ul> |
| Заводская установка | Liquid (Жидкость)                                                       |

| Medium property (Свойс       | ство продукта)                                                                                                    | A |
|------------------------------|----------------------------------------------------------------------------------------------------|---|
| Навигация                    |                                                                                                    | → |
| Предварительное<br>условие   | Отображается только при измерении уровня.                                                                                                    |   |
| Описание                     | Используется для определения диэлектрической проницаемости (ДП)                                                                                                    |   |
| Опции                        | <ul> <li>Unknown (Неизвестно)</li> <li>DC 1.4 1.6 (ДП 1,4 1,6)</li> <li>DC 1.6 1.9 (ДП 1,6 1,9)</li> <li>DC 1.9 2.5 (ДП 1,9 2,5)</li> <li>DC 2.5 4 (ДП 2,5 4)</li> <li>DC 4 7 (ДП 47)</li> <li>DC 7 15 (ДП 7 15)</li> <li>DC &gt; 15 (ДП &gt; 15)</li> </ul> |   |
| Заводская установка          | Unknown (Неизвестно)                                                                                                    |   |
| Дополнительная<br>информация | Значения диэлектрической проницаемости важнейших продуктов, часто используемых в отрасли, приведены в документе SD106F, доступном для скачивания на веб-сайте Endress+Hauser ( <u>www.endress.com</u> ).                                                     |   |

| Process property | Process property (Свойство процесса)                                                                                                    |        |  |
|------------------|----------------------------------------------------------------------------------------------------|--------|--|
| Навигация        |                                                                                                    | 1ьно → |  |
| Описание         | Используется для определения типичной скорости изменения уровня.                                                                                                    |        |  |
| Опции            | <ul> <li>Если параметр "Medium type" (Тип продукта) имеет значение "Liquid" (Жидкость</li> <li>Fast &gt; 1 м (40 дюймов)/мин (быстрое изменение)</li> <li>Standard &lt; 1 м (40 дюймов)/мин (стандартная скорость изменения)</li> <li>Medium &lt; 10 см (4 дюйма)/мин (средняя скорость изменения)</li> <li>Slow &lt; 1 см (0,4 дюйма)/мин (медленное изменение)</li> <li>No filter (Отсутствие фильтра)</li> </ul> | )      |  |

|                              | <ul> <li>Если параметр "Medium type" (Гип продукта) имеет значение "Solid" (Сыпучии продукт)</li> <li>Fast &gt; 10 м (33 фута)/ч (быстрое изменение)</li> <li>Standard &lt; 10 м (33 фута)/ч (стандартная скорость изменения)</li> <li>Medium &lt; 1 м (3 фута)/ч (средняя скорость изменения)</li> <li>Slow &lt; 0.1 м (0,3 фута)/ч (медленное изменение)</li> <li>No filter (Отсутствие фильтра)</li> </ul> |
|------------------------------|----------------------------------------------------------------------------------------------------|
| Заводская установка          | Standard < 1 м(40 дюймов)/мин                                                                                                    |
| Дополнительная<br>информация | Корректировка фильтров анализа сигнала и выравнивание выходного сигнала производится<br>в соответствии с типичной скоростью изменения уровня, определенной в этом параметре.                                                                                                    |
| Advanced conditions (I       |                                                                                                    |
|                              |                                                                                                    |
| Навигация                    | Image: Setup $\rightarrow$ Advanced setup $\rightarrow$ Level $\rightarrow$ Adv. Conditions ("Настройка $\rightarrow$ Дополнительно $\rightarrow$ Уровень $\rightarrow$ Дополнительные условия")                                                                                                    |
| Описание                     | Используется для определения дополнительных рабочих условий процессов (при необходимости).                                                                                                    |
| Опции                        | <ul><li>Build up (Отложения)</li><li>None (Нет)</li></ul>                                                                                                    |
|                              | Дополнительные опции, если параметр "Medium type" (Тип продукта) имеет значение<br>"Liquid" (Жидкость)                                                                                                    |
|                              | ■ Emulsion layer (Слой эмульсии)                                                                                                    |
|                              | <ul> <li>Probe near bottom (Конец зонда вблизи дна)</li> </ul>                                                                                                    |

....

Заводская установка None (Нет)

Level unit (Единица измерения уровня)

Навигация 📾 🗏 Setup ightarrow Advanced setup ightarrow Level ightarrow Level unit ("Настройка ightarrow Дополнительно ightarrowУровень → Единица измерения уровня") Описание Используется для определения единицы измерения уровня. Опции % т (м) mm (мм) ft (футы) in (дюймы) Заводская установка % Дополнительная Единица измерения уровня может отличаться от единицы измерения расстояния, информация определенной в параметре "Distance unit" (Единица измерения расстояния" (→ стр. 83): Единица измерения расстояния применяется для выполнения базовой калибровки ("Empty calibration" (Калибровка пустого резервуара) и "Full calibration" (Калибровка полного резервуара)). Единица измерения уровня используется для отображения значения уровня (без линеаризации).

A

•

뷳

Â

# Blocking distance (Мертвая зона)

| Навигация                     | Setup $\rightarrow$ Advanced setup $\rightarrow$ Level $\rightarrow$ Blocking disУровень $\rightarrow$ Мертвая зона")                                                                                                    | st. ("Настройка $ ightarrow$ Дополнительно $ ightarrow$              |
|-------------------------------|----------------------------------------------------------------------------------------------------|----------------------------------------------------------------------|
| Описание                      | Используется для определения верхней мертвой зон                                                                                                    | ы UB.                                                                |
| Диапазон вводимых<br>значений | 0 200 м                                                                                                    |                                                                      |
| Заводская установка           | <ul> <li>Для измерения уровня:</li> <li>С использованием коаксиальных зондов: 0 mm (м</li> <li>С использованием стержневых и тросовых зондо 200 mm (мм) (8" (дюймов))</li> <li>С использованием стержневых и тросовых зондо 0,025 * (длина зонда)</li> </ul> | им)<br>в длиной до 8 м (26 футов):<br>в длиной свыше 8 м (26 футов): |
| Дополнительная<br>информация  | Анализ эхо-сигналов в пределах мертвой<br>зоны UB не производится. Поэтому мертвая<br>зона может применяться для подавления<br>паразитных эхо-сигналов в области верхнего<br>конца зонда.                                                                    |                                                                      |

| Навигация                     | Setup $\rightarrow$ Advanced setup $\rightarrow$ Level $\rightarrow$ Level correction ("Настройка $\rightarrow$ Дополнительно $\rightarrow$ Уровень $\rightarrow$ Корректировка уровня") |
|-------------------------------|----------------------------------------------------------------------------------------------------|
| Описание                      | Используется для корректировки значения уровня.                                                                                                    |
| Диапазон вводимых<br>значений | Зависит от выбранной единицы измерения уровня<br>■ -100,0100,0 %<br>■ -200,0200,0 м<br>■ -656,2+656,2 фута<br>■ -7874,0+7874,0 дюйма<br>■ -200000,0+200000,0 мм                          |
| Заводская установка           | 0%                                                                                                    |
| Дополнительная<br>информация  | Значение, определенное в рамках этого параметра, добавляется к измеряемому значению уровня (до линеаризации).                                                                            |

Â

# Подменю "Linearization" (Линеаризация)

## Linearization type (Тип линеаризации)

| Навигация          | Image: Setup       Advanced setup       Linearization       Line         Дополнительно       Линеаризация       Тип линеаризация                                                                                                    | earization type ("Настройка →<br>ии")                                                            |
|--------------------|----------------------------------------------------------------------------------------------------|--------------------------------------------------------------------------------------------------|
| Описание           | Используется для определения типа линеаризации.                                                                                                    |                                                                                                  |
| Доступные варианты | <ul> <li>None (Нет)<br/>Значение уровня передается на выход<br/>без линеаризации.</li> <li>Linear (Линейный) (А)</li> <li>Table (Табличный) (В)</li> <li>Pyramid bottom (Пирамидальное дно) (С)</li> <li>Conical bottom (Коническое дно) (D)</li> <li>Angled bottom (Скошенное дно) (Е)</li> <li>Horizontal cylinder (Горизонтальный<br/>цилиндр) (F)</li> <li>Sphere (Сфера) (G)</li> </ul> | A<br>B<br>B<br>C<br>C<br>C<br>C<br>C<br>C<br>C<br>C<br>C<br>C<br>C<br>C<br>C<br>C<br>C<br>C<br>C |

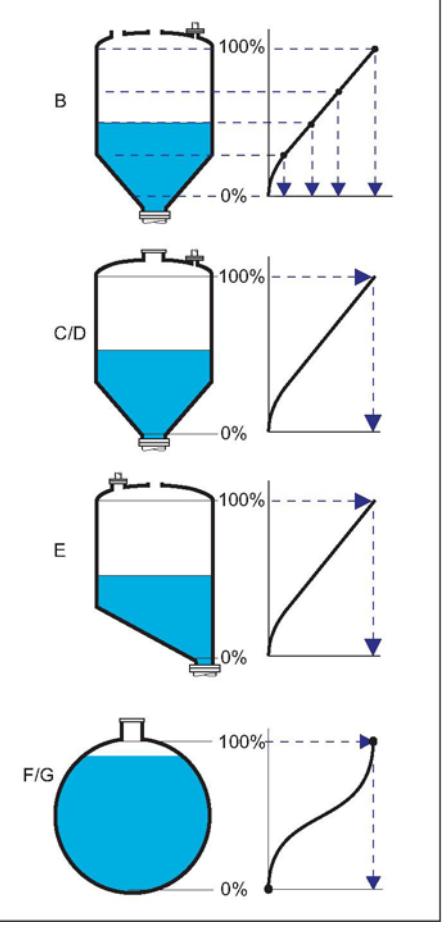

Заводская установка None (нет)

# Unit linearized (Единица измерения линеаризованного значения)

A

Навигация
 В ⊆ Setup → Advanced setup → Linearization → Unit linearized ("Настройка → Дополнительно → Линеаризация → Единица измерения линеаризованного значения")
 Условие
 Отображается только в том случае, если ранее был выбран определенный тип линеаризации (т.е. значение параметра Linearization type отлично от значения None).

| Описание                     | Используется для определения единицы измерения линеаризованного значения.                                                                                                    |
|------------------------------|----------------------------------------------------------------------------------------------------|
| Доступные варианты           | <ul> <li>Free text (произвольный текст)</li> <li>lb (фунты)</li> <li>ton (тонны)</li> <li>kg (кг)</li> <li>impGal (английские галлоны)</li> <li>UsGal (американские галлоны)</li> <li>cf (куб. футы)</li> <li>cm<sup>3</sup> (см<sup>3</sup>)</li> <li>dm<sup>3</sup> (дм<sup>3</sup>)</li> <li>m<sup>3</sup> (м<sup>3</sup>)</li> <li>hl (гектолитр)</li> <li>l (л)</li> <li>%</li> </ul> |
| Заводская установка          | %                                                                                                    |
| Дополнительная<br>информация | Выбранная единица измерения применяется только для вывода значений на дисплей.<br>Преобразование значения измеряемой величины в соответствии с выбранной единицей<br>измерения не производится.                                                                                                    |

| Free text (Произвольный текст) |                                                                                                    |               |
|--------------------------------|----------------------------------------------------------------------------------------------------|---------------|
| Навигация                      | Setup $\rightarrow$ Advanced setup $\rightarrow$ Linearization $\rightarrow$ Free text ("Настройка $\rightarrow$ Дополнительно Линеаризация $\rightarrow$ Произвольный текст") | $\rightarrow$ |
| Условие                        | Отображается только в том случае, если параметр Unit linearized имеет значение Free te                                                                                         | xt.           |
| Описание                       | Используется для определения единицы.                                                                                                    |               |

| Диапазон вводимых<br>значений | До 32 алфавитно-цифровых символов (буквы, цифры, специальные символы). |
|-------------------------------|------------------------------------------------------------------------|
| Заводская установка           | Free text                                                              |

# Maximum value (Максимальное значение)

| Навигация                     | Setup $\rightarrow$ Advanced setup $\rightarrow$ Linearization $\rightarrow$ Maximum value ("Настройка $\rightarrow$ Дополнительно $\rightarrow$ Линеаризация $\rightarrow$ Максимальное значение")                                                                     |
|-------------------------------|----------------------------------------------------------------------------------------------------|
| Условие                       | Отображается только при выборе одного из следующих типов линеаризации:<br>Linear (Линейный)<br>Pyramid bottom (Пирамидальное дно)<br>Conical bottom (Коническое дно)<br>Angled bottom (Скошенное дно)<br>Horizontal cylinder (Горизонтальный цилиндр)<br>Sphere (Сфера) |
| Описание                      | Используется для определения максимальной емкости резервуара (100%) в единицах,<br>определенных при помощи параметра "Unit linearized" (Единица измерения<br>линеаризованного значения).                                                                                |
| Диапазон вводимых<br>значений | -50000 +50000                                                                                                    |

A

Заводская установка 100

| Diameter (Диаметр)            |                                                                                                    | A             |
|-------------------------------|----------------------------------------------------------------------------------------------------|---------------|
|                               |                                                                                                    |               |
| Навигация                     | Setup $\rightarrow$ Advanced setup $\rightarrow$ Linearization $\rightarrow$ Diameter ("Настройка $\rightarrow$ Дополнительно Линеаризация $\rightarrow$ Диаметр") | $\rightarrow$ |
| Условие                       | Отображается только при выборе одного из следующих типов линеаризации:<br>Horizontal cylinder (Горизонтальный цилиндр)<br>Sphere (Сфера)                           |               |
| Описание                      | Используется для определения диаметра резервуара.                                                                                                    |               |
| Диапазон вводимых<br>значений | 0 9999,999 м (32808 футов)                                                                                                    |               |
| Заводская установка           | 2 m (м) (6,6 ft (футов))                                                                                                    |               |
| Дополнительная<br>информация  | Значение должно указываться в выбранных единицах измерения расстояния (→ стр. 83).                                                                                 |               |
| Intermediate height (Про      | межуточная высота)                                                                                                    | Â             |

Навигация В Setup — Advanced setup — Linearization — Intermediate height ("Настройка — Дополнительно — Линеаризация — Промежуточная высота") Условие Отображается только при выборе одного из следующих типов линеаризации: Pyramid bottom (Пирамидальное дно) Conical bottom (Коническое дно) Angled bottom (Скошенное дно) Описание Используется для определения значения промежуточной высоты Н. H 0% Диапазон вводимых 0...200 м (0...656 футов) значений Заводская установка 0 m (м) (0 ft (футов)) Дополнительная Значение должно указываться в выбранных единицах измерения расстояния (→ стр. 85).

информация

# Table mode (Табличный режим)

| Навигация                    | Setup $\rightarrow$ Advanced setup $\rightarrow$ Linearization $\rightarrow$ Table mode ("Настройка $\rightarrow$ Дополнительно $\rightarrow$ Линеаризация $\rightarrow$ Табличный режим")                                                                                                    |
|------------------------------|----------------------------------------------------------------------------------------------------|
| Условие                      | Отображается только при выборе типа линеаризации "Table":                                                                                                    |
| Описание                     | Используется для определения способа ввода точек линеаризации в таблицу.                                                                                                    |
| Доступные варианты           | <ul> <li>Мапual (Ввод вручную)<br/>Ввод значения уровня и связанного линеаризованного значения для каждой точки<br/>линеаризации осуществляется вручную.</li> <li>Semi-automatic (Полуавтоматический ввод)<br/>Значение уровня для каждой точки линеаризации измеряется прибором.<br/>Соответствующее линеаризованное значение вводится вручную.</li> <li>Clear table (Очистка таблицы)<br/>Удаление существующей таблицы линеаризации.</li> <li>Sort table (Сортировка таблицы)<br/>Перегруппировка точек линеаризации по возрастанию.</li> </ul> |
| Заводская установка          | Manual (Ввод вручную)                                                                                                    |
| Дополнительная<br>информация | <ul> <li>Таблица линеаризации должна соответствовать следующим условиям:</li> <li>Таблица может включать до 32 пар значений вида "Уровень – Линеаризованное значение".</li> <li>Обязательным условием для таблицы линеаризации является ее монотонность (возрастание или снижение).</li> <li>Первая точка линеаризации должна соответствовать минимальному уровню.</li> <li>Последняя точка линеаризации должна соответствовать максимальному уровню.</li> </ul>                                                                                   |

| Table number (Табличный номер) |                                                                                                    | Â |
|--------------------------------|----------------------------------------------------------------------------------------------------|---|
| Навигация                      | Θ 🖃 Setup — Advanced setup — Linearization — Table number ("Настройка — Дополнительно — Линеаризация — Табличный номер") |   |
| Условие                        | Отображается только при выборе типа линеаризации "Table":                                                                |   |
| Описание                       | Индекс точки линеаризации, вводимый в соответствующих параметрах.                                                        |   |
| Диапазон вводимых<br>значений  | 1 32                                                                                                    |   |
| Заводская установка            | 1                                                                                                    |   |

| Level (Уровень) |                                                                                                    | A  |
|-----------------|----------------------------------------------------------------------------------------------------|----|
| Навигация       | Setup $\rightarrow$ Advanced setup $\rightarrow$ Linearization $\rightarrow$ Level ("Настройка $\rightarrow$ Дополнительно $\rightarrow$ Линеаризация $\rightarrow$ Уровень") |    |
| Условие         | Отображается только при выборе типа линеаризации "Table":                                                                                                    |    |
| Описание        | Используется для определения или отображения значения уровня (без линеаризации) д<br>соответствующей точки линеаризации.                                                      | пя |

A

| Диапазон вводимых<br>значений | Зависит от параметризованного диапазона измерения. См. параметры <b>"Empty calibratio</b><br>(Калибровка пустого резервуара) (→ стр. 86) и <b>"Full calibration"</b> (Калибровка полного<br>резервуара) (→ стр. 86).                                                                                                    |  |  |  |
|-------------------------------|----------------------------------------------------------------------------------------------------|--|--|--|
| Заводская установка           | 0                                                                                                    |  |  |  |
| Дополнительная<br>информация  | Если параметр <b>"Table mode"</b> (Табличный режим) имеет значение <b>"Manual"</b> (Ввод вручную),<br>параметр "Level" (Уровень) доступен для записи.<br>Если параметр <b>"Table mode"</b> (Табличный режим) имеет значение <b>"Semi-automatic"</b><br>(Полуавтоматический ввод), параметр "Level" (Уровень) доступен только для чтения. |  |  |  |

# Customer value (Пользовательское значение)

| Навигация                     | Setup $\rightarrow$ Advanced setup $\rightarrow$ Linearization $\rightarrow$ Customer value ("Настройка $\rightarrow$ Дополнительно $\rightarrow$ Линеаризация $\rightarrow$ Пользовательское значение") |
|-------------------------------|----------------------------------------------------------------------------------------------------|
| Условие                       | Отображается только при выборе типа линеаризации "Table":                                                                                                    |
| Описание                      | Используется для определения линеаризованного значения соответствующей точки линеаризации.                                                                                                    |
| Диапазон вводимых<br>значений | -3,0 ×10 <sup>38</sup> +3,0 ×10 <sup>38</sup>                                                                                                    |
| Заводская установка           | 0                                                                                                    |

# Activate table (Активация таблицы)

| Навигация                    | 😡 ⊟ Setup → Advanced setup → Linearization → Activate table ("Настройка → Дополнительно → Линеаризация → Активация таблицы")                                                                                                    |  |  |
|------------------------------|----------------------------------------------------------------------------------------------------|--|--|
| Условие                      | Отображается только при выборе типа линеаризации "Table".                                                                                                    |  |  |
| Описание                     | Ірименяется для активации или деактивации таблицы линеаризации.                                                                                                    |  |  |
| Доступные варианты           | <ul> <li>Disable (Деактивация)<br/>Выполнение линеаризации не осуществляется. Если параметр "Linearization type" (Тип<br/>линеаризации) имеет значение "Table" (Таблица), генерируется сообщение об ошибке<br/>F435.</li> <li>Enable (Активация)<br/>Перед передачей на выход линеаризация значения измеряемой величины производится<br/>в соответствии с таблицей.</li> </ul> |  |  |
| Заводская установка          | Disable                                                                                                    |  |  |
| Дополнительная<br>информация | При редактировании таблицы этому параметру автоматически присваивается значение<br>"Disable" (Деактивация). По завершении процедуры редактирования необходимо вновь<br>выбрать опцию "Enable" (Активация).                                                                                                    |  |  |

A

# Подменю "Safety settings" (Параметры настройки безопасности)

## Output echo lost (Выходной сигнал при потере эхо-сигнала)

| Навигация           | Image: Setup → Advanced setup → Safety settings → Output echo lost ("Настройка → Дополнительно → Параметры настройки безопасности → Выходной сигнал при потере эхо-сигнала")                                                                                                    |  |  |  |
|---------------------|----------------------------------------------------------------------------------------------------|--|--|--|
| Описание            | Используется для определения выходного сигнала, выдаваемого при потере эхо-сигнала.                                                                                                    |  |  |  |
| Доступные варианты  | <ul> <li>Last valid value (Последнее действительное значение)<br/>При потере эхо-сигнала сохраняется последнее действительное значение.</li> <li>Ramp echo lost (Изменение при потере эхо-сигнала)<br/>В случае потери эхо-сигнала выходное значение непрерывно смещается к 0% или 100%.<br/>Крутизна прямой определяется параметром "Ramp echo lost" (Изменение при потере<br/>эхо-сигнала).</li> <li>Value echo lost (Значение при потере эхо-сигнала)<br/>В случае потери эхо-сигнала в качестве выходного значения используется значение,<br/>определенное в параметре "Value echo lost" (Значение при потере эхо-сигнала).</li> <li>Alarm (Аварийный сигнал)<br/>При потере эхо-сигнала осуществляется автоматическая генерация аварийного сигнала<br/>и в качестве выходного значения применяется значение, определенное для параметра<br/>"Failure mode" (Режим отказа) (→ стр. 107).</li> </ul> |  |  |  |
| Заводская установка | Last valid value (Последнее действительное значение)                                                                                                    |  |  |  |

## Value echo lost (Значение при потере эхо-сигнала)

| Навигация                     | Setup $\rightarrow$ Advanced setup $\rightarrow$ Linearization $\rightarrow$ Value echo lost ("Настройка $\rightarrow$ Дополнительно $\rightarrow$ Линеаризация $\rightarrow$ Значение при потере эхо-сигнала")                                                                                                    |
|-------------------------------|----------------------------------------------------------------------------------------------------|
| Условие                       | Отображается только в том случае, если параметр "Output echo lost" (Выходной сигнал при потере эхо-сигнала) имеет значение "Value echo lost" (Значение при потере эхо-сигнала).                                                                                                    |
| Описание                      | Используется для определения постоянного выходного значения, выдаваемого при потере эхо-сигнала.                                                                                                    |
| Диапазон вводимых<br>значений | 0 200000                                                                                                    |
| Заводская установка           | 0                                                                                                    |
| Дополнительная<br>информация  | <ul> <li>Единица измерения совпадает с единицей измерения для выходного значения:</li> <li>Без линеаризации: в соответствии с параметром "Level unit" (Единица измерения уровня) (→ стр. 94).</li> <li>С линеаризацией: в соответствии с параметром "Unit linearized" (Единица измерения линеаризованного значения) (→ стр. 96).</li> </ul> |

## Ramp echo lost (Изменение при потере эхо-сигнала)

A

 Навигация
 Image: Setup → Advanced setup → Safety settings → Ramp echo lost ("Настройка → Дополнительно → Параметры настройки безопасности → Изменение при потере эхо-сигнала")

 Условие
 Отображается только в том случае, если параметр "Output echo lost" (Выходной сигнал при потере эхо-сигнала) имеет значение "Ramp echo lost" (Изменение при потере эхо-сигнала).

Описание Используется для определения крутизны прямой, применяемого при потере эхо-сигнала.

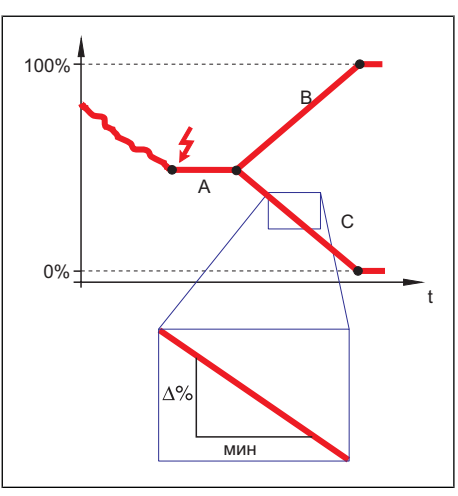

A Задержка при потере эхо-сигналаВ Изменение при потере эхо-сигнала

(положительное значение) С Изменение при потере эхо-сигнала (отрицательное значение)

| Диапазон вводимых<br>значений | -9999999,0 + 9999999,0 %/мин                                                                                                    |  |  |  |
|-------------------------------|----------------------------------------------------------------------------------------------------|--|--|--|
| Заводская установка           | 0 %/min                                                                                                    |  |  |  |
| Дополнительная<br>информация  | <ul> <li>Единицей измерения крутизны прямой является "Доля диапазона измерения в минуту" (%/мин).</li> <li>При отрицательном наклоне прямой: значение измеряемой величины постоянно снижается до тех пор, пока не достигнет 0%.</li> <li>При положительном наклоне прямой: значение измеряемой величины постоянно увеличивается до тех пор, пока не достигнет 100%.</li> </ul> |  |  |  |

| Blocking distance | → стр. 93 |   | 2 |
|-------------------|-----------|---|---|
| (Мертвая зона)    |           | _ | _ |

### Последовательность "Probe length correction" (Корректировка длины зонда)

Последовательность действий "Probe length correction" (Корректировка длины зонда) позволяет удостовериться в правильности присвоения сигнала с конца зонда в пределах огибающей кривой в ходе выполнения алгоритма анализа. Присвоение является верным, если длина зонда, отображаемая на дисплее, соответствует фактической длине зонда. Автоматическая корректировка длины зонда возможна только в том случае, если зонд установлен в резервуаре и полностью открыт (резервуар пуст). Если резервуар частично заполнен и известна длина зонда, необходимо выбрать опцию "Manual input" (Ввод вручную) параметра "Confirm length" (Подтверждение длины) и ввести это значение вручную.

Если после уменьшения зонда производилась запись отображения (подавление паразитного эхо-сигнала), выполнение автоматической корректировки длины зонда невозможно. В этом случае возможно два варианта:

- Удалите записанное соответствие (→ стр. 90) перед выполнением автоматической корректировки длины зонда. После этого можно производить запись нового соответствия.
- Альтернативный вариант: Выберите опцию "Manual input" (Ввод вручную) параметра "Confirm length" (Подтверждение длины) и вручную введите длину зонда в параметре "Present length" (Фактическая длина).

| Confirm length (Подтве | рждение длины)                                                                                                    | 7 |  |
|------------------------|----------------------------------------------------------------------------------------------------|---|--|
| Навигация              | Setup $\rightarrow$ Advanced setup $\rightarrow$ Probe length corr. $\rightarrow$ Confirm length ("Настройка $\rightarrow$ Дополнительно $\rightarrow$ Корректировка длины зонда $\rightarrow$ Подтверждение длины")                                                                                                    |   |  |
| Описание               | Используется для подтверждения того, что указанное значение параметра "Present length" соответствует фактической длине зонда.                                                                                                    |   |  |
| Доступные варианты     | <ul> <li>Ргоbe length OK (Соответствие длины зонда)<br/>Должен быть выбран при точном соответствии указанного расстояния. В этом случае<br/>корректировка не требуется. Последовательность действий завершится автоматически<br/>(появится сообщение "End of sequence" (Последовательность завершена))</li> <li>Length too small (Длина слишком мала)<br/>Должен быть выбран, если указанная длина меньше фактической длины зонда. В этом<br/>случае будет выдан новый сигнал с конца зонда и в качестве значения параметра<br/>"Present length" (Фактическая длина) будет представлена новая рассчитанная длина.<br/>Данную процедуру необходимо повторять до тех пор, пока отображаемое значение не<br/>будет соответствовать фактической длине зонда.</li> <li>Length too big (Длина слишком велика)<br/>Должен быть выбран, если указанная длина больше фактической длины зонда. В этом<br/>случае будет выдан новый сигнал с конца зонда и в качестве значения параметра<br/>"Present length" (Фактическая длина) будет представлена новая рассчитанная длина.<br/>Данную процедуру необходимо повторять до тех пор, пока отображаемое значение не<br/>будет соответствовать фактической длине зонда.</li> <li>Probe соvered (Зонд покрыт продуктом)<br/>Должен быть выбран, если зонд закрыт продуктом (частично или полностью). В этом<br/>случае корректировка длины зонда невозможна. Последовательность действий<br/>завершится автоматически. (появится сообщение "End of sequence"<br/>(Последовательность завершена))</li> <li>Manual input (Ввод вручную)<br/>Должен быть выбран, если выполнение автоматической корректировки длины зонда не<br/>требуется. Вместо этого на экране появится параметр "Present length" (Фактическая<br/>длина), после чего фактическое значение длины должно быть введено вручную.<br/>При использовании DTM явный выбор опции "Manual input" (Ввод вручную)<br/>При использовании ДТM явный выбор опции "Manual input" (Ввод вручную) не<br/>требуется. В этом случае редактирование длины зонда возможно в любой момент<br/>времени.</li> <li>Length unknown (Длина неизвестна)<br/>В этом случае корректировка длины зонда невозможна. Последовательност</li></ul> | - |  |
| Заводская установка    | Probe length OK (Соответствие длины зонда)                                                                                                    |   |  |

| Present length (Фактическая длина) |                                                                                                    | A |
|------------------------------------|----------------------------------------------------------------------------------------------------|---|
| Навигация                          | Image: Setup $\rightarrow$ Advanced setup $\rightarrow$ Probe length corr. $\rightarrow$ Pres. Length ("Hactpoйкa $\rightarrow$ Дополнительно $\rightarrow$ Корректировка длины зонда $\rightarrow$ Фактическая длина")                                                                                                    |   |
| Описание                           | <ul> <li>Зависит от настройки параметров:</li> <li>В большинстве случаев:<br/>Используется для отображения измеряемой длины зонда (в соответствии с<br/>обнаруженным сигналом с конца зонда).</li> <li>Если параметр "Confirm length" (Подтверждение длины) имеет значение "Manual<br/>input" (Ввод вручную):<br/>Применяется для ввода фактической длины зонда.</li> </ul> |   |
| Диапазон вводимых<br>значений      | 0200 м (0656 футов)                                                                                                    |   |
| _                                  |                                                                                                    |   |

Заводская установка 4 m (м) (13 ft (футов))

# Подменю "Current output 1"/"Current output 2" ("Токовый выход 1"/"Токовый выход 2") <sup>1</sup>

# Assign Current (Установка токового выхода)

| Навигация              | <ul> <li>B Setup → Advanced setup → Curr. output 1 → Assign current ("Настройка → Дополнительно → Токовый выход 1→ Установка токового выхода")</li> <li>B Setup → Advanced setup → Curr. output 2 → Assign curr. ("Настройка → Дополнительн → Токовый выход 2 → Установка токового выхода")</li> </ul>                      | 10       |
|------------------------|----------------------------------------------------------------------------------------------------|----------|
| Описание               | С помощью этой функции токовому выходу присваивается переменная процесса.                                                                                                    |          |
| Опции                  | <ul> <li>Level linearized (Линеаризация уровня)</li> <li>Distance (Расстояние)</li> <li>Electronic temperature (Температура электронной вставки)<br/>(-50 °C / -58 °F = 4мА; 100 °C / 212 °F = 20 мА)</li> <li>Relative echo amplitude (Относительная амплитуда эхо-сигналов)<br/>(0 мВ = 4 мА; 2000 мВ = 20 мА)</li> </ul> |          |
| Заводская установка    | <b>Для измерений уровня</b> <ul> <li>■ Токовый выход 1: Level linearized (Линеаризация уровня)</li> <li>■ Токовый выход 2: Distance (Расстояние)<sup>1)</sup></li> </ul>                                                                                                    |          |
| 1) только для приборо  | в с 2 токовыми выходами                                                                                                    |          |
| Current span (Диапазон | тока)                                                                                                    | <b>1</b> |

| Навигация                    | В Setup → Advanced setup → Curr. output 1 → Current span ("Настройка → Дополнительно → Токовый выход 1 → Диапазон тока)<br>В Setup → Advanced setup → Curr. output 2 → Current span ("Настройка → Дополнительно → Токовый выход 2 → Диапазон тока")                                                                                                    |
|------------------------------|----------------------------------------------------------------------------------------------------|
| Описание                     | Эта функция используется для выбора диапазона тока. Выбор определяет рабочий диапазон<br>для значения процесса, а также верхний и нижний уровень сигнала при сбое.                                                                                                    |
|                              | <ul> <li>При возникновении ошибки токовый выход принимает значение, определенное параметром "Failure mode" (Режим отказа) (→стр. 108).</li> <li>Если значение измеряемой величины выходит за пределы диапазона измерения, на дисплее прибора отображается сообщение S441 Current output (Токовый выход). Диапазон измерения определяется параметрами "Empty calibration" (Калибровка пустого резервуара) (→стр. 86) и "Full calibration" (Калибровка полного резервуара) (→стр. 86).</li> </ul> |
| Опции                        | <ul> <li>425 мА NAMUR</li> <li>420 мА US</li> <li>420 мА</li> <li>Fixed current (Постоянная сила тока)</li> </ul>                                                                                                    |
| Заводская<br>установка       | 425 мА NAMUR                                                                                                    |
| Дополнительная<br>информация | <i>Постоянная сила тока</i><br>Значение тока устанавливается с помощью параметра <b>"Fixed current"</b> (Постоянная сила тока)<br>(→стр. 105)                                                                                                    |

<sup>&</sup>lt;sup>1</sup> Подменю "Current output 2" ("Токовый выход 1") доступно только для приборов с 2 токовыми выходами.

A

### Пример

На рисунке представлено отношение между диапазоном тока для выхода переменной процесса и верхним и нижним уровнями сигнала при сбое.

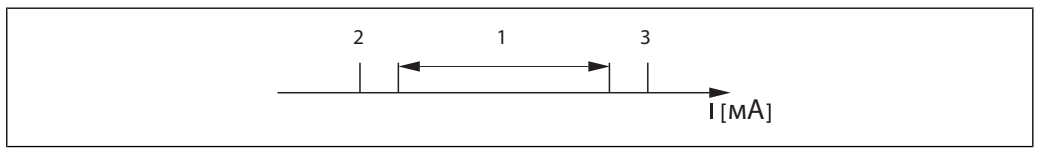

I

Ток Диапазон тока для значения процесса

| Опции        | 1              | 2        | 3          |
|--------------|----------------|----------|------------|
| 425 мА NAMUR | 3,8…20,5 мА    | < 3,6 мА | > 21,95 мА |
| 420 мА US    | 3,9…20,8 мA US | < 3,6 мА | > 21,95 мА |
| 420 мА       | 4…20,5 мА      | < 3,6 мА | > 21,95 мА |

| Fixed current (Постоянная сила тока) |  |
|--------------------------------------|--|
|--------------------------------------|--|

| Навигация                     | В Setup → Advanced setup → Curr. output 1 → Fixed current ("Настройка →<br>Дополнительно → Токовый выход 1 → Постоянная сила тока")<br>В Setup → Advanced setup → Curr. output 2 → Fixed current ("Настройка →<br>Дополнительно → Токовый выход 2 → Постоянная сила тока") |
|-------------------------------|----------------------------------------------------------------------------------------------------|
| Условие                       | Отображается только в том случае, если в параметре <b>"Current span"</b> (Диапазон тока)<br>выбрана опция <b>"Fixed current"</b> (Постоянная сила тока).                                                                                                    |
| Описание                      | Определяет фиксированное значение силы тока.                                                                                                    |
| Диапазон вводимых<br>значений | 3,620 мА                                                                                                    |
| Заводская установка           | 4,0 мА                                                                                                    |

# Damping (Выравнивание)

| Навигация                     |                                                                |
|-------------------------------|----------------------------------------------------------------|
| Описание                      | Определяет постоянную времени для выравнивания выходного тока. |
| Диапазон вводимых<br>значений | 0…999,9 сек.                                                   |
| Заводская установка           | 0 сек (т.е. выравнивание не выполняется)                       |

<sup>1</sup> 2 3 Нижний уровень сигнала при сбое Верхний уровень сигнала при сбое

## Дополнительная информация

Этим параметром определяется постоянная времени для экспоненциальной задержки выходного тока, которая вызывается колебаниями значения измеряемой величины. Малое значение постоянной времени позволяет выходному сигналу немедленно реагировать на изменения значения измеряемой величины. Большое значение постоянной времени позволяет выходного сигнала,

| Failure mode (Режим отказа)  |                                                                                                    |
|------------------------------|----------------------------------------------------------------------------------------------------|
| Навигация                    | Image: Setup $\rightarrow$ Advanced setup $\rightarrow$ Curr. output 1 $\rightarrow$ Failure mode ("Настройка $\rightarrow$ Дополнительно $\rightarrow$ Токовый выход 1 $\rightarrow$ Режим отказа")         Image: Image: Setup $\rightarrow$ Advanced setup $\rightarrow$ Curr. output 2 $\rightarrow$ Failure mode ("Настройка $\rightarrow$ Дополнительно $\rightarrow$ Токовый выход 2 $\rightarrow$ Режим отказа")                                                                                                    |
| Предварительное<br>условие   | В параметре <b>"Current span"</b> (Диапазон тока) необходимо выбрать одну из следующих опций:<br>• 425 мA NAMUR<br>• 420 мA US<br>• 420 мA                                                                                                    |
| Описание                     | Эта функция используется для выбора значения токового выхода в случае возникновения<br>сбоя. Этот параметр настройки не влияет на режим ответа на сообщение об ошибке других<br>выходов и сумматоров, который указывается отдельными параметрами.                                                                                                    |
| Опции                        | <ul> <li>Міп. (Мин.)<br/>Токовый выход принимает значение нижнего уровня сигнала при сбое.</li> <li>Мах. (Макс.)<br/>Токовый выход принимает значение верхнего уровня сигнала при сбое.</li> <li>Last valid value (Последнее действительное значение)<br/>Токовый выход определяется последним значением измеряемой величины,<br/>действительным до возникновения ошибки.</li> <li>Actual value (Фактическое значение)<br/>Токовый выход определяется фактическим значением измеряемой величины на<br/>основании текущего измерения; ошибка игнорируется.</li> <li>Defined value (Определенное значение)<br/>Значение токового выхода определяется параметром "Failure current" (Ток при сбое)<br/>(→стр. 107).</li> </ul> |
| Заводская установка          | Мах. (Макс.)                                                                                                    |
| Дополнительная<br>информация | <i>Мин. и Макс.</i><br>Уровень сигнала при сбое указывается с помощью параметра <b>"Current span"</b><br>(Диапазон тока) (→стр. 105).                                                                                                    |

## Failure current (Ток при сбое)

| Навигация                  | <ul> <li>В Setup → Advanced setup → Curr. output 1 → Failure current ("Настройка → Дополнительно → Токовый выход 1 → Ток при сбое")</li> <li>Setup → Advanced setup → Curr. output 2 → Failure current ("Настройка → Дополнительно → Токовый выход 2 → Ток при сбое")</li> </ul> |
|----------------------------|----------------------------------------------------------------------------------------------------|
| Предварительное<br>условие | В параметре <b>"Failure mode</b> " (Режим отказа) необходимо выбрать опцию <b>"Defined value"</b> (Определенное значение) (—стр. 107).                                                                                                    |

A

Описание Эта функция позволяет определить значение, которое принимает токовый выход при возникновении сбоя. Диапазон вводимых 3,59...22,5 мА значений

Заводская установка 22,5 мА

# Output current 1 / Output current 2 (Выходной ток 1 / Выходной ток 2)

| Навигация | В Setup → Advanced setup → Curr. output 1 → Output curr. 1 ("Настройка →<br>Дополнительно → Токовый выход 1 → Выходной ток 1")<br>В Diagnostics → Measured value → Output curr. 1 ("Диагностика → Значение измеряемой<br>величины → Выходной ток 1")<br>В Setup → Advanced setup → Curr. output 2 → Output curr. 2 ("Настройка →<br>Дополнительно → Токовый выход 2 → Выходной ток 2")<br>В Diagnostics → Measured value → Output curr. 2 ("Диагностика → Значение измеряемой<br>величины → Выходной ток 2") |
|-----------|----------------------------------------------------------------------------------------------------|
| Описание  | Отображается выходной ток в мА.                                                                                                    |
### Подменю "Display" (Дисплей)

Д Дл

Для управляющих программ: подменю "Display" (Дисплей) отображается только в том случае, если к прибору подключен модуль дисплея.

| Format display<br>(Формат дисплея) | (→стр. 82)                                                                                                    |   |
|------------------------------------|----------------------------------------------------------------------------------------------------|---|
|                                    |                                                                                                    |   |
| Value 1 display (Индика            | ция значения 1)                                                                                                    |   |
| Навигация                          | B Setup → Advanced setup → Display → Value 1 display ("Настройка → Дополнительно → Дисплей → Индикация значения 1")                                                                                                    |   |
| Описание                           | Эта функция используется для выбора одного из значений измеряемой величины,<br>отображаемого на местном дисплее. При одновременном выводе нескольких значений<br>измеряемой величины выбранное в этом параметре значение измеряемой величины<br>отображается в первую очередь. Значение выводится на дисплей только при нормальном<br>режиме работы.<br>Параметр "Format display" (Формат дисплея) используется для указания количества<br>значений измеряемой величины, отображаемых одновременно, и способа их вывода | a |
|                                    | (→стр. 82).                                                                                                    | ı |
| Опции                              | <ul> <li>None (Отсутствует)</li> <li>Level linearized (Линеаризация уровня)</li> <li>Distance (Расстояние)</li> <li>Current output 1 (Токовый выход 1)</li> <li>Current output 2 (Токовый выход 2)</li> <li>Measured current (Измеряемый ток)</li> <li>Terminal voltage (Напряжение на клеммах)</li> <li>Electronics temperature (Температура электронной вставки)</li> </ul>                                                                                                    |   |
| Заводская установка                | <b>Для измерений уровня</b><br>Level linearized (Линеаризация уровня)                                                                                                    |   |
| Decimal places 1 (Знаки            | 1 после десятичного разделителя 1)                                                                                                    | A |

| Навигация                  |                                                                                                    |
|----------------------------|----------------------------------------------------------------------------------------------------|
| Предварительное<br>условие | В параметре <b>"Value 1 display"</b> (Индикация значения 1) необходимо указать значение<br>измеряемой величины (→стр. 109).                                                                                                    |
| Описание                   | Эта функция используется для определения количества знаков после десятичного разделителя для значения измеряемой величины 1. Этот параметр не влияет на погрешность измерений или расчетов прибора. Отображаемая между значением измеряемой величины и единицей измерения стрелочка указывает на то, что прибор выполняет расчеты с большим количеством цифр, чем выводится на местный дисплей |

Опции х X.X X.XX x.xxx X.XXXX Заводская установка X.XX A Value 2 display (Индикация значения 2) Навигация 🐵 😑 Setup ightarrow Advanced setup ightarrow Display ightarrow Value 2 display ("Настройка ightarrow Дополнительно ightarrowДисплей → Индикация значения 2") Описание Эта функция используется для выбора одного из значений измеряемой величины, отображаемого на местном дисплее. При одновременном выводе нескольких значений измеряемой величины выбранное в этом параметре значение измеряемой величины выводится вторым. Значение выводится на дисплей только при нормальном режиме работы. Параметр "Format display" (Формат дисплея) используется для указания количества значений измеряемой величины, отображаемых одновременно, и способа их вывода (→стр. 82). Опции None (Отсутствует) Level linearized (Линеаризация уровня) Distance (Расстояние) -Current output 1 (Токовый выход 1) • Current output 2 (Токовый выход 1) Measured current (Измеряемый ток) Terminal voltage (Напряжение на клеммах) Electronics temperature (Температура электронной вставки) Заводская установка Для измерений уровня Distance (Расстояние) Decimal places 2 (Знаки после десятичного разделителя 2) Навигация 🐵 🕒 Setup  $\rightarrow$  Advanced setup  $\rightarrow$  Display  $\rightarrow$  Decimal places 2 ("Настройка  $\rightarrow$  Дополнительно → Дисплей → Знаки после десятичного разделителя 2")

Предварительное В параметре "Value 2 display" (Индикация значения 2) необходимо указать значение условие измеряемой величины (→стр. 110).

Описание Эта функция используется для определения количества знаков после десятичного разделителя для значения измеряемой величины 2. Этот параметр не влияет на погрешность измерений или расчетов прибора. Отображаемая между значением измеряемой величины и единицей измерения стрелочка указывает на то, что прибор выполняет расчеты с большим количеством цифр, чем выводится на местный дисплей. Этот параметр определяет количество знаков после десятичного разделителя для второго отображаемого значения.

| Опции                    | <ul> <li>X</li> <li>X.X</li> <li>X.XX</li> <li>X.XXX</li> <li>X.XXX</li> </ul>                                                                                                    |
|--------------------------|----------------------------------------------------------------------------------------------------|
| Заводская установка      | x.xx                                                                                                    |
| Value 3 display (Индикац | дия значения 3)                                                                                                    |
| Навигация                | Image: Setup → Advanced setup → Display → Value 3 display ("Настройка → Дополнительно → Дисплей → Индикация значения 3")                                                                                                    |
| Описание                 | Эта функция используется для выбора одного из значений измеряемой величины,<br>отображаемого на местном дисплее. При одновременном выводе более чем двух значений<br>измеряемой величины выбранное в этом параметре значение измеряемой величины<br>отображается третьим. Значение выводится на дисплей только при нормальном режиме<br>работы.<br>Параметр <b>"Format display"</b> (Формат дисплея) используется для указания количества<br>значений измеряемой величины, отображаемых одновременно, и способа их вывода<br>(→стр. 82). |
| Опции                    | <ul> <li>None (Отсутствует)</li> <li>Level linearized (Линеаризация уровня)</li> <li>Distance (Расстояние)</li> <li>Current output 1 (Токовый выход 1)</li> <li>Current output 2 (Токовый выход 1)</li> <li>Measured current (Измеряемый ток)</li> <li>Terminal voltage (Напряжение на клеммах)</li> <li>Electronics temperature (Температура электронной вставки)</li> </ul>                                                                                                    |
| Заводская установка      | <b>Для измерений уровня</b><br>Current output 1 (Токовый выход 1)                                                                                                    |

| Decimal places 3 (Знаки после десятичного разделителя 3) |  |
|----------------------------------------------------------|--|
|                                                          |  |

| Навигация                  | Setup<br>Advanced setup<br>Display<br>Decimal places 3 ("Настройка<br>Дополнительно                                                                                                    |
|----------------------------|----------------------------------------------------------------------------------------------------|
| Предварительное<br>условие | В параметре <b>"Value 3 display"</b> (Индикация значения 3) необходимо указать значение измеряемой величины (→стр. 111).                                                                                                    |
| Описание                   | Эта функция используется для определения количества знаков после десятичного разделителя для значения измеряемой величины 3. Этот параметр не влияет на погрешность измерений или расчетов прибора. Отображаемая между значением измеряемой величины и единицей измерения стрелочка указывает на то, что прибор выполняет расчеты с большим количеством цифр, чем выводится на местный дисплей |
| Опции                      | <ul> <li>X</li> <li>X.X</li> <li>X.XX</li> <li>X.XXX</li> <li>X.XXXX</li> </ul>                                                                                                    |

## Заводская установка х.хх

| Value 4 display (Индикация значения 4) |                                                                                                    |               |
|----------------------------------------|----------------------------------------------------------------------------------------------------|---------------|
| Навигация                              | 🖗 🔲 Seture — Advanced esture — Diaplay — Value 4 diaplay ("Uperneŭva — Полодинтор на                                                                                                    |               |
|                                        | $\square$ Setup $\rightarrow$ Advanced setup $\rightarrow$ Display $\rightarrow$ Value 4 display ( пастроика $\rightarrow$ дополнительно<br>Дисплей $\rightarrow$ Индикация значения 4")                                                                                                    | $\rightarrow$ |
| Описание                               | Эта функция используется для выбора одного из значений измеряемой величины,<br>отображаемого на местном дисплее. При одновременном выводе четырех значений<br>измеряемой величины выбранное в этом параметре значение измеряемой величины<br>отображается четвертым. Значение выводится на дисплей только при нормальном режиме<br>работы. |               |
|                                        | Параметр <b>"Format display"</b> (Формат дисплея) используется для указания количест<br>значений измеряемой величины, отображаемых одновременно, и способа их выво<br>(→стр. 82).                                                                                                    | гва<br>да     |
| Опции                                  | ■ None (Отсутствует)                                                                                                    |               |
|                                        | <ul> <li>Level linearized (Линеаризация уровня)</li> </ul>                                                                                                    |               |
|                                        | <ul> <li>Distance (Расстояние)</li> </ul>                                                                                                    |               |
|                                        | <ul> <li>Current output 1 (Токовый выход 1)</li> </ul>                                                                                                    |               |
|                                        | <ul> <li>Current output 2 (Токовый выход 2)</li> </ul>                                                                                                    |               |
|                                        | Measured current (Измеряемый ток)  Terminal valtage (Цараружение на кланицах)                                                                                                    |               |
|                                        | <ul> <li>Гентипаl voltage (папряжение на клеммах)</li> <li>Electronics temperature (Температура электронной вставки)</li> </ul>                                                                                                    |               |
|                                        |                                                                                                    |               |
| Заводская установка                    | <b>Для измерений уровня и 1 токового выхода</b><br>None (Отсутствует)                                                                                                    |               |
|                                        | <b>Для измерений уровня и 2 токовых выходов</b><br>Current output 2 (Токовый выход 2)                                                                                                    |               |

| Decimal places 4 (Знаки после десятичного разделителя 4 | Decimal places | цесятичног | (Знаки пос. | го разделителя 4) |
|---------------------------------------------------------|----------------|------------|-------------|-------------------|
|---------------------------------------------------------|----------------|------------|-------------|-------------------|

| Навигация                  |                                                                                                    |
|----------------------------|----------------------------------------------------------------------------------------------------|
| Предварительное<br>условие | В параметре <b>"Value 4 display"</b> (Индикация значения 4) необходимо указать значение<br>измеряемой величины (→стр. 112).                                                                                                    |
| Описание                   | Эта функция используется для определения количества знаков после десятичного<br>разделителя для значения измеряемой величины 4. Этот параметр не влияет на<br>погрешность измерений или расчетов прибора. Отображаемая между значением<br>измеряемой величины и единицей измерения стрелочка указывает на то, что прибор<br>выполняет расчеты с большим количеством цифр, чем выводится на местный дисплей |
| Опции                      | <ul> <li>x</li> <li>x.x</li> <li>x.xx</li> <li>x.xxx</li> <li>x.xxx</li> <li>x.xxxx</li> </ul>                                                                                                    |
| Заводская установка        | x.xx                                                                                                    |

A

| Display interval     | (→стр. 83) | A |
|----------------------|------------|---|
| (Интервал индикации) |            |   |
|                      |            |   |

## Display damping (Выравнивание выводимых значений)

| Навигация                     | Image: Setup → Advanced setup → Display → Display damping ("Настройка → Дополнительно → Дисплей → Выравнивание выводимых значений")                                                                                                    |
|-------------------------------|----------------------------------------------------------------------------------------------------|
| Описание                      | Эта функция используется для установки времени отклика местного дисплея на колебания<br>значения измеряемой величины, вызванные рабочими условиями процесса. Для этой цели<br>вводится постоянная времени: при вводе малого значения постоянной времени дисплей<br>реагирует на колебания измеряемых величин очень быстро. При вводе большого значения<br>постоянной времени реакция дисплея ослабляется. |
| Диапазон вводимых<br>значений | 0999 сек.                                                                                                    |
| Заводская установка           | 0 сек.                                                                                                    |

| Header (Заголовок)           |                                                                                                    |
|------------------------------|----------------------------------------------------------------------------------------------------|
| Навигация                    | Image: Setup $\rightarrow$ Advanced setup $\rightarrow$ Display $\rightarrow$ Header ("Настройка $\rightarrow$ Дополнительно $\rightarrow$ Дисплей $\rightarrow$ Заголовок") |
| Описание                     | Эта функция используется для выбора содержания заголовка местного дисплея. Текст<br>заголовка отображается только в нормальном режиме работы.                                |
|                              | 1 XXXXXXXX                                                                                                    |
|                              |                                                                                                    |
|                              |                                                                                                    |
|                              | 1 Расположение текста заголовка на дисплее                                                                                                    |
| Опции                        | <ul> <li>Device tag (Наименование прибора)</li> <li>Free text (Произвольный текст)</li> </ul>                                                                                |
| Заводская установка          | Device tag (Наименование прибора)                                                                                                    |
| Дополнительная<br>информация | <i>Наименование прибора</i><br>Определяется параметром <b>"Device tag"</b> (Наименование прибора) (→стр. 92).                                                                |
|                              | <i>Произвольный текст</i><br>Определяется параметром <b>"Header text"</b> (Текст заголовка) (→стр. 114).                                                                     |

| Header text (Текст заголе    | leader text (Текст заголовка)                                                                                                    |  |
|------------------------------|----------------------------------------------------------------------------------------------------|--|
| Навигация                    | 🞯 🖃 Setup → Advanced setup → Display → Header text ("Настройка → Дополнительно →<br>Дисплей → Текст заголовка")                                             |  |
| Предварительное<br>условие   | Необходимо выбрать в параметре <b>"Header"</b> (Заголовок) опцию <b>"Free text"</b> (Произвольный<br>текст) (→стр. 112).                                    |  |
| Описание                     | Эта функция используется для ввода пользовательского текста для заголовка местного дисплея. Текст заголовка отображается только в нормальном режиме работы. |  |
| Пользовательский<br>ввод     | Максимум 12 символов, таких как буквы, цифры или специальные символы<br>(например, @, %, /)                                                                 |  |
| Заводская установка          |                                                                                                    |  |
| Дополнительная<br>информация | Пользовательский ввод<br>Количество отображаемых символов зависит от их характера.                                                                          |  |

| Separator (Разделитель | Separator (Разделитель)                                      |  |
|------------------------|--------------------------------------------------------------|--|
| Навигация              |                                                              |  |
| Описание               | Эта функция используется для выбора десятичного разделителя. |  |
| Опции                  | ■ . (точка)<br>■ , (запятая)                                 |  |
| Заводская установка    | . (точка)                                                    |  |

### Number format (Числовой формат)

| Навигация           |                                                                                                    |
|---------------------|----------------------------------------------------------------------------------------------------|
| Описание            | Выбор числового формата для представления значений измеряемой величины.                                                                        |
| Выбор               | <ul> <li>Decimal (Десятичное значение)</li> <li>ft-in-1/16" (фут-дюйм-1/16") (Действительно только для единиц измерения расстояния)</li> </ul> |
| Заводская установка | Decimal (Десятичное значение)                                                                                                    |

A

| Decimal places menu (3<br>меню) | наки после десятичного разделителя в                                                                                                    | Â     |
|---------------------------------|----------------------------------------------------------------------------------------------------|-------|
| Навигация                       | Image: Setup → Advanced setup → Display → Dec. places menu ("Настройка → Дополните → Дисплей → Знаки после десятичного разделителя в меню")                                                                                                    | эльно |
| Описание                        | Выбор количества знаков после десятичного разделителя для представления цифр в ме управления.                                                                                                    | еню   |
| Опции                           | <ul> <li>X</li> <li>X.X</li> <li>X.XX</li> <li>X.XXX</li> <li>X.XXX</li> <li>X.XXXX</li> </ul>                                                                                                    |       |
| Заводская установка             | X.XXXX                                                                                                    |       |
| Дополнительная<br>информация    | Этот параметр определяет только представление цифр в меню управления (например,<br>"Empty calibration" (Калибровка пустого резервуара), "Full calibration" (Калибровка<br>полного резервуара)). Этот параметр не влияет на представление значения измеряемой<br>величины. Для значений измеряемой величины количество знаков после десятичного<br>разделителя определяется параметрами "Decimal places 1Decimal places 4" (Знаки после<br>десятичного разделителя 14) (стр. 109). |       |

A

# Подменю "Configuration backup display" (Дисплей резервного копирования конфигурации)

Подменю "Configuration backup display" (Дисплей резервного копирования конфигурации) отображается только в том случае, если к прибору подключен модуль дисплея.

В определенный момент конфигурацию прибора можно сохранить на модуль дисплея (резервное копирование). При необходимости сохраненную конфигурацию можно восстановить, например, для возвращения прибора в определенное состояние. С помощью модуля дисплея конфигурацию также можно передать на другой прибор такого же типа.

### Operating time (Время работы)

| Навигация                    | <ul> <li>B Setup → Advanced setup → Conf. backup display → Operating time ("Настройка → Дополнительно → Дисплей резервного копирования конфигурации → Время работы")</li> <li>Diagnostics → Operating time ("Диагностика → Время работы")</li> </ul> |
|------------------------------|----------------------------------------------------------------------------------------------------|
| Описание                     | Эта функция используется для отображения продолжительности времени работы прибора до настоящего момента.                                                                                                    |
| Формат отображения           | Дни (d), часы (h), минуты (m) и секунды (s)                                                                                                    |
| Дополнительная<br>информация | <i>Дисплей</i><br>Максимальное количество дней составляет 9999, что эквивалентно 27 годам.                                                                                                    |

| .ast backup (Последнее резервное копирование) |                                                                                                    | A  |
|-----------------------------------------------|----------------------------------------------------------------------------------------------------|----|
| Навигация                                     | Setup → Advanced setup → Conf. backup display → Last backup ("Настройка →<br>Дополнительно → Дисплей резервного копирования конфигурации → Последнее резервн<br>копирование") | oe |
| Описание                                      | Эта функция используется для отображения времени последнего сохранения резервной копии данных на модуль дисплея.                                                              |    |
| Формат отображения                            | Дни (d), часы (h), минуты (m) и секунды (s)                                                                                                    |    |

#### Configuration management (Управление конфигурацией)

| Навигация | Image: Setup → Advanced setup → Conf. backup display → Config. managem. ("Настройка → Дополнительно → Дисплей резервного копирования конфигурации → Управление конфигурацией")                                                                         |
|-----------|----------------------------------------------------------------------------------------------------|
| Описание  | Эта функция используется для выбора действия по сохранению данных на модуль дисплея.<br>Во процессе выполнения этого действия редактирование конфигурации с помощью местного<br>дисплея невозможно; на дисплей выводится сообщение о статусе процесса. |

A

| Опции                        | <ul> <li>Сапсеl (Отмена)<br/>Действие не выполняется, и пользователь выходит из настройки параметра.</li> <li>Ехесиte backup (Выполнение резервного копирования)<br/>Резервная копия текущей конфигурации прибора в HistoROM (встроенный в прибор)<br/>сохраняется в модуль дисплея прибора. Резервная копия включает данные<br/>преобразователя и датчика прибора.</li> <li>Restore (Восстановление)<br/>Последняя резервная копия конфигурации прибора копируется из модуля дисплея в<br/>HistoROM прибора. Резервная копия включает данные преобразователя и датчика<br/>прибора.</li> <li>Duplicate (Дублирование)<br/>Посредством модуля дисплея преобразователя конфигурация преобразователя<br/>копируется на другой прибор.</li> <li>Сотраге (Сравнение)<br/>Конфигурация прибора, сохраненная в модуле дисплея, сравнивается с текущей<br/>конфигурацией прибора в HistoROM.</li> <li>Сlear backup data (Сброс данных резервного копирования)<br/>Резервная копия конфигурации прибора удаляется из модуля дисплея прибора.</li> </ul> |
|------------------------------|----------------------------------------------------------------------------------------------------|
| Заводская установка          | Cancel (Отмена)                                                                                                    |
| Дополнительная<br>информация | Сравнение<br>Результат можно просмотреть в параметре <b>"Comparison result"</b> (Результат сравнения)<br>(→стр. 117).<br><i>HistoROM</i><br>HistoROM представляет собой энергонезависимую память прибора в виде EEPROM.                                                                                                    |
|                              |                                                                                                    |

 Сотрагison result (Результат сравнения)
 Image: Comparison result (Результат сравнения)

 Навигация
 Image: Comparison comparison comparison comparison composed on the comparison composed on the comparison composed on the comparison composed on the comparison composed on the comparison composed on the comparison composed on the comparison composed on the comparison comparison composed on the comparison comparison compari

- Settings identical (параметры настройки идентичны)
   Текущая конфигурация прибора в HistoROM идентична резервной копии в модуле дисплея.
   Settings not identical (Параметры настройки не идентичны)
- Settings постоеписат (параметры настроики не идентичны)
   Текущая конфигурация прибора в HistoROM отличается от резервной копии в модуле дисплея.
- No backup available (Резервная копия отсутствует)
   Резервная копия конфигурации прибора из HistoROM отсутствует в модуле дисплея.
- Backup settings corrupt (Параметры настройки резервного копирования повреждены)
   Текущая конфигурация прибора в HistoROM повреждена или несовместима с резервной копией в модуле дисплея.
- Check not done (Проверка не выполнена)
   Сравнение конфигурации прибора в HistoROM с резервной копией в модуле дисплея еще не выполнялось.

# 18.3 Меню "Diagnostics" (Диагностика)

Actual diagnostics (Фактическая диагностика)

| Навигация                     | ि Diagnostics — Actual diagnos. ("Диагностика — Фактическая диагностика")                                                                                                    |
|-------------------------------|----------------------------------------------------------------------------------------------------|
| Описание                      | <ul> <li>Эта функция используется для просмотра текущего диагностического сообщения. При появлении двух или более сообщений на дисплее отображается сообщение с наивысшим приоритетом.</li> <li>Информацию о причине появления сообщения и мерах по устранению можно просмотреть посредством символа ① на дисплее.</li> </ul> |
| Пользовательский<br>интерфейс | Символ поведения события, диагностики, времени, когда событие произошло, и текста события                                                                                                    |
| Дополнительная<br>информация  | Пользовательский интерфейс<br>Пример формата отображения:<br>S441 01d4h12min30s<br>Current output 1 (Токовый выход 1)                                                                                                    |
| Previous diagnostics (Πρ      | едыдущая диагностика)                                                                                                    |
| Навигация                     | 😡 🖃 Diagnostics $ ightarrow$ Prev. diagnos. ("Диагностика $ ightarrow$ Предыдущая диагностика")                                                                                                    |
| Описание                      | <ul> <li>Эта функция используется для отображения диагностического сообщения, которое в последний раз выводилось перед текущим сообщением. Это условие все еще может быть применимо.</li> <li>Информацию о причине появления сообщения и мерах по устранению можно просмотреть посредством символа ① на дисплее.</li> </ul>   |
| Пользовательский<br>интерфейс | Символ поведения события, диагностики, времени, когда событие произошло, и текста<br>события                                                                                                    |
| Дополнительная<br>информация  | Пользовательский интерфейс<br>Пример формата отображения:<br>Δ C411 01d5h14min20s<br>Upload/download active (Выгрузка/загрузка в процессе)                                                                                                    |

## Operating time from restart (Время работы после перезапуска)

| Навигация                        | Diagnostics                                                                                                    |
|----------------------------------|----------------------------------------------------------------------------------------------------|
| Описание                         | Эта функция используется для отображения продолжительности промежутка времени работы прибора после последнего перезапуска прибора. |
| Пользовательский<br>интерфейс    | Дни (d), часы (h), минуты (m) и секунды (s)                                                                                        |
| Operating time (Время<br>работы) | (→стр. 116)                                                                                                    |

# 18.3.1 Подменю "Diagnostics list" (Контрольный список)

В этом подменю выводятся до 5 необработанных на данный момент диагностических сообщений. Если не обработано более 5 сообщений, на дисплей выводятся сообщения с наивысшим приоритетом.

|  | - |   |
|--|---|---|
|  |   | Ξ |
|  |   |   |

Информацию о причине появления сообщения и мерах по устранению можно просмотреть посредством символа ① на дисплее.

П Информация о мерах по диагностике в приборе и обзор всех диагностических сообщений: (→стр. 63)

### Diagnostics 1-5 (Диагностика 1...5)

| Навигация                     | $\bigcirc$ $\bigcirc$ Diagnostics $\rightarrow$ Diagnose list $\rightarrow$ Diagnostics 1 ("Диагностика $\rightarrow$ Контрольный список $\rightarrow$ Диагностика 1")<br>$\bigcirc$ $\bigcirc$ Diagnostics $\rightarrow$ Diagnose list $\rightarrow$ Diagnostics 2 ("Диагностика $\rightarrow$ Контрольный список $\rightarrow$ Диагностика 2")<br>$\bigcirc$ $\bigcirc$ Diagnostics $\rightarrow$ Diagnose list $\rightarrow$ Diagnostics 3 ("Диагностика $\rightarrow$ Контрольный список $\rightarrow$ Диагностика 3")<br>$\bigcirc$ $\bigcirc$ Diagnostics $\rightarrow$ Diagnose list $\rightarrow$ Diagnostics 4 ("Диагностика $\rightarrow$ Контрольный список $\rightarrow$ Диагностика 4")<br>$\bigcirc$ $\bigcirc$ Diagnostics $\rightarrow$ Diagnose list $\rightarrow$ Diagnostics 5 ("Диагностика $\rightarrow$ Контрольный список $\rightarrow$ Диагностика 5") |
|-------------------------------|----------------------------------------------------------------------------------------------------|
| Описание                      | Эта функция используется для просмотра текущих диагностических сообщений со<br>значением приоритета от наивысшего до 5.                                                                                                    |
| Пользовательский<br>интерфейс | Символ поведения события, диагностики, времени, когда событие произошло, и текста события                                                                                                    |
| Дополнительная<br>информация  | Пользовательский интерфейс<br>Пример 1 для формата отображения:<br>S441 01d4h12min30s<br>Current output 1 (Токовый выход 1)<br>Пример 2 для формата отображения:<br>F276 10d8h12min22s<br>I/O module error (Ошибка модуля ввода-вывода)                                                                                                    |

# 18.3.2 Подменю "Event logbook" (Журнал событий)

Filter options (Опции фильтра) A Навигация B  $\Box$  Diagnostics  $\rightarrow$  Event logbook  $\rightarrow$  Filter options ("Диагностика  $\rightarrow$  Журнал событий  $\rightarrow$ Опции фильтра") Описание Эта функция используется для выбора категории (сигнал состояния), сообщения о событиях которой отображаются в списке событий Сигналы состояния классифицируются в соответствии с NAMUR NE 107: F = сбой, M = i запрос на техническое обслуживание, С = проверка функционирования, S = выход за пределы спецификации Опции All (Bce) Failure (F) (Сбой) Maintenance required (М) (Требуется техобслуживание) Function check (C) (Проверка функционирования) Out of specification (S) (Выход за пределы спецификации) Information (I) (Информация) Заводская установка All (Bce) A Event list (Список событий) Навигация 🗐 🖃 Diagnostics  $\rightarrow$  Event logbook  $\rightarrow$  Event list ("Диагностика  $\rightarrow$  Журнал событий  $\rightarrow$  Список событий") Описание Эта функция используется для просмотра истории сообщений о событиях категории,

Эта функция используется для просмотра истории сообщений о событиях категории, выбранной в параметре **"Filter options"** (Опции фильтра). Не более 20 сообщений о событиях отображаются в хронологическом порядке. Если в приборе активирована расширенная функция HistoROM, список событий может содержать до 100 записей. Следующие символы указывают на то, что событие произошло или завершилось (символы состоляния):

- <sup>•</sup> Событие произошло
- Coбытие завершилось

Информацию о причине появления сообщения и мерах по устранению можно просмотреть посредством символа <sup>(1)</sup> на дисплее.

Пользовательский интерфейс

- Для сообщений о событиях категории I (сигнал состояния): сигнал состояния, номер события, время, когда событие произошло, текст события;
- Для сообщений о событиях категории F, M, C, S (сигнал состояния): диагностика, символ состояния, время, когда событие произошло, текст события.

### Дополнительная информация

Пример 2 для формата отображения: S441 → 01d4h12min30s Current output 1 (Токовый выход 1)

### HistoROM

HistoROM представляет собой энергонезависимую память прибора в виде EEPROM.

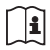

Для заказа HistoROM с расширенными возможностями см. раздел "Аксессуары" в документе "Техническое описание".

| Device (Прибор)        |                                                                                                    |
|------------------------|----------------------------------------------------------------------------------------------------|
| Навигация              |                                                                                                    |
| Описание               | Эта функция используется для просмотра обозначения прибора.                                                                                                    |
| Отображение            | Строка символов, состоящая из не более чем 32 букв, цифр или специальных символов (например, @, %, /)                                                                                                    |
| Заводская установка    | Levelflex                                                                                                    |
|                        |                                                                                                    |
| Serial number (Серийны | й номер)                                                                                                    |
|                        |                                                                                                    |
| Навигация              |                                                                                                    |
| Описание               | Эта функция используется для просмотра серийного номера прибора. Его также можно найти на заводской шильде.                                                                                                    |
|                        | <ul> <li>Серийный номер используется для следующих целей:</li> <li>быстрая идентификация прибора, например, при обращении в региональное торговое представительство Endress+Hauser;</li> <li>получение определенной информации о приборе с помощью программы "Device Viewer": www.endress.com/deviceviewer</li> </ul> |
| Отображение            | Строка символов, состоящая из не более чем 11 букв и цифр                                                                                                    |
|                        |                                                                                                    |
| Firmware version (Bepc | я микропрограммного обеспечения)                                                                                                    |
|                        |                                                                                                    |
| Навигация              | Ш Diagnostics $\rightarrow$ Device information $\rightarrow$ Firmware version ("Диагностика $\rightarrow$ Информация о приборе $\rightarrow$ Версия микропрограммного обеспечения")                                                                                                    |
| Описание               | Эта функция используется для просмотра установленной версии микропрограммного обеспечения прибора.                                                                                                    |
| Отображение            | Строка символов, состоящая из не более чем 6 цифр в формате xx.yy.zz                                                                                                    |
| <b>D</b>               |                                                                                                    |
| Device name (Название  | прибора)                                                                                                    |

# 18.3.3 Подменю "Device information" (Информация о приборе)

| Навигация | Diagnostics → Device information → Device name ("Диагностика → Информация о приборе → Название прибора")                    |
|-----------|----------------------------------------------------------------------------------------------------|
| Описание  | Эта функция используется для просмотра названия преобразователя. Его также можно найти на заводской шильде преобразователя. |

| Order code (Код заказа)    |                                                                                                    |
|----------------------------|----------------------------------------------------------------------------------------------------|
|                            |                                                                                                    |
| Навигация                  |                                                                                                    |
| Описание                   | Эта функция используется для просмотра кода заказа прибора. Его также можно найти на<br>заводской шильде. Код заказа создается посредством взаимно-однозначного<br>преобразования из расширенного кода заказа, который определяет все позиции прибора для<br>комплектации изделия. Однако возможность чтения позиций прибора непосредственно из<br>кода заказа не предусмотрена.                                       |
| Отображение                | <ul> <li>Код заказа используется в следующих случаях:</li> <li>для заказа идентичного запасного прибора;</li> <li>для быстрой и простой идентификации прибора, например, при обращении в региональное торговое представительство Endress+Hauser.</li> <li>Строка символов, состоящая из не более чем 20 букв, цифр, знаков препинания или знаков + и -</li> </ul>                                                      |
|                            |                                                                                                    |
| Extended order code 1-3    | (Расширенный код заказа 1-3)                                                                                                    |
|                            |                                                                                                    |
| Навигация                  | <ul> <li>Diagnostics → Device information → Extended order code 1 ("Диагностика → Информация о приборе → Расширенный код заказа 1")</li> <li>Diagnostics → Device information → Extended order code 2 ("Диагностика → Информация о приборе → Расширенный код заказа 2")</li> <li>Diagnostics → Device information → Extended order code 3 ("Диагностика → Информация о приборе → Расширенный код заказа 3")</li> </ul> |
| Описание                   | Эта функция используется для отображения первой, второй и третьей части расширенного<br>кода заказа. Вследствие ограничений длины, расширенный код заказа разделен на<br>максимум 3 параметра. Расширенный код заказа указывает выбранные опции всех позиций<br>комплектации изделия и, таким образом, однозначно идентифицирует прибор. Его также<br>можно найти на заводской шильде.                                 |
|                            | Расширенный код заказа используется для спедующих целей:                                                                                                    |
|                            | <ul> <li>для заказа идентичного запасного прибора;</li> </ul>                                                                                                    |
|                            | <ul> <li>для проверки соответствия позиций заказанного прибора уведомлению об отгрузке.</li> </ul>                                                                                                    |
| Отображение                | Строка символов, состоящая из не более чем 20 цифр                                                                                                    |
|                            |                                                                                                    |
| Device revision (Версия    | прибора)                                                                                                    |
|                            |                                                                                                    |
| Навигация                  | ि Diagnostics $\rightarrow$ Device information $\rightarrow$ Device revision ("Диагностика $\rightarrow$ Информация о приборе $\rightarrow$ Версия прибора")                                                                                                    |
| Предварительное<br>условие | Прибор с протоколом HART                                                                                                    |
| Описание                   | Эта функция используется для просмотра версии прибора, под которой последний<br>зарегистрирован в HART Communication Foundation. Версия прибора необходима для<br>присвоения прибору соответствующего файла описания прибора (DD).                                                                                                    |
| Отображение                | 2-значное шестнадцатеричное число                                                                                                    |

### Device ID (Идентификатор прибора)

| Навигация                  |                                                                                                    |
|----------------------------|----------------------------------------------------------------------------------------------------|
| Предварительное<br>условие | Прибор с протоколом HART                                                                                                    |
| Описание                   | <ul> <li>Эта функция используется для просмотра идентификатора прибора для идентификации прибора в сети HART.</li> <li>В дополнение к типу прибора и идентификатору изготовителя идентификатор прибора является частью уникального идентификатора. "Каждый прибор HART однозначно идентифицируются уникальным идентификатором прибора.</li> </ul> |
| Отображение                | 6-значное шестнадцатеричное число                                                                                                    |

Device type (Тип прибора)

| Навигация                  | Diagnostics $\rightarrow$ Device information $\rightarrow$ Device type ("Диагностика $\rightarrow$ Информация о приборе $\rightarrow$ Тип прибора")                                                                                                    |
|----------------------------|----------------------------------------------------------------------------------------------------|
| Предварительное<br>условие | Прибор с протоколом HART                                                                                                    |
| Описание                   | Эта функция используется для просмотра типа прибора, под которым прибор<br>зарегистрирован в HART Communication Foundation. Тип прибора указывается<br>изготовителем. Он необходим для присвоения прибору соответствующего файла описания<br>прибора (DD). |
| Отображение                | 2-значное шестнадцатеричное число                                                                                                    |
| Заводская установка        | 0×34 (для Levelflex FMP5x)                                                                                                    |

### Manufacturer ID (Идентификатор изготовителя)

| Навигация                  |                                                                                                    |
|----------------------------|----------------------------------------------------------------------------------------------------|
| Предварительное<br>условие | Прибор с протоколом HART                                                                                                    |
| Описание                   | Эта функция используется для просмотра идентификатора изготовителя, под которым прибор зарегистрирован в HART Communication Foundation. |
| Отображение                | 2-значное шестнадцатеричное число                                                                                                    |
| Заводская установка        | 0×11 (для Endress+Hauser)                                                                                                    |

|                           | 18.3.4 Подменю "Measured value" (Значение измеряемой<br>величины)                                                    |
|---------------------------|----------------------------------------------------------------------------------------------------|
| Distance (Расстояние)     | (→стр. 87)                                                                                                    |
|                           |                                                                                                    |
| Level linearized (Линеар  | изация уровня)                                                                                                    |
|                           |                                                                                                    |
| Навигация                 | Diagnostics — Measured val. — Level linearized ("Диагностика — Значение измеряемой величины — Линеаризация уровня")  |
| Описание                  | Отображение линеаризации уровня.                                                                                     |
|                           |                                                                                                    |
|                           |                                                                                                    |
| Output current 1 / Output | t current 2 (Выходной ток 1 / Выходной ток 2)                                                                        |
|                           |                                                                                                    |
| Measured current 1 (Изм   | еряемый ток 1)                                                                                                    |
|                           |                                                                                                    |
| Навигация                 | ि Diagnostics — Measured val. — Measured current 1 ("Диагностика — Значение измеряемой величины — Измеряемый ток 1") |
| Описание                  | Эта функция используется для просмотра значения тока токового выхода, который измеряется в данный момент.            |
| Отображаемый<br>диапазон  | 3,5922,5 мА                                                                                                    |
|                           |                                                                                                    |
| Terminal voltage 1 (Напр  | ряжение на клеммах 1)                                                                                                |
|                           |                                                                                                    |

Эта функция используется для просмотра напряжения тока на клеммах, которое

присутствует на токовом выходе.

#### Endress+Hauser

Навигация

Описание

**Диапазон отображения** 12...36 В

# 18.3.5 Подменю "Data logging" (Регистрация данных)

### Assign channel 1-4 (Присвоение канала 1...4)

| Навигация           | Image: Diagnostics $\rightarrow$ Data logging $\rightarrow$ Assign channel 1 ("Диагностика $\rightarrow$ Регистрация данных $\rightarrow$ Присвоение канала 1")Image: Diagnostics $\rightarrow$ Data logging $\rightarrow$ Assign channel 2 ("Диагностика $\rightarrow$ Регистрация данных $\rightarrow$ Присвоение канала 2")Image: Diagnostics $\rightarrow$ Data logging $\rightarrow$ Assign channel 3 ("Диагностика $\rightarrow$ Регистрация данных $\rightarrow$ Присвоение канала 3")Image: Diagnostics $\rightarrow$ Data logging $\rightarrow$ Assign channel 4 ("Диагностика $\rightarrow$ Регистрация данных $\rightarrow$ Присвоение канала 3")Image: Diagnostics $\rightarrow$ Data logging $\rightarrow$ Assign channel 4 ("Диагностика $\rightarrow$ Регистрация данных $\rightarrow$ Присвоение канала 4")                                                                                                    |
|---------------------|----------------------------------------------------------------------------------------------------|
| Описание            | <ul> <li>Эта функция используется для присвоения каналу регистрации данных переменной процесса.</li> <li>Предусмотрена возможность регистрации в общей сложности 1000 значений измеряемой величины. Это означает следующее:</li> <li>1000 измерительных точек при использовании 1 канала регистрации;</li> <li>500 измерительных точек при использовании 2 каналов регистрации;</li> <li>333 измерительных точек при использовании 3 каналов регистрации;</li> <li>250 измерительных точек при использовании 4 каналов регистрации;</li> <li>250 измерительных точек при использовании 4 каналов регистрации;</li> <li>Если достигнуто максимальное количество измерительных точек, самые старые измерительные точки в журнале данных циклически перезаписываются таким образом, что последние 1000, 500, 333 или 250 значений измеряемой величины всегда находятся в журнале (принцип кольцевой памяти).</li> <li>В случае изменения выбранной опции содержимое журнала стирается.</li> </ul> |
| Выбор               | <ul> <li>Off (Выкл.)</li> <li>Level (Уровень)</li> <li>Distance (Расстояние)</li> <li>Current output 1 (Токовый выход 1)</li> <li>Measured current (Измеряемый ток)</li> <li>Terminal voltage (Напряжение на клеммах)</li> <li>Electronics temperature (Температура электронной вставки)</li> <li>Absolute echo amplitude (Абсолютная амплитуда эхо-сигналов)</li> <li>Relative echo amplitude (Относительная амплитуда эхо-сигналов)</li> <li>Absolute EOP amplitude (Абсолютная амплитуда конца зонда)</li> <li>Signal to noise (Соотношение сигнал – шум)</li> <li>Tank noise (Шум резервуара)</li> <li>EOPshift (Смещение конца зонда)</li> </ul>                                                                                                    |
| Заводская установка | Off (Выкл.)                                                                                                    |

### Logging interval (Интервал регистрации)

Навигация

Diagnostics → Data logging → Logging interval ("Диагностика → Регистрация данных → Интервал регистрации")

A

#### Описание параметров прибора

| Описание                      | Определение интервала регистрации t <sub>log</sub> для регистрации данных. Этот параметр<br>определяет интервал между отдельными измерительными точками в журнале данных и,<br>таким образом, максимальное регистрируемое время процесса T <sub>log</sub> :<br>При использовании 1 канала регистрации: T <sub>log</sub> = 1000 · t <sub>log</sub><br>При использовании 2 каналов регистрации: T <sub>log</sub> = 500 · t <sub>log</sub><br>При использовании 3 каналов регистрации: T <sub>log</sub> = 333 · t <sub>log</sub><br>При использовании 4 каналов регистрации: T <sub>log</sub> = 250 · t <sub>log</sub><br>При использовании 4 каналов регистрации: T <sub>log</sub> = 250 · t <sub>log</sub> |
|-------------------------------|----------------------------------------------------------------------------------------------------|
|                               | В случае изменения продолжительности интервала регистрации содержимое<br>журнала стирается.                                                                                                    |
| Диапазон вводимых<br>значений | 1,03600,0 сек.                                                                                                    |
| Заводская установка           | 10,0 сек.                                                                                                    |
| Дополнительная<br>информация  | При использовании 1 канала регистрации:<br>Т Iog = 1000 · 1 сек. = 1000 сек. ≃ 15 мин<br>T Iog = 1000 · 10 сек. = 10000 сек. ≃ 3 часа<br>T Iog = 1000 · 80 сек. = 80000 сек. ≃ 1 день<br>T Iog = 1000 · 3600 сек. = 3600000 сек. ≃ 41 день                                                                                                    |
| Clear logging data (Удал      | аение данных регистрации)                                                                                                    |

| Навигация           | Diagnostics → Data logging → Clear logging data ("Диагностика → Регистрация данных → Удаление данных регистрации")                                                                                  |
|---------------------|----------------------------------------------------------------------------------------------------|
| Описание            | Эта функция используется для удаления всех данных регистрации.                                                                                                    |
| Опции               | <ul> <li>Cancel (Отмена)<br/>Данные не удаляются. Все данные сохраняются.</li> <li>Clear data (Удаление данных)<br/>Данные регистрации удаляются. Процесс регистрации начинается заново.</li> </ul> |
| Заводская установка | Cancel (Отмена)                                                                                                    |

### Display channel 1-4 (Отображение канала 1-4)

Навигация

Diagnostics → Data logging → Display channel 1 ("Диагностика → Регистрация данных → Отображение канала 1")

Diagnostics → Data logging → Display channel 2 ("Диагностика → Регистрация данных → Отображение канала 2")

Diagnostics → Data logging → Display channel 3 ("Диагностика → Регистрация данных → Отображение канала 3")

 $\bigcirc$   $\square$  Diagnostics  $\rightarrow$  Data logging  $\rightarrow$  Display channel 4 ("Диагностика  $\rightarrow$  Регистрация данных  $\rightarrow$  Отображение канала 4")

#### Описание

Эта функция используется для просмотра в виде графика тенденции значения измеряемой величины для канала регистрации.

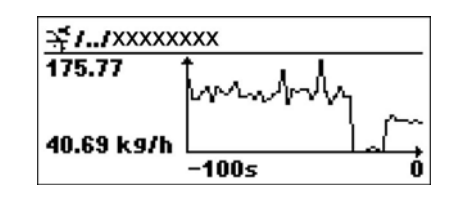

- ось х: в зависимости от выбранного количества каналов отображается от 250 до 1000 значений измеряемой величины переменной процесса.
- ось у: отображается приблизительная шкала значения измеряемой величины, которая постоянно адаптируется для происходящего в настоящее время измерения.
- Переменная процесса, кривая значения измеряемой величины которой отображается, указывается параметром "Assign channel 1 – Assign channel 4" (Присвоение канала 1...4) (→стр. 127).

# 18.3.6 Подменю "Simulation" (Моделирование)

| Assignment of measured        | d variable<br>ой величины)                                                                                                    |                |
|-------------------------------|----------------------------------------------------------------------------------------------------|----------------|
| (присвоение измеряем          | נוסחורווונסם ויט                                                                                                    |                |
|                               |                                                                                                    |                |
| Навигация                     | Image: Diagnostics $\rightarrow$ Simulation $\rightarrow$ Assign. meas. var. ("Диагностика $\rightarrow$ Моделирование $\rightarrow$ Присвоение измеряемой величины")                                                                                                    |                |
| Описание                      | Эта функция используется для выбора переменной процесса для активированного процес<br>моделирования. В процессе моделирования на дисплее попеременно отображается<br>значение измеряемой величины и диагностическое сообщение категории "проверка<br>функционирования" (С):                                        | cca            |
|                               | Значение моделирования выбранной переменной процесса определяется в парамет<br>"Value process variable" (Значение переменной процесса) (→стр. 127).                                                                                                    | гре            |
| Выбор                         | <ul> <li>Off (Выкл.)</li> <li>Level (Уровень)</li> <li>Level linearized (Линеаризация уровня)</li> </ul>                                                                                                    |                |
| Заводская установка           | Off (Выкл.)                                                                                                    |                |
| Value process veriable (*     |                                                                                                    | $\square$      |
| value process variable (      | значение переменной процесса)                                                                                                    |                |
|                               |                                                                                                    |                |
| Навигация                     |                                                                                                    |                |
| Предварительное<br>условие    | В параметре <b>"Assignment of measured variable"</b> (Присвоение измеряемой величины)<br>необходимо выбрать одну из следующих опций:<br>Level (Уровень)<br>Level linearized (Линеаризация уровня)                                                                                                    |                |
| Описание                      | Эта функция используется для ввода значения моделирования для выбранной переменно<br>процесса. Это значение моделирования используется последующей обработкой значения<br>измеряемой величины и выходным сигналом. Таким образом, пользователи могут убедит<br>в том, что измерительный прибор настроен корректно. | ой<br>1<br>ЬСЯ |
| Диапазон вводимых<br>значений | Зависит от выбранной переменной процесса.                                                                                                    |                |
| Заводская установка           | Значение тока выбранной переменной процесса (в момент активации моделирования).                                                                                                    |                |
|                               |                                                                                                    |                |
| Simulation current output     | it 1-2 (Моделирование токового выхода 1-2)                                                                                                    | Â              |
|                               |                                                                                                    |                |

### Навигация

Diagnostics → Simulation → Simulation current output 1 ("Диагностика → Моделирование → Моделирование токового выхода 1") (для приборов с 2 токовыми выходами)

| Описание                                         | Эта функция используется для активации и деактивации режима моделирования токового выхода. В процессе моделирования на дисплее попеременно отображается значение измеряемой величины и диагностическое сообщение <i>категории "проверка функционирования" (С):</i>                                                                                                    | )   |
|--------------------------------------------------|----------------------------------------------------------------------------------------------------|-----|
|                                                  | Значение моделирования определяется параметром Value current output 1-2 (Значение токового выхода 1-2) (→стр. 131).                                                                                                    |     |
| Опции                                            | <ul> <li>On (Вкл.)<br/>Моделирование тока активно.</li> <li>Off (Выкл.)<br/>Моделирование тока отключено. Прибор находится в нормальном режиме измерения<br/>или выполняется моделирование другой переменной процесса.</li> </ul>                                                                                                    |     |
| Заводская установка                              | Off (Выкл.)                                                                                                    |     |
| Value current output 1-2 (                       | (Значение токового выхода 1-2)                                                                                                    |     |
| Навигация                                        | <ul> <li>□ Diagnostics → Simulation → Value curr.out. 1 ("Диагностика → Моделирование → Значение токового выхода 1")</li> <li>□ Diagnostics → Simulation → Value curr.out. 2 ("Диагностика → Моделирование → Значение токового выхода 2") (для приборов с 2 токовыми выходами)</li> </ul>                                                                                                    |     |
| Предварительное<br>условие                       | В параметре <b>"Simulation current output 1-2"</b> (Моделирование токового выхода 1-2)<br>необходимо выбрать опцию <b>On</b> (Вкл.).                                                                                                    |     |
| Описание                                         | Эта функция используется для ввода значения тока для моделирования. Таким образом, пользователи могут убедиться в правильности коррекции токового выхода и правильности функционирования направленных по ходу потока электронных преобразователей.                                                                                                    | и   |
| Диапазон вводимых<br>значений                    | 3,6…22,5 мА                                                                                                    |     |
| Заводская установка                              | Значение тока в момент активации моделирования.                                                                                                    |     |
|                                                  |                                                                                                    |     |
| Simulation device alarm<br>(Моделирование аварий | іного сигнала прибора)                                                                                                    |     |
| Навигация                                        | Image: Diagnostics $\rightarrow$ Simulation $\rightarrow$ Sim. alarm ("Диагностика $\rightarrow$ Моделирование $\rightarrow$ Моделирование аварийного сигнала")                                                                                                    |     |
| Описание                                         | Эта функция используется для включения и выключения аварийного сигнала прибора. Так<br>образом, пользователи могут убедиться в правильности коррекции токового выхода и<br>правильности функционирования направленных по ходу потока электронных<br>преобразователей. В процессе моделирования на дисплее попеременно отображается<br>значение измеряемой величины и диагностическое сообщение категории "проверка<br>функционирования" (C): | ким |
| Опции                                            | ■ On (Вкл.)<br>■ Off (Выкл.)                                                                                                    |     |

Заводская установка Off (Выкл.)

# 18.3.7 Подменю "Device check" (Проверка прибора)

## Start device check (Запуск проверки прибора) Навигация 🗐 🗐 Diagnostics $\rightarrow$ Device check $\rightarrow$ Start device check ("Диагностика $\rightarrow$ Проверка прибора $\rightarrow$ Запуск проверки прибора") Описание Запуск проверки прибора. Выбор No (Her) Проверка прибора не выполняется. Yes (Да) Проверка прибора выполняется. При наличии ошибки S941 "Echo lost" (Потеря эхо-сигнала) выполнение проверки i прибора невозможно. Сначала необходимо устранить причину этой ошибки. Заводская установка No (Her) Result device check (Результат проверки прибора)

| Навигация   | ि Diagnostics $\rightarrow$ Device check $\rightarrow$ Result device check ("Диагностика $\rightarrow$ Проверка прибора $\rightarrow$ Результат проверки прибора")                                                                                                    |
|-------------|----------------------------------------------------------------------------------------------------|
| Описание    | Указывает результат проверки прибора.                                                                                                    |
| Отображение | <ul> <li>Installation ok (Установка исправна)</li> <li>Ассигасу reduced (Точность снижена)<br/>Измерение возможно. Однако, точность измерения может быть снижена вследствие<br/>амплитуд сигнала.</li> <li>Measurement capability reduced (Возможность измерений снижена)<br/>В настоящий момент измерение возможно. Однако, существует риск потери эхо-<br/>сигнала. Проверьте монтажную позицию прибора и диэлектрическую проницаемость<br/>продукта.</li> <li>Check not done (Проверка не выполнена)</li> </ul> |

### Level signal (Сигнал уровня)

| Навигация   |                                                                                                    |
|-------------|----------------------------------------------------------------------------------------------------|
| Условия     | Отображается только в том случае, если была выполнена проверка прибора.                                                                                                    |
| Описание    | Отображается результат проверки прибора для сигнала уровня.                                                                                                    |
| Отображение | <ul> <li>Check not done (Проверка не выполнена)</li> <li>Check not ok (Проверка не пройдена)<br/>Проверьте монтажную позицию прибора и диэлектрическую проницаемость продукта.</li> <li>Check ok (Проверка пройдена)</li> </ul> |

## Launch signal (Сигнал запуска)

| Навигация           |                                                                                                    |
|---------------------|----------------------------------------------------------------------------------------------------|
| Condition (Условие) | Отображается только в том случае, если была выполнена проверка прибора.                                                                                                    |
| Описание            | Отображается результат проверки прибора для сигнала запуска (принятого за основу сравнения).                                                                                                    |
| Отображение         | <ul> <li>Check not done (Проверка не выполнена)</li> <li>Check not ok (Проверка не пройдена)<br/>Проверьте монтажную позицию прибора. В неметаллических резервуарах используйте<br/>металлическую пластину или металлический фланец.</li> <li>Check ok (Проверка пройдена)</li> </ul> |

Last check time (Время последней проверки)

| Навигация                    |                                                                                         |
|------------------------------|-----------------------------------------------------------------------------------------|
| Описание                     | Отображается время работы, в которое была выполнена последняя проверка прибора.         |
| Дополнительная<br>информация | <i>Формат отображения</i><br>Дни (d), часы (h), минуты (m), секунды (s): 0000d00h00m00s |

# 18.3.8 Подменю "Device reset" (Сброс прибора)

| Device reset (Сброс пр | ибора)                                                                                                    |                |
|------------------------|----------------------------------------------------------------------------------------------------|----------------|
| Навигация              | Diagnostics → Device check → Device reset ("Диагностика → Проверка прибора → Сброс прибора")                                                                                                    |                |
| Описание               | Эта функция используется для возврата конфигурации прибора - полностью или частичн<br>в определенное состояние.                                                                                                    | 10 -           |
| Опции                  | <ul> <li>Cancel (Отмена)<br/>Действие не выполняется, и пользователь выходит из настройки параметра.</li> <li>To factory defaults (Сброс к заводским установкам)<br/>Каждый параметр сбрасывается к соответствующей коду заказа заводской установка</li> <li>To delivery settings (Сброс к настройкам поставки)<br/>Каждый параметр сбрасывается к настройкам поставки. Настройки поставки могут<br/>отличаться от заводских установок, если были заказаны параметры настройки<br/>в соответствии с индивидуальными требованиями клиентов.</li> <li>Of customer settings (Сброс пользовательских параметров настройки)<br/>Каждый пользовательский параметр настройки сбрасывается к заводским установка<br/>Однако сервисные параметры сохраняют текущее значение.</li> <li>To transducer defaults (Сброс к настройкам трансмиттера по умолчанию)<br/>Каждый относящийся к измерениям параметр сбрасывается к заводской установке.<br/>Однако сервисные параметры и параметр сбрасывается к связи, сохраняют текуще<br/>значение.</li> <li>Restart device (Перезапуск прибора)<br/>Перезапуск сбрасывает каждый параметр, данные которого находятся<br/>в энергозависимой памяти (RAM), к заводской установке (например, данные значени<br/>измеряемой величины). Конфигурация прибора не изменяется.</li> </ul> | Э.<br>М.<br>Эе |

Заводская установка Cancel (Отмена)

# Указатель

## A

| Access status display (Параметр)81, 91                |
|-------------------------------------------------------|
| Activate table (Параметр) 100                         |
| Actual diagnostics (Фактическая диагностика)          |
| (Параметр)118                                         |
| Advanced conditions (Параметр) 94                     |
| Advanced setup (Подменю) 91                           |
| Assign channel 1 (Присвоение канала 1) (Параметр) 127 |
| Assign channel 2 (Присвоение канала 2) (Параметр) 127 |
| Assign channel 3 (Присвоение канала 3) (Параметр) 127 |
| Assign channel 4 (Присвоение канала 4) (Параметр) 127 |
| Assign current (Установка токового выхода) (Параметр) |
|                                                       |
| Assignment of measured variable (Присвоение           |
| измеряемой величины) (Параметр) 130                   |
|                                                       |

# В

| Backlight (Параметр)         |  |
|------------------------------|--|
| Blocking distance (Параметр) |  |

# C

| Clear logging data (Удаление данных регистрации)       |
|--------------------------------------------------------|
| (Параметр) 128                                         |
| Comparison result (Результат сравнения) (Параметр) 117 |
| Configuration management (Управление                   |
| конфигурацией) (Параметр) 116                          |
| Confirm distance (Параметр) 89                         |
| Confirm length (Параметр) 103                          |
| Contrast display (Параметр) 83                         |
| Current output 1 (Токовый выход 1) (Подменю) 105       |
| Current output 2 (Токовый выход 2) (Подменю) 105       |
| Current span (Диапазон тока) (Параметр) 105            |
| Customer value (Параметр) 100                          |

## D

| $D_{e}(D_{e}(p_{e}(p_{e})p_{e}(p_{e}(p_{e}(p_{e})p_{e}(p_{e}(p_{e}(p_{e})p_{e}(p_{e}(p_{e})p_{e})p_{e}))))))))))))))))))))))))))))))))))$ |
|----------------------------------------------------------------------------------------------------|
| Damping (Выравнивание) (Параметр) 106                                                                                                    |
| Data logging (Регистрация данных) (Подменю) 127                                                                                                    |
| DD                                                                                                    |
| Decimal places 1 (Знаки после десятичного разделителя                                                                                                    |
| 1) (Параметр) 109                                                                                                    |
| Decimal places 2 (Знаки после десятичного разделителя                                                                                                    |
| 2) (Параметр) 110                                                                                                    |
| Decimal places 3 (Знаки после десятичного разделителя                                                                                                    |
| 3) (Параметр) 111                                                                                                    |
| Decimal places 4 (Знаки после десятичного разделителя                                                                                                    |
| 4) (Параметр) 112                                                                                                    |
| Decimal places menu (Меню количества знаков после                                                                                                    |
| десятичного разделителя) (Параметр) 115                                                                                                    |
| Define access code (Параметр)91                                                                                                    |
| Device (Прибор) (Параметр) 123                                                                                                    |
| Device check (Проверка прибора) (Подменю) 132                                                                                                    |
| Device ID (Идентификатор прибора) (Параметр) 125                                                                                                    |
| Device information (Информация о приборе)                                                                                                    |
| (Подменю)123                                                                                                    |
| Device name (Название прибора) (Параметр) 123                                                                                                    |
| Device reset (Сброс прибора) (Параметр) 134                                                                                                    |
| Device reset (Сброс прибора) Device reset (Сброс                                                                                                    |
| прибора) XE "Reset (Сброс)" Reset (Сброс)"                                                                                                    |
| (Подменю)                                                                                                    |
| Device revision (Версия прибора) (Параметр) 124                                                                                                    |

| Device tag (Параметр)                           | 92    |
|-------------------------------------------------|-------|
| Device type (Тип прибора) (Параметр)            | 125   |
| Diagnostics (Диагностика) (Меню)                | 118   |
| Diagnostics 1 (Диагностика 1) (Параметр)        | 120   |
| Diagnostics 3 (Диагностика 1) (Параметр)        | 120   |
| Diagnostics 4 (Диагностика 1) (Параметр)        | 120   |
| Diagnostics 5 (Диагностика 1) (Параметр)        | 120   |
| Diagnostics list (Контрольный список) (Подменю) | 120   |
| Diameter (Параметр)                             | 98    |
| Display (Дисплей) (Подменю)                     | 109   |
| Display damping (Выравнивание выводимых знач    | ений) |
| (Параметр)                                      | 113   |
| Display interval (Параметр)                     | 83    |
| Display/operation (Меню)                        | 81    |
| Distance (Параметр)                             | 87    |
| Distance unit (Параметр)                        | 85    |
|                                                 |       |

## Ε

| Empty calibration (Параметр)                     | 86    |
|--------------------------------------------------|-------|
| Enter access code (Параметр)                     | 91    |
| Event list (Список событий) (Параметр)           | . 121 |
| Event logbook (Жарунал событий) (Подменю)        | . 121 |
| Extended order code 1 (Расширенный код заказа 1) |       |
| (Параметр)                                       | . 124 |
| Extended order code 2 (Расширенный код заказа 2) |       |
| (Параметр)                                       | . 124 |
| Extended order code 3 (Расширенный код заказа 3) |       |
| (Параметр)                                       | . 124 |
|                                                  |       |

# F

| Failure current (Ток при сбое) (Параметр) 10       | 7 |
|----------------------------------------------------|---|
| Failure mode (Режим отказа) (Параметр) 10          | 7 |
| Filter options (Опции фильтра) (Параметр) 12       | 1 |
| Firmware version (Версия микропрограммного         |   |
| обеспечения) (Параметр) 12                         | 3 |
| Fixed current (Постоянная сила тока) (Параметр) 10 | 6 |
| Format display (Параметр) 8                        | 2 |
| Free text (Параметр)                               | 7 |
| Full calibration (Параметр) 8                      | 6 |
| FV (переменная прибора HART) 5                     | 6 |

## Η

| HART                                     |     |
|------------------------------------------|-----|
| Header (Заголовок) (Параметр)            | 113 |
| Header text (Текст заголовка) (Параметр) |     |
| I                                        |     |

# Ι

| Intermediate height (Параметр) 98                      |
|--------------------------------------------------------|
| L                                                      |
| Language (Параметр)                                    |
| Last backup (Последнее резервное копирование)          |
| (Параметр)                                             |
| Last check time (Время последней проверки)             |
| (Параметр)                                             |
| Launch signal (Сигнал запуска) (Параметр) 133          |
| Level (Параметр)                                       |
| Level (Подменю)                                        |
| Level correction (Параметр)                            |
| Level linearized (Линеаризация уровня) (Параметр). 126 |
| Level signal (Сигнал уровня) (Параметр) 132            |

| Level unit (Параметр)                         |          |
|-----------------------------------------------|----------|
| Linearization (Подменю)                       |          |
| Linearization type (Параметр)                 |          |
| Locking status (Параметр)                     | 81, 91   |
| Logging interval (Интервал регистрации) (Пара | метр)127 |

### M

## Manufacturer ID (Идентификатор изготовителя)

| (Параметр)                                       | 125 |
|--------------------------------------------------|-----|
| Mapping (последовательность)                     | 89  |
| Mapping end point (Параметр)                     | 89  |
| Maximum value (Параметр)                         | 97  |
| Measured current 1 (Измеряемый ток 1) (Параметр) | 126 |
| Measured value (Значение измеряемой величины)    |     |
| (Подменю)                                        | 126 |
| Medium group (Параметр).                         |     |

| Wiedram Broup (Hupawerp)   |    |
|----------------------------|----|
| Medium property (Параметр) |    |
| Medium type (Параметр)     | 93 |
|                            |    |

## N

| Number format (Числовой формат) (Параметр)      | 114 |
|-------------------------------------------------|-----|
| 0                                               |     |
| Operating time (Время работы) (Параметр)        | 116 |
| Operating time from restart (Время работы после |     |
| перезапуска) (Параметр)                         | 119 |
| Order code (Код заказа) (Параметр)              | 124 |
| Output current 1 (Выходной ток 1) (Параметр)    | 108 |
| Output current 2 (Выходной ток 2) (Параметр)    | 108 |
| Output echo lost (Параметр)                     | 101 |

## Р

| . 104 |
|-------|
|       |
| . 118 |
| . 103 |
| 93    |
| 56    |
|       |

## R

| Ramp echo lost                                   | 102 |
|--------------------------------------------------|-----|
| Record map (Параметр)                            | 90  |
| Reset (Cópoc)                                    | 134 |
| Result device check (Результат проверки прибора) |     |
| (Параметр)                                       | 132 |

## S

| Safety settings (Подменю) 10                        | 1 |
|-----------------------------------------------------|---|
| Separator (Разделитель) (Параметр)114               | 4 |
| Serial number (Серийный номер) (Параметр) 123       | 3 |
| Setup (Меню)                                        | 5 |
| Signal quality (Параметр) 88                        | 8 |
| Simulation (Моделирование) (Подменю) 130            | 0 |
| Simulation current output 1 (Моделирование токового |   |
| выхода 1) (Параметр) 130                            | 0 |
| Simulation device alarm (Моделирование аварийного   |   |
| сигнала прибора) (Параметр)13                       | 1 |
| Start device check (Запуск проверки прибора)        |   |
| (Параметр) 132                                      | 2 |
| SV (переменная прибора HART) 50                     | 6 |
| Т                                                   |   |

| Table mode (Параметр | )9 | 9 |
|----------------------|----|---|
|----------------------|----|---|

| Table number (Параметр)                          | 99          |
|--------------------------------------------------|-------------|
| Тапк type (Параметр)                             | 85          |
| Terminal voltage 1 (Напряжение на клеммах 1)     |             |
| (Параметр)                                       | 126         |
| Tube diameter (Параметр)                         | 85          |
| ТV (переменная прибора HART)                     | 56          |
| U                                                |             |
| Unit linearized (Параметр)                       | 96          |
| V                                                |             |
| Value 1 display (Отображение значения 1) (Парам  | етр)        |
| Value 2 display (Отображение значения 2) (Парам  | 109<br>етр) |
|                                                  | 110         |
| Value 3 display (Отображение значения 3) (Парам  | етр)        |
|                                                  | 111         |
| Value 4 display (Отображение значения 4) (Парам  | етр)        |
|                                                  | 112         |
| Value current output 1 (Значение токового выхода | 1)          |
| (Ilapamerp)                                      | 131         |
| Value echo lost (Параметр)                       | 101         |

### A

| Аксессуары         |    |
|--------------------|----|
| Компоненты системы |    |
| Аксессуары         |    |
| Для обслуживания   | 71 |
| Для связи          |    |
| К прибору          |    |
| К прибору          |    |

## Б

| Безопасность | изделия          | 9 |
|--------------|------------------|---|
| Безопасность | при эксплуатации | 9 |
| Безопасность | рабочего места   | 8 |

## В

| Возврат                 | 73 |
|-------------------------|----|
| Вращение модуля дисплея | 34 |

## Д

| Декларация соответствия                   | 9   |
|-------------------------------------------|-----|
| Диагностика 2 (Параметр)                  | 120 |
| Диагностические события                   | 63  |
| Диаметр кабеля                            |     |
| Дистанционное управление посредством HART | 44  |

## 3

| Заводская шильда                  | 15 |
|-----------------------------------|----|
| Заглубленные резервуары           |    |
| Закрепление стержневых зондов     | 23 |
| Закрепление тросовых зондов       | 24 |
| Замена прибора                    | 67 |
| Запасные части                    | 68 |
| Зарегистрированные товарные знаки | 11 |
| Защита от избыточного напряжения  |    |
| Общая информация                  |    |
|                                   |    |

### И

| Измерительные трубы       | 25 |
|---------------------------|----|
| Измеряемые материалы      | 8  |
| Инструменты               |    |
| Интеграция с помощью HART |    |
|                           |    |

## К

| Категории событий                                |
|--------------------------------------------------|
| Комплектация изделия FMP50 15                    |
| Компоненты системы                               |
| Контрастность дисплея контрастность              |
| КорпусСм. Конструкция                            |
| Корпус трансмиттера                              |
| Вращение                                         |
| Корпус электронной вставки Корпус электронной    |
| вставки XE "Корпус" \t "См. Конструкция" Корпус" |
| \t "См. Design"                                  |
| Конструкция 11                                   |
| 14                                               |
| M                                                |
| Маркировка СЕ (декларация соответствия)          |
| Меню                                             |
| Обзор                                            |
| Описание параметров                              |
| Меню управления                                  |
| Аппаратная блокировка                            |
| Обзор                                            |
| Описание параметров                              |
| Подменю и роли пользователей                     |
| Программная блокировка 47                        |
| Структура                                        |
| Модуль дисплея                                   |
| Модуль управления                                |
| Монтажная позиция для измерения уровня 22        |

### H

| Назначение                 | 8  |
|----------------------------|----|
| Наружная очистка           | 69 |
| Настройка измерения уровня | 59 |
| Неметаллические резервуары | 26 |

# 0

## Область применения

| Остаточный риск                | 8  |
|--------------------------------|----|
| Описание прибора               | 56 |
| Отображение огибающей кривой   | 55 |
| Очистка                        | 69 |
| Ошибки настройки               | 65 |
| Ошибки процесса                | 66 |
| Ошибки сенсорного элемента     | 64 |
| Ошибки электронной вставки     | 64 |
| Π                              |    |
| Патенты                        | 11 |
| Переменные прибора HART        | 56 |
| Персонал                       |    |
| Требования                     | 8  |
| Поведение при появлении ошибки | 63 |

| Подменю                                         |
|-------------------------------------------------|
| Поиск и устранение неисправностей               |
| Поперечное сечение жил кабеля                   |
| Правила техники безопасности                    |
| ATEX, IEC Ex                                    |
| Основные                                        |
| Принцип ремонта                                 |
| D                                               |
| P                                               |
| Размеры                                         |
| Корпус электронной вставки                      |
| Присоединение к процессу/зонд FMP50             |
| Резьбовое соединение                            |
| Роли пользователей                              |
| 0                                               |
| C                                               |
| Символы значения измеряемой величины 50         |
| Символы ошибок                                  |
| Символы подменю на дисплее                      |
| Символы, отображаемые в состоянии блокировки 49 |
| Сообщения об ошибках                            |
| Ошибки настройки                                |
| Ошибки процесса                                 |
| Ошибки сенсорного элемента                      |
| Ошибки электронной вставки                      |
| Стержневой зонд                                 |
| Конструкция                                     |
| Предел прочности на изгиб                       |
| Укорачивание                                    |
| т.<br>Т                                         |
| 1                                               |
| Теплоизоляция                                   |
| Техническое обслуживание                        |
| Трансмиттер                                     |
| Вращение корпуса                                |
| Вращение модуля дисплея                         |
| Тросовые зонды                                  |
| Монтаж                                          |
| Тросовые зонды                                  |
| Растягивающее усилие                            |
| Тросовый зонд                                   |
| -                                               |

| Теплоизоляция                    |    |
|----------------------------------|----|
| Техническое обслуживание         | 69 |
| Трансмиттер                      |    |
| Вращение корпуса                 |    |
| Вращение модуля дисплея          |    |
| Тросовые зонды                   |    |
| Монтаж                           |    |
| Тросовые зонды                   |    |
| Растягивающее усилие             |    |
| Тросовый зонд                    |    |
| Конструкция                      | 10 |
| Укорачивание                     | 30 |
| $\boldsymbol{Y}$                 |    |
| Управление на месте эксплуатации | 43 |
| Установка в патрубке             |    |
| Установка снаружи                |    |
| Утилизация                       | 74 |
|                                  |    |

Я

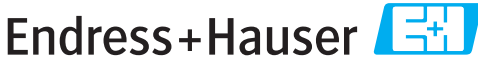

People for Process Automation

# Справка о присутствии опасных веществ

# Номер разрешения на возврат

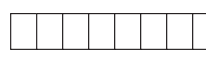

На всех документах необходимо указывать номер разрешения на возврат (Return Authorization Number, RA#), полученный от Endress+Hauser, кроме того, следует четко указать этот номер на упаковке. Невыполнение этих условий может привести к отказу от принятия устройства на нашем предприятии.

В соответствии с требованиями законодательства и положениями техники безопасности, действующими в отношении сотрудников и рабочего оборудования нашей компании, заказ может быть обработан только при условии предоставления надлежащим образом подписанной "Справки о присутствии опасных веществ". Просьба в обязательном порядке прикрепить ее к внешней поверхности упаковки.

| Тип прибора/дат                                                     | чика                                           |                                     |                                          |                                            | Серийны                                 | й номер                               |                      |                    |
|---------------------------------------------------------------------|------------------------------------------------|-------------------------------------|------------------------------------------|--------------------------------------------|-----------------------------------------|---------------------------------------|----------------------|--------------------|
| Используется                                                        | і как устройство                               | с классом безог                     | асности S                                | IL в автома                                | атической о                             | системе безо                          | пасности             | 1                  |
| Данные процесса                                                     | а Температуј<br>Проводимс                      | ра [°F]<br>рсть                     | [°С]<br>_ [мкСм/см]                      | Да<br>Вя                                   | вление<br>зкость                        | [фут/кв.<br>[ср]                      | дюйм]                | [Па]<br>[мм²/сек   |
| Среда и предупр                                                     | еждения                                        |                                     |                                          |                                            | $\mathbb{A}$                            | $\land$                               | $\mathbf{\Lambda}$   |                    |
|                                                                     | Среда/<br>концентрация                         | Идентифика-<br>ционный<br>номер CAS | легко-<br>воспламе-<br>няющаяся          | токсичная                                  | коррозийная                             | вредное/<br>раздражающее<br>действие  | прочее*              | безвредная         |
| Среда<br>процесса                                                   |                                                |                                     |                                          |                                            |                                         |                                       |                      |                    |
| Среда<br>для очистки<br>процесса                                    |                                                |                                     |                                          |                                            |                                         |                                       |                      |                    |
| Средство,<br>использованное<br>для очистки<br>возвращенной<br>части |                                                |                                     |                                          |                                            |                                         |                                       |                      |                    |
| Заполните соотве<br>по обращению с т<br><b>Описание неиспр</b>      | тствующие ячейк<br>акими веществам<br>равности | * ।<br>и, приложите пасг<br>ии.     | взрывоопас<br>биологичесі<br>іорт безопа | ная; окисля<br>ки опасная;<br>сности и, пр | ющая; опас<br>радиоактив<br>ри необходи | ная для окруж<br>ная<br>мости, специа | ающей с<br>альные ин | реды;<br>нструкции |
|                                                                     |                                                |                                     |                                          |                                            |                                         |                                       |                      |                    |
| Информация о к                                                      | омпании                                        |                                     |                                          |                                            |                                         |                                       |                      |                    |
| Компания                                                            |                                                |                                     | Ном                                      | Номер телефона контактного лица            |                                         |                                       |                      |                    |
| Адрес                                                               |                                                |                                     | Факс<br>адре                             | :/<br>ес электрон                          | ной почты                               |                                       |                      |                    |
| l                                                                   |                                                |                                     | Ном                                      | ер заказа _                                |                                         |                                       |                      |                    |

"Настоящим подтверждаем, что данные в справке указаны достоверно и в полном объеме, насколько нам это известно. Мы также подтверждаем, что возвращаемые части были подвергнуты тщательной очистке. Насколько нам известно, остаточные следы вредных веществ в опасных количествах отсутствуют."

P/SF/Kont a XIV

(место, дата)

Имя, отдел (Просим заполнить печатными буквами)

Подпись

www.endress.com/worldwide

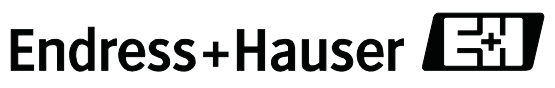

People for Process Automation

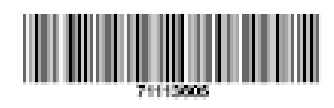

BA01000F/00/RU/05.10 71113605 CCS/COSIMA